# FriendlyARM mini2440

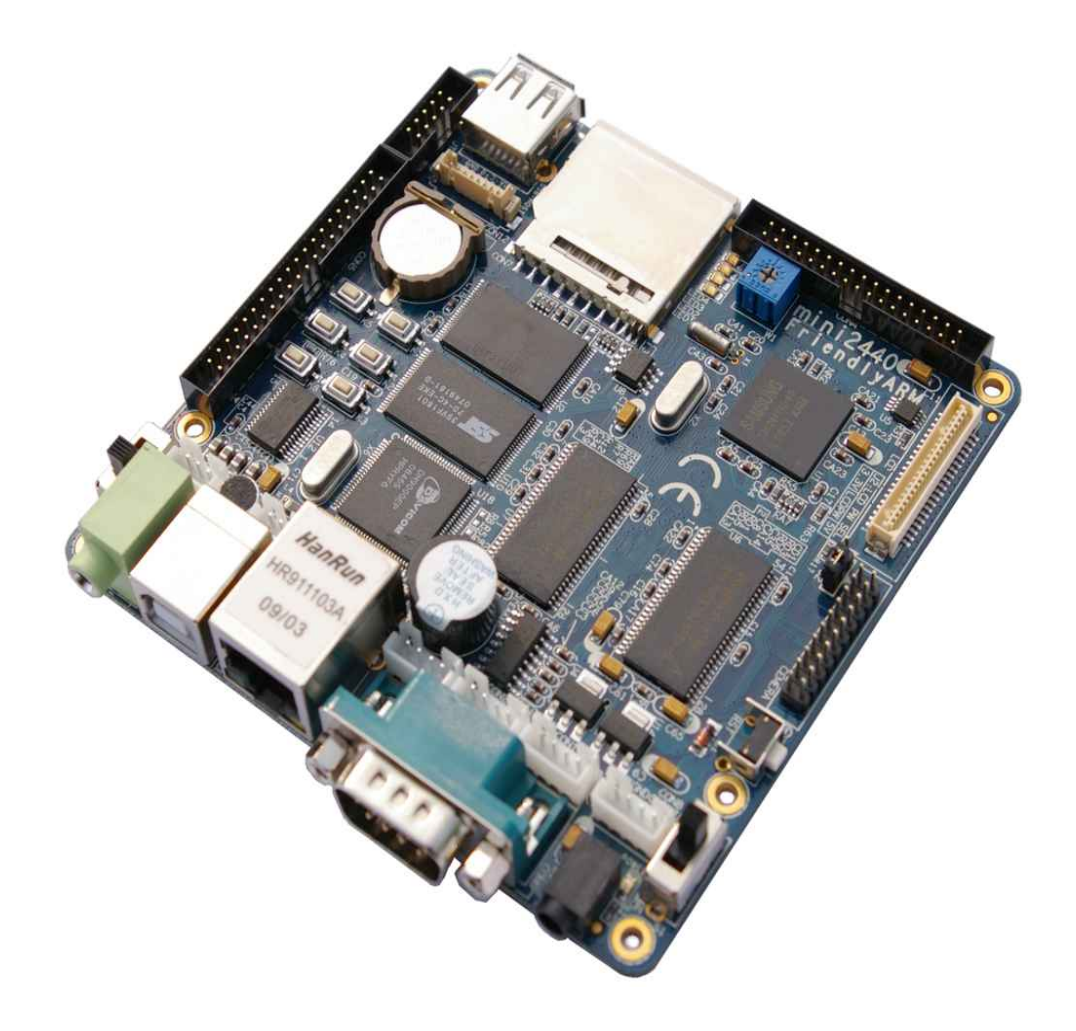

| 1. OVERVIEW                          | 5  |
|--------------------------------------|----|
| 1.1 DESCRIPTION                      | 5  |
| 1.1.1 Topview of Board               |    |
| 1.1.2 Hardware Features              | 6  |
| 1.2 HARDWARE RESOURCE                |    |
| 1.2.1 Memory Map and Chip Selection  |    |
| 1.2.2 Jumpers                        | 8  |
| 1.2.3 Interfaces                     | 9  |
| 1.3 Linux Features                   | 10 |
| 1.4 WINDOWS CE FEATURES              | 11 |
| 2. HOW TO USE MINI2440               |    |
| 2.1 HARDWARE SETUP                   |    |
| 2.1.1 Boot Mode                      |    |
| 2.1.2 External connection            |    |
| 2.1.3 Hypterminal Setup              |    |
| 2.2 BIOS FUNCTION                    |    |
| 2.2.1 Enter BIOS                     |    |
| 2.2.2 Install USB Driver             |    |
| 2.2.3 Main Menu Function             |    |
| 2.2.4 Partition Sub Menu Function    |    |
| 2.2.5 Linux Parameter Setup          |    |
| 2.3 TEST PROGRAM WITHOUT OS          |    |
| 2.3.1 Download 2440test              |    |
| 2.3.2 Hardware Test                  |    |
| 2.4 LINUX FUNCTION                   |    |
| 2.4.1 MP3 Play                       |    |
| 2.4.2 Stop a Program                 |    |
| 2.4.3 Use U-Disk and Mobile Harddisk |    |
| 2.4.4 Use SD Card                    |    |
| 2.4.5 Use USB Camera                 |    |
| 2.4.6 Transfer file with PC          |    |
| 2.4.7 Remotely display USB Camera    |    |
| 2.4.8 LED Control                    |    |
| 2.4.9 Button Test                    |    |
| 2.4.10 Serial 2 and 3 Test           |    |
| 2.4.11 Beeper test                   |    |
| 2.4.12 LCD Backlight                 |    |
| 2.4.13 I2C Test                      |    |
| 2.4.15 Telnetd                       |    |
| 2.4.16 How to modify MAC address     |    |
| 2.4.17 Ftpd                          |    |
| 2.4.18 Remote LED control            |    |
| 2.4.19 NFS                           |    |

| 2.4.20 RTC Setup                          |    |
|-------------------------------------------|----|
| 2.4.21 Non-valitaile Data in Flash        |    |
| 2.4.22 Automatic Script When Power Up     |    |
| 2.4.23 How to do Screen Shoot             |    |
| 2.5 WINDOWS CE FUNCTION                   | 41 |
| 2.5.1 USB Keyboard Simulation             |    |
| 2.5.2 LED Test                            |    |
| 2.5.3 Screen Rotation                     |    |
| 2.5.4 COM Debugger                        |    |
| 2.5.5 Use U-Disk                          |    |
| 2.5.6 Use SD/MMC Card                     |    |
| 2.5.7 Use Windows Media Player            |    |
| 2.5.8 Use Super Player                    |    |
| 2.5.9 Ethernet Test                       |    |
| 2.5.10 Telnet                             |    |
| 2.5.11 Ftp                                |    |
| 2.5.12 Web Server                         |    |
| 2.5.13 Touch Screen Calibration           |    |
| 2.5.14 ActiveSync with PC                 | 51 |
| 2.5.15 Wireless Lan Card Test             | 51 |
| 2.6 INSTALL BIOS BY SJF2440               |    |
| 2.6.1 Install GIVEIO Driver               | 53 |
| 2.6.2 Burn BIOS                           |    |
| 3. OS INSTALLATION                        |    |
| 3.1 BACKUP AND RESTORE SYSTEM             |    |
| 3.2 INSTALL LINUX                         |    |
| 3.2.1 Nand Flash Make Partition           |    |
| 3.2.2 BIOS Recovery                       |    |
| 3.2.3 Install Kernel                      |    |
| 3.2.4 Install yaffs                       |    |
| 3.2.5 Start OS                            |    |
| 3.3 INSTALL WINCE                         | 64 |
| 3.3.1 Nand Flash Make Partition           | 64 |
| 3.3.2 BIOS Recovery                       |    |
| 3.3.3 Install EBoot                       |    |
| 3.3.4 Install Kernel                      |    |
| APPENDIX: OS INSTALLATION BY COMMAND LINE | 69 |
| 1. HOW TO ENTER COMMAND LINE MODE         |    |
| 1.1 From BIOS main menu                   |    |
| 1.2 From Nand Flash boot                  |    |
|                                           |    |

| 2. LINUX INSTALLATION         | 70 |
|-------------------------------|----|
| 2.1 Nand Flash Make Partition | 70 |
| 2.2 BIOS Recovery             | 71 |
| 2.3 Install Linux             | 72 |
| 2.4 Install yaffs             | 73 |
| 2.5 Start OS                  | 74 |
| 3. WINCE INSTALLATION         | 74 |
| 3.1 Nand Flash Make Partition | 74 |
| 3.2 BIOS Recovery             | 75 |
| 3.3 Install EBoot             | 76 |
| 3.4 Install Kernel            | 77 |

## 1. Overview

### **1.1 Description**

The MINI2440 is a single board computer based on Samsung S3C2440 microprocessor.

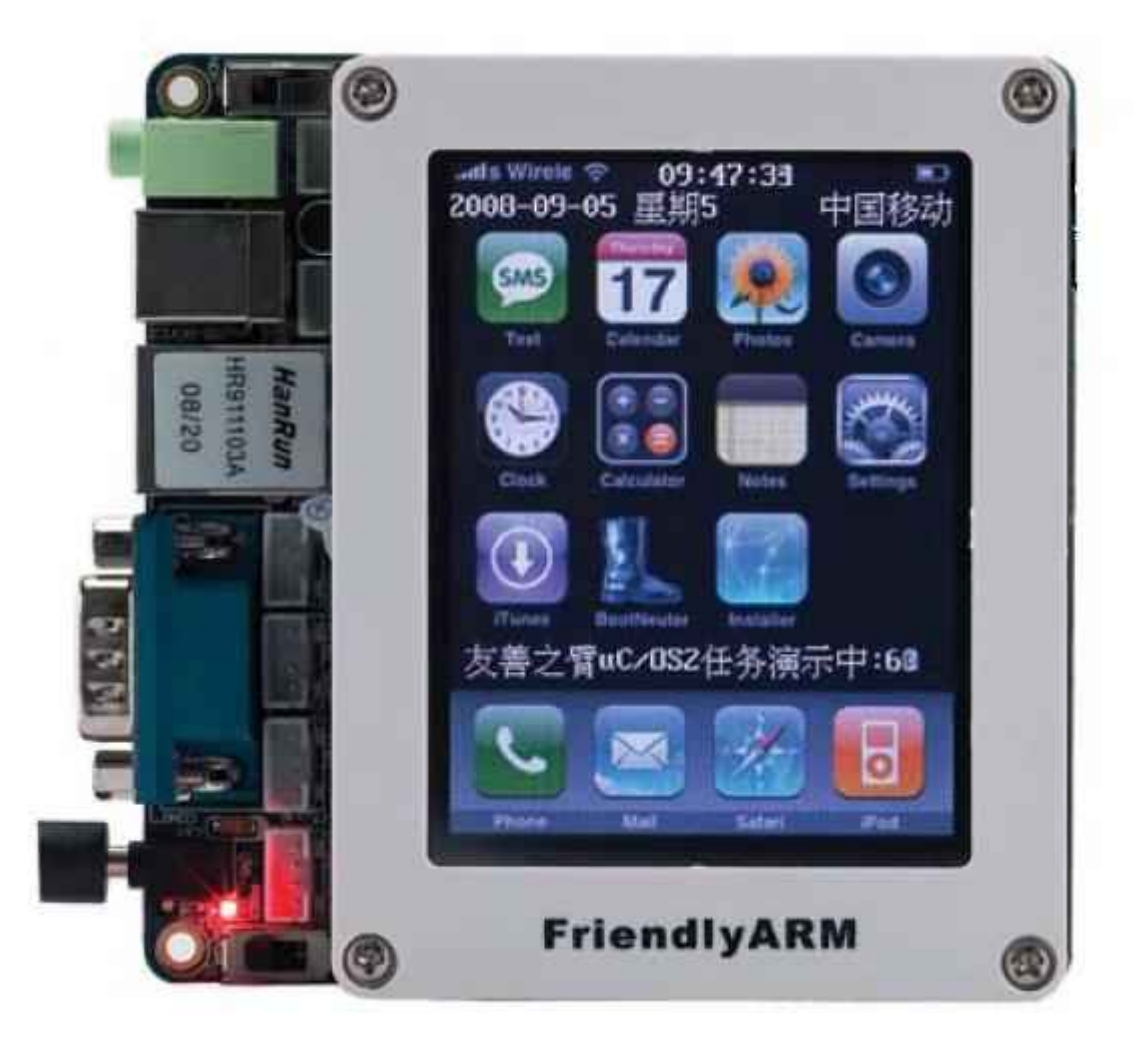

### 1.1.1 Topview of Board

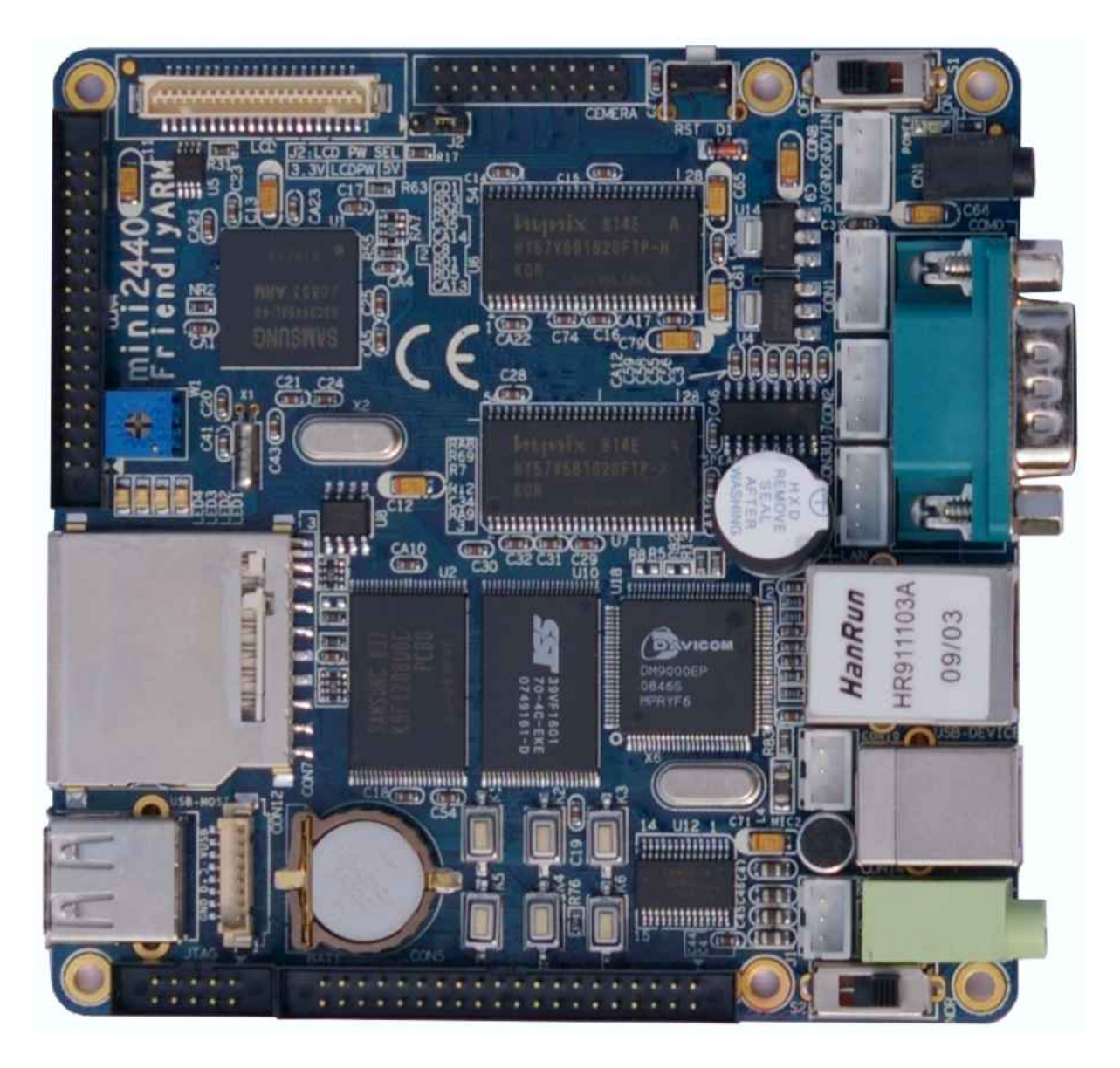

### **1.1.2 Hardware Features**

#### CPU

- Samsung S3C2440A 

400MHz Max. 533Mhz

#### SDRAM

- 64M SDRAM
- 32bit DataBus
- SDRAM Clock 100MHz

#### Flash

- 64M or 128M Nand Flash,
- 2M Nor Flash, BIOS installed

#### LCD

- 4 wire resistive touch screen interface
- Up to 4096 color STN, 3.5 inches to 12.1 inches, up to 1024x768 pixels
- Up to 64K color TFT,3.5 inches to 12.1 inches, up to1024x768 pixels

#### Interface and Resource

- 1 10/100M Ethernet RJ-45(DM9000)
- 3 Serial Port
- 1 USB Host
- 1 USB Slave Type B
- 1 SD Card Interface
- 1 Stereo Audio out  $\Box$  1 Micro In  $\Box$
- 1 20-Pin JTAG
- 4 USER LEDs
- 6 USER buttons
- 1 PWM Beeper
- 1 POT can be used for A/D converter adjust
- 1 AT24C08 for I2C test
- 1 20-Pin Camera Interface
- 1 Battery for RTC
- Power In(5V), with switch and lamp

#### **Oscillator Frequency**

- 12MHz

#### RTC

- Internal

#### **Expand Interface**

- 1 34-Pin 2.0mm GPIO
- 1 40-Pin 2.0mm System Bus

#### Dimension

- 100 x 100(mm)

#### **OS Support**

- Linux 2.6
- Android
- WinCE 5 and 6

#### **1.2 Hardware Resource**

#### **1.2.1 Memory Map and Chip Selection**

S3C2440 support 2 boot mode: Nand Flash boot and Nor Falsh boot. Memory map and chip selection is different based on different boot mode:

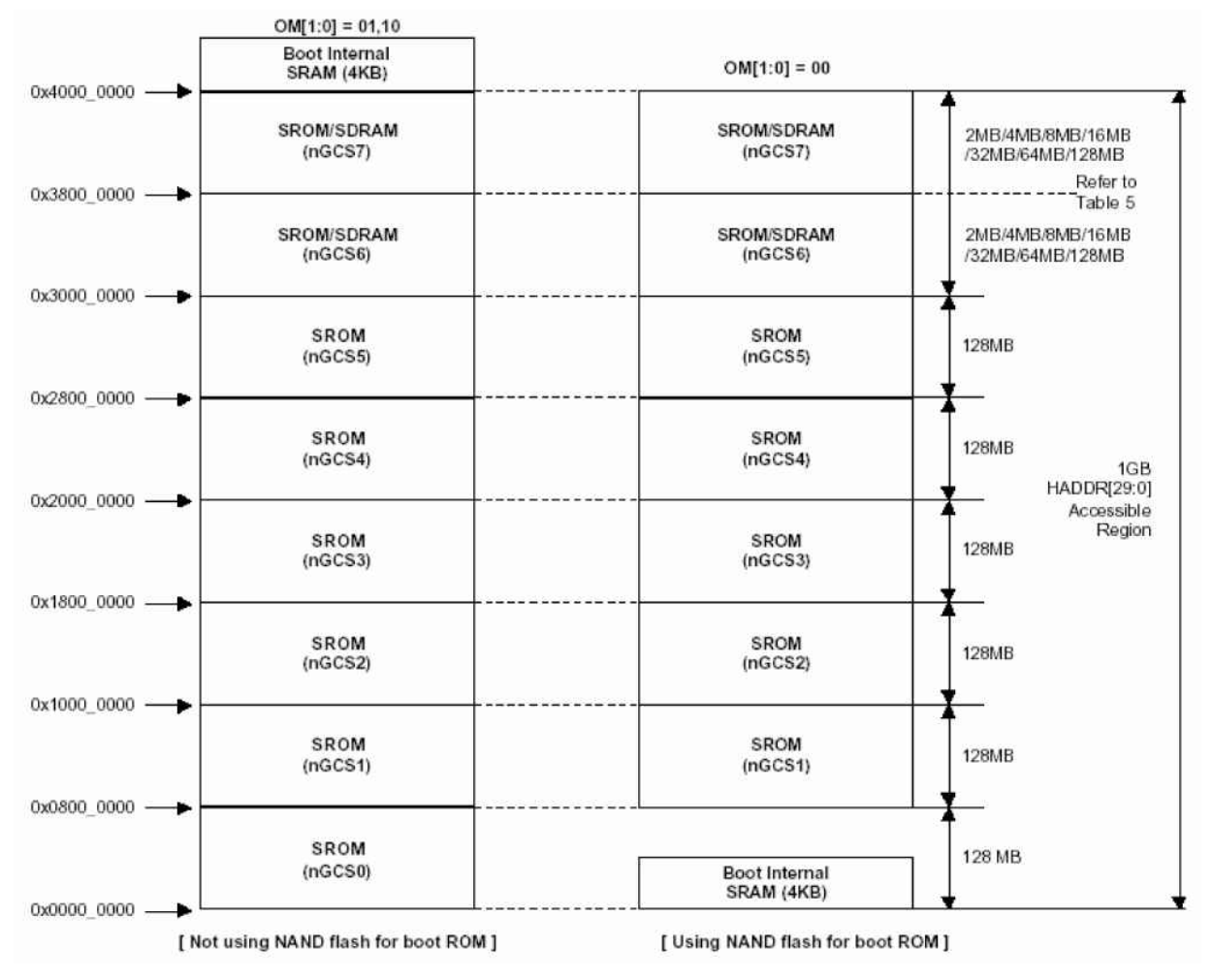

For Nand Flash Boot, 4k Bytes BootSram mapped to nGCS0 space For Nor Flash Boot, Nor Flash mapped to nGCS0 space SDRAM address space: 0x30000000-0x34000000

### 1.2.2 Jumpers

MINI2440 has 1 Jumper, J2: (1) J2 Power voltage selection for LCD module  $3,5^{\text{``}} \text{LCD} \rightarrow 5\text{V}$  $7,0^{\text{``}} \text{LCD} \rightarrow 5\text{V}$ 

#### 1.2.3 Interfaces

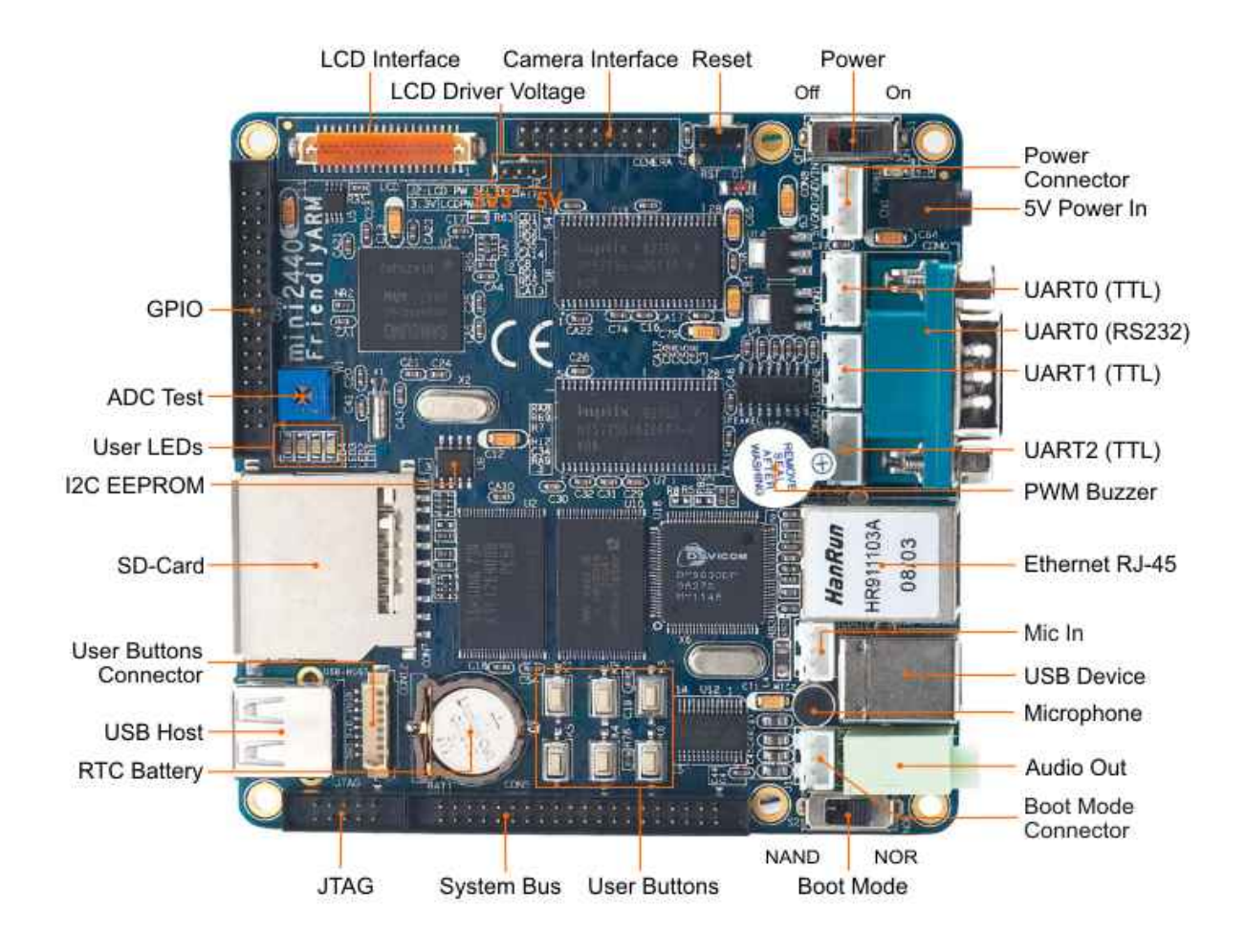

### **1.3 Linux Features**

#### Version

- Linux 2.6

#### File system

- yaffs
- cramfs
- Ext2
- Fat32
- NFS

#### Basic driver(with source code)

- 3 serial driver
- DM9000 driver
- Audio driver
- RTC driver
- LED driver
- USB Host driver
- LCD driver
- Touch screen driver
- USB camera
- USB mouse, keyboard, U-disk, mobile-disk
- SD Card driver

#### **Linux Application**

- busybox1.2.0
- Telnet Ftp inetd
- boa(web server)
- madplay
- snapshot
- ishow
- if config  $\square$  ping  $\square$  route

#### Embedded GUI(with source code)

- Qt/Embedded

### **1.4 Windows CE Features**

#### Version

- WindowsCE.net 5.0

#### Features

- DM9000 driver(source code)
- USB keyboard  $\Box$  USB mouse  $\Box$  USB disk  $\Box$  mobile hard disk
- 3 serial port COM driver
- USB ActiveSync
- Audio driver
- SD driver
- Real time clock
- Registry saving
- Flash save when power lost
- Screen rotating

#### Default features(Simplify Chinese)

- XP style interface
- Windows Media Player 9.0(mp3, mpeg2, mpeg4, wmv, wav)
- Super Player
- Photo viewer, Note Pad
- IE6
- ftp,telnet,httpd server
- COM debugger

## 2. How to use MINI2440

#### 2.1 Hardware Setup

#### 2.1.1 Boot Mode

Boot mode can be selected by S2, according words on silk screen S2 connect to Nor Flash side system will boot from Nor Flash S2 connect to Nand Flash side system will boot from Nand Flash

BIOS which pre-loaded in Nor Flash and Nand Flash are the same in shipment. By default, S2 had been connected to Nand Flash.

#### 2.1.2 External connection

- 1. Connect serial port 0 to PC COM port by a dummy modem cable
- 2. Connect Ethernet port to PC by a cross cable
- 3. Connect DC 5V power adapter to power supply in
- 4. Connect your phone set to stereo out(Green)
- 5. Connect your LCD module to LCD connector
- 6. Connect with PC by a USB cable

### 2.1.3 Hypterminal Setup

| 毎秒位数(B)   | 115200 | -        |
|-----------|--------|----------|
| 数据位 (0)   | 8      | <u>.</u> |
| 奇偶校验 (P)  | 无      | -        |
| 停止位(2)    | ]1     | -        |
| 数据流控制 (2) | 无      | -        |

### **2.2 BIOS Function**

### 2.2.1 Enter BIOS

Supervivi had been pre-loaded in Nor Flash before shipment. Set S2 to Nor Flash can enter BIOS main menu after power on:

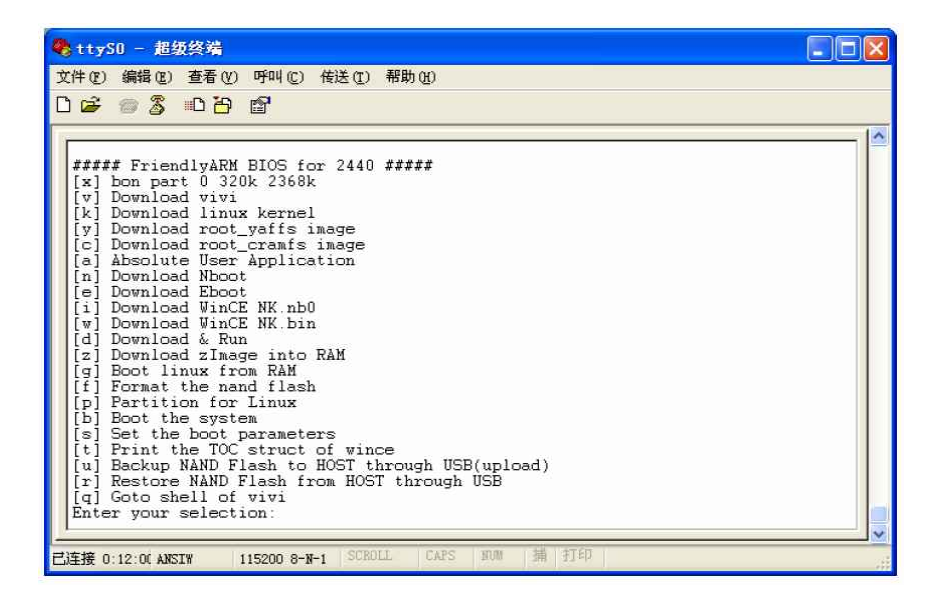

#### About supervivi:

Supervivi is a bootloader based on Samsung open source vivi. It can be used as a tool to download and burn OS image to the flash on board. It can also be used to for parameters configuration. Supervivi download OS image file from PC by USB port.

Supervivi can be installed in either Nor Flash or Nand Flash. When Supervivi is booting from Nand Flash, user can hold down space bar in Hypterminal when board booting, to force supervivi enter main menu. Or supervivi will directly boot OS image by default.

Supervivi also has a Download&Run feature which can run user image directly. There is a sample code 2440test on CD-ROM for this kind application.

### 2.2.2 Install USB Driver

DNW USB driver for windows is located on CD-ROM \windows tool\usb. Install this driver when board connected to PC first time. Open DNW, "usb:ok" will indicated on DNW title bar if USB connection successfully:

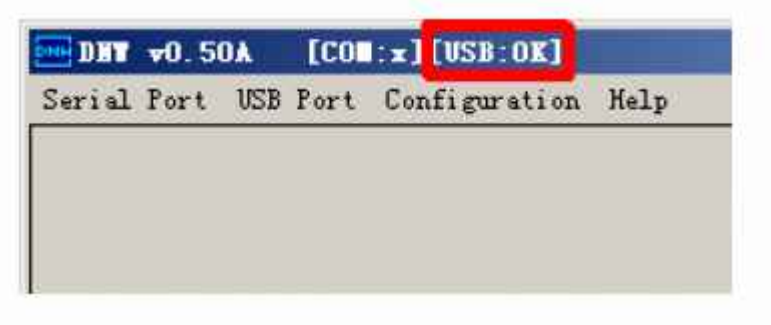

USB device list on PC after driver installation

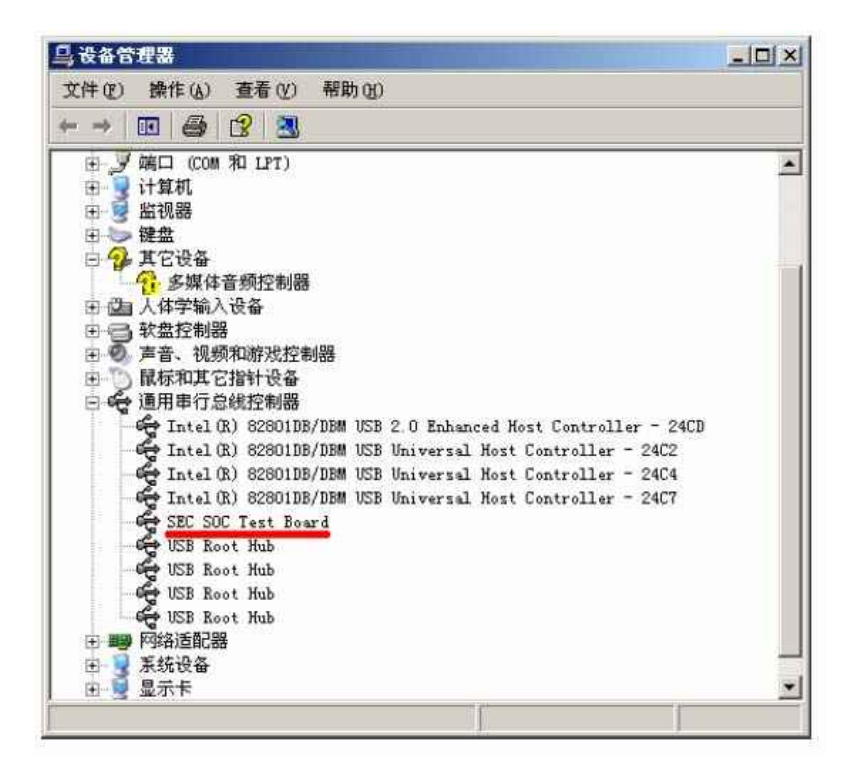

#### 2.2.3 Main Menu Function

Note: DNW is needed for all function related with image downloading through USB connection.

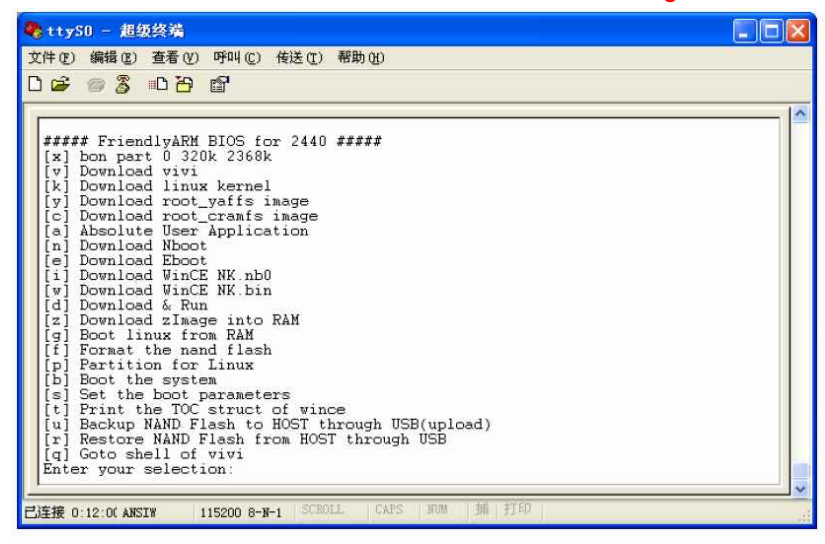

[x]: make default partition on Nand Flash

[v]: download vivi image to vivi partition on Nand Flash

[k]: download linux image to kernel partition on Nand Flash

[y]: download yaffs file system image to root partition on Nand Flash

[c]: download cramfs file system image to root partition on Nand Flash

[a]: download user binary image to Nand Flash, like 2440test, uCos2, U-Boot

[n]: download Nboot image to block0 on Nand Flash

[e]: download Eboot to Eboot partition on Nand Flash

[i]: download NK.nb0 to Nand Flash

[w]: download NK.bin to Nand Flash

[d]: download exec image to specific memory address(Address is defined by

DNW|Configuration|Option) and run it. The SDRAM address is 0x30000000 – 0x34000000. The memory size is 64Mbytes. The user available address space is 0x30000000 – 0x33DE8000. [z]: download zImage to 0x30008000

[g]: run zImage image in memory, work together with command [z]

[f]: erase Nand Flash. The available address space for Nand Flash is 0x0 – 0x4000000

|                                     | Start Address | End Address |
|-------------------------------------|---------------|-------------|
| Vivi partition(block0-13)           | 0x0           | 0x50000     |
| Linux kernel partition(block14-93)  | 0x50000       | 0x250000    |
| File system partition(block94-4095) | 0x250000      | 0x4000000   |
| Whole Chip                          | 0x0           | 0x4000000   |

[p]: make partition on Nand Flash for linux. Refer to sub menu function for details

- [b]: boot OS
- [s]: set linux start up parameters
- [t]: display TOC of wince image
- [u]: backup the whole content in nand flash and upload it to pc by dnw tool
- [r]: restore backup file to nand flash by dnw
- [q]: go to regular command line interface for vivi

| 文件 (2) 編輯 (2) 查看 (2) 呼叫 (2) 传送 (2) 帮助 (4)                                                                                                    |    |
|----------------------------------------------------------------------------------------------------|----|
|                                                                                                    |    |
| D 🖨 🝵 💈 🛍 🎦 😭                                                                                                    |    |
|                                                                                                    | 1. |
| <pre>##### FriendlyARM BIOS for 2440 ##### [x] bon part 0 320k 2368k [v] Download vivi [k] Download linux kernel [v] Download root_vaffs image [c] Download root_vaffs image [c] Download root_vaffs image [a] Absolute User Application [n] Download Nboot [e] Download Nboot [i] Download WinCE NK. nb0 [v] Download VinCE NK. nb0 [v] Download ZImage into RAM [d] Download zImage into RAM [f] Format the nand flash [p] Partition for Linux [b] Boot linux from RAM [s] Set the boot parameters [s] Set the boot sparameters [s] Set the boot sparameters [s] Set the Dot Staruct of wince [u] Backup NAND Flash to HOST through USB [q] Goto shell of vivi Enter your selection: q [Supervivi]</pre> |    |

Type "menu" to return to main menu for supervivi

### 2.2.4 Partition Sub Menu Function

| 🗞 ttyS0 - 超级终端                                                                                                    |        |
|----------------------------------------------------------------------------------------------------|--------|
| 文件(E) 编辑(E) 查看(Y) 呼叫(E) 传送(E) 帮助(H)                                                                                                    |        |
| D 😂 🍘 🐉 🗈 🎦 🗃                                                                                                    |        |
| <pre>[e] Download Eboot<br/>[i] Download WinCE NK.nb0<br/>[w] Download WinCE NK.bin<br/>[d] Download &amp; Run<br/>[f] Format the nand flash<br/>[p] Partition for Linux<br/>[b] Boot the system<br/>[s] Set the boot parameters<br/>[t] Print the TOC struct of wince<br/>[q] Goto shell of vivi<br/>Enter your selection: p<br/>###### Partition Menu #####<br/>[r] Reset mtd partition table<br/>[a] Add a mtd partition entry<br/>[d] Delete a mtd partition table<br/>[a] Add a mtd partition table<br/>[a] Write the mtd partition table<br/>[w] Write the mtd partition table<br/>[g] Quit<br/>Enter your selection: _</pre> |        |
|                                                                                                    | ><br>> |
| 已连接 3:58:0¢ ANSIW 115200 8-N-1 SCROLL CAPS NVM 捕 打印                                                                                                    | :      |

#### (1) View current partition

Type "v" to view current partition information. If Nand Flash is empty or new, default partition table will be displayed.

| 🌯 ttyS0 - 超级     | 终端         |                   |                   |      |
|------------------|------------|-------------------|-------------------|------|
| 文件(2) 编辑(2)      | 查看(V) 呼叫   | Ч€) 传送(E) 帮助(H)   |                   |      |
| D 🖻 🗇 🔏 🛛        | 0 🏠 😭      |                   |                   |      |
| [w] Write th     | ne mtd par | tition table      |                   | ^    |
| [q] Quit         |            |                   |                   |      |
| Enter your s     | election:  | V<br>5            |                   |      |
| name             | :          | offset            | size              | flag |
|                  |            |                   |                   |      |
| vivi             | :          | 0x00000000        | 0x00020000        | 0    |
| eboot            | :          | 0x00020000        | 0x00020000        | 0    |
| param            | :          | 0x00040000        | 0x00010000        | 0    |
| kernel           | :          | 0x00050000        | 0x00200000        | 0    |
| root             | :          | UXUU250000        | UXUJdaCUUU        | U    |
| ##### Partit     | ion Menu   | #####             |                   |      |
| [r] Reset mt     | d paritio  | n table           |                   |      |
| [a] Add a mt     | d partiti  | on entry          |                   |      |
| [d] Delete a     | a mtd part | ition entry       |                   |      |
| [v] View the     | e mtd part | ition table       |                   |      |
| [w] Write th     | he mtd par | tition table      |                   |      |
| Iqj Quit         | election.  |                   |                   |      |
| Lancer your s    | erection:  | -                 |                   |      |
| <                |            |                   |                   | >    |
| 已连接 3:58:34 ANSI | W 11520    | 0 8-N-1 SCROLL CA | ₽S   NUM   捕   打印 |      |

(2) Delete partition

| 🍓 ttyS0 – 🏦                                                                                                    | 级终端                                                                                                    |                                                                                                    |                                                          |           |             |     |
|----------------------------------------------------------------------------------------------------|----------------------------------------------------------------------------------------------------|----------------------------------------------------------------------------------------------------|----------------------------------------------------------|-----------|-------------|-----|
| 文件(27) 编辑(23                                                                                                    | ) 査看(V)                                                                                                    | 呼叫(C)                                                                                                    | 传送 ( <u>T</u> )                                          | 帮助(出)     |             |     |
| 🗅 🚔 🌚 🕉                                                                                                    | #D 🎦                                                                                                    | P                                                                                                    |                                                          |           |             |     |
| param                                                                                                    | :                                                                                                    | 0x00                                                                                                    | 040000                                                   | 0x0001000 | 0 00        | ~   |
| kernel                                                                                                    | :                                                                                                    | 0x00                                                                                                    | 050000                                                   | 0x0020000 | 0 0         |     |
| root                                                                                                    | :                                                                                                    | 0x00                                                                                                    | 250000                                                   | 0x03dac0( | 00 0        |     |
| <pre>##### Parti [r] Reset m [a] Add a m [d] Delete [v] View th [w] Write t [q] Quit Enter your Enter parti deleted 'vi ###### Parti [r] Reset m [a] Add a m [d] Delete [v] View th [w] Write t [q] Quit Enter your </pre> | tion Menu<br>td pariti<br>td partit<br>a mtd par<br>e mtd par<br>he mtd pa<br>selection<br>tion name<br>vi' parti<br>tion Menu<br>td pariti<br>td partit<br>a mtd par<br>e mtd pa<br>selection | <pre>##### on table ion entr tition e: tition t rtition : d : vivi tion ##### on table ion entr tition e: tition t rtition :</pre> | Y<br>ntry<br>able<br>table<br>y<br>ntry<br>able<br>table |           |             |     |
| 已连接 0:01:59 AJ                                                                                                    | RSIW :                                                                                                    | 115200 8-N                                                                                                    | -1 SCRO                                                  | LL CAPS 1 | num   捕   i | 56P |

Input "d" to delete specific partition. Input "vivi" if you want to delete "vivi" partition:

| 🌯 ttyS0 - 超                                                                                                    | 委祭端                                                                                                    |                                                                                                    |                                                  |             |    |        |
|----------------------------------------------------------------------------------------------------|----------------------------------------------------------------------------------------------------|----------------------------------------------------------------------------------------------------|--------------------------------------------------|-------------|----|--------|
| 文件(27) 编辑(22)                                                                                                    | 查看(V)                                                                                                    | 呼叫(C)                                                                                                    | 传送 ( <u>T</u> )                                  | 帮助(H)       |    |        |
| 🗅 🖻 🍘 🌋                                                                                                    | =C 🎦                                                                                                    | <b>P</b>                                                                                                    |                                                  |             |    |        |
| param                                                                                                    | :                                                                                                    | 0x00                                                                                                    | 040000                                           | 0x00010000  | 0  | ~      |
| kernel                                                                                                    | :                                                                                                    | 0x00                                                                                                    | 050000                                           | 0x00200000  | 0  |        |
| root                                                                                                    | :                                                                                                    | 0x00:                                                                                                    | 250000                                           | 0x03dac000  | 0  |        |
| <pre>##### Partit [r] Reset mt [a] Add a mt [d] Delete a [v] View the [w] Write th [q] Quit Enter your s Enter partit deleted 'viv ##### Partit [r] Reset mt [a] Add a mt [d] Delete a [v] View the [w] Write th [q] Quit Enter your s </pre> | ion Menu<br>d pariti<br>d partit<br>mtd par<br>e mtd par<br>e mtd pa<br>election<br>ion name<br>i' parti<br>ion Menu<br>d pariti<br>d partit<br>mtd par<br>e mtd pa<br>election | <pre>##### on table ion entry tition extition to rtition : d : vivi tion ##### on table ion entry tition extition to rtition to</pre> | y<br>able<br>table<br>y<br>ntry<br>able<br>table |             |    |        |
| 已连接 0:01:59 ANS                                                                                                    | IW 1                                                                                                    | 15200 8-N                                                                                                    | -1 SCRO                                          | LL CAPS NUM | 捕打 | £р ""; |

#### (3) Write Partition

Input "w" to write partition table. Partition modification can only take effect by write command .

| 🇞 ttySD - 超级终端                                                                                                    |        |  |  |  |
|----------------------------------------------------------------------------------------------------|--------|--|--|--|
| 文件(E) 编辑(E) 查看(Y) 呼叫(E) 传送(E) 帮助(H)                                                                                                    |        |  |  |  |
| 🗅 🚔 💮 🌋 🕮 🎦 🖀                                                                                                    |        |  |  |  |
| deleted 'vivi' partition                                                                                                    | ~      |  |  |  |
| <pre>##### Partition Menu ##### [r] Reset mtd parition table [a] Add a mtd partition entry [d] Delete a mtd partition entry [v] View the mtd partition table [w] Write the mtd partition table [q] Quit Enter your selection: w Found block size = 0x0000c000 Erasing done Writing done Written 49152 bytes</pre> |        |  |  |  |
| <pre>##### Partition Menu ##### [r] Reset mtd partition table [a] Add a mtd partition entry [d] Delete a mtd partition entry [v] View the mtd partition table [w] Write the mtd partition table [q] Quit Tentor your coloration;</pre>                                                                            |        |  |  |  |
| Enter your selection: _                                                                                                    |        |  |  |  |
|                                                                                                    | >      |  |  |  |
| <b>己连接 0:05:21 ANSIW 115200 8-N-1</b> SCROLL CAPS NUM 捕 打印                                                                                                    | р   ": |  |  |  |

#### (4) Append Partition

Input "a" to append a new partition. Supervivi will prompt you with some informations for the new partition like : name, offset, size and flag.

| 🎨 ttyS0 - 超级终端                                                                                                    |              |
|----------------------------------------------------------------------------------------------------|--------------|
| 文件(E)编辑(E) 查看(Y) 呼叫(E) 传送(E) 帮助(H)                                                                                                    |              |
| D 🖻 🍘 🍒 🗈 🎦 🖆                                                                                                    |              |
| <pre>##### Partition Menu ##### [r] Reset mtd parition table [a] Add a mtd partition entry [d] Delete a mtd partition entry [v] View the mtd partition table [w] Write the mtd partition table [q] Quit Enter your selection: a Enter partition name : vivi Enter offset fo flash: 0x0 Enter flag: 0 vivi: offset = 0x00000000, size = 0x00250000, flag = 0 ##### Partition Menu ##### [r] Reset mtd partition table [a] Add a mtd partition entry [d] Delete a mtd partition table [[a] Wite the mtd partition table [[a] Add a mtd partition table [[a] Add a mtd partition table [[w] Write the mtd partition table [[w] Write the mtd partition table [[w] Write table table [[w] Write table table [[w] Write table table [[w] Write table table [[w] Write table table [[w] Write table [[w] Write t</pre> |              |
|                                                                                                    | <u> </u>     |
| <b>己连接 0:09:35 ANSIW 115200 8-N-1</b> SCROLL CAPS NUM 捕 打印                                                                                                    | <sup>1</sup> |

(5) Reset partition table

Input "r" to reset partition table with supervivi default parameter. Remember use "w" command to make your reset operation take effect.

### 2.2.5 Linux Parameter Setup

| 😍 tty50 - 超级终端                                      |   |
|-----------------------------------------------------|---|
| 文件 (E) 编辑 (E) 查看 (V) 呼叫 (C) 传送 (E) 帮助 (H)           |   |
|                                                     |   |
|                                                     |   |
| [c] Download root_cramfs image                      |   |
| [a] Absolute User Application                       |   |
|                                                     |   |
| [e] Download Looot                                  |   |
| [1] Download Winte MK.nbo                           |   |
|                                                     |   |
| [f] Format the pand flash                           |   |
| [D] Partition for Linux                             |   |
| [b] Boot the sustem                                 |   |
| [s] Set the boot parameters                         |   |
| [t] Print the TOC struct of wince                   |   |
| [u] Backup NAND Flash to HOST through USB(upload)   |   |
| [r] Restore NAND Flash from HOST through USB        |   |
| [q] Goto shell of vivi                              |   |
| Enter your selection: s                             |   |
| ##### Parameter Menu #####                          |   |
| [r] Reset parameter table to default table          |   |
| [s] Set parameter                                   |   |
| [v] View the parameter table                        |   |
| [w] Write the parameter table to flash memeory      |   |
| [q] Quit                                            |   |
| Enter your selection:                               | E |
|                                                     | ~ |
| 已连接 0:11:42 ANSTW 115200 8-N-1 SCROLL CAPS WWM 捕 打印 | 1 |

#### (1) View Parameter

Input "v" to view current parameters

| 🌯 ttySD - 超级终端                                                                                                    |                                                             |                               |
|----------------------------------------------------------------------------------------------------|-------------------------------------------------------------|-------------------------------|
| 文件(E) 编辑(E) 查看(V) 呼                                                                                                    | ↓(C) 传送(T) 帮助(H)                                            |                               |
| 🗅 🚅 📨 🕈 🌚 🌋 🗈 🎦 😭                                                                                                    |                                                             |                               |
| [w] Write the parameter<br>[q] Quit<br>Enter your selection: v                                                                                          | table to flash memeory                                      |                               |
| Number of parameters: 9                                                                                                    |                                                             |                               |
| name                                                                                                    | : hex                                                       | integer                       |
| mach_type                                                                                                    | : 0000030e                                                  | 782                           |
| hoot mem hase                                                                                                    | : 30000003                                                  | 805306368                     |
| baudrate                                                                                                    | : 0001c200                                                  | 115200                        |
| xnoden                                                                                                    | : 00000001                                                  | 1                             |
| xmodem_one_nak                                                                                                    | : 00000000                                                  | 0                             |
| xmodem_initial_timeout                                                                                                    | : 000493e0                                                  | 300000                        |
| xmodem_timeout                                                                                                    | : 000f4240                                                  | 1000000                       |
| boot_delay                                                                                                    | : 01000000                                                  | 16777216                      |
| Linux command line: noi                                                                                                    | itrd root=/dev/mtdblock2                                    | init=/linuxrc console=ttySAC0 |
| ##### Parameter Menu ##<br>[r] Reset parameter tab<br>[s] Set parameter<br>[v] View the parameter<br>[v] Write the parameter<br>[v] Urite the parameter | ##<br>e to default table<br>sable<br>table to flash memeory |                               |
| Enter your selection:                                                                                                    |                                                             |                               |
|                                                                                                    |                                                             |                               |
| la lí                                                                                                    |                                                             | ×                             |
| 5                                                                                                    |                                                             |                               |
| 已连接 0:33:32 ANSIW 1152                                                                                                    | 08-N-1 SURULL CAPS N                                        | 10M 1建 11th                   |

(2) Set Parameter

Input "s" to set parameter.

How to set mach\_type

The default mach\_type is 782. You can change this parameter if you complier your kernel with MACH TYPE 867.

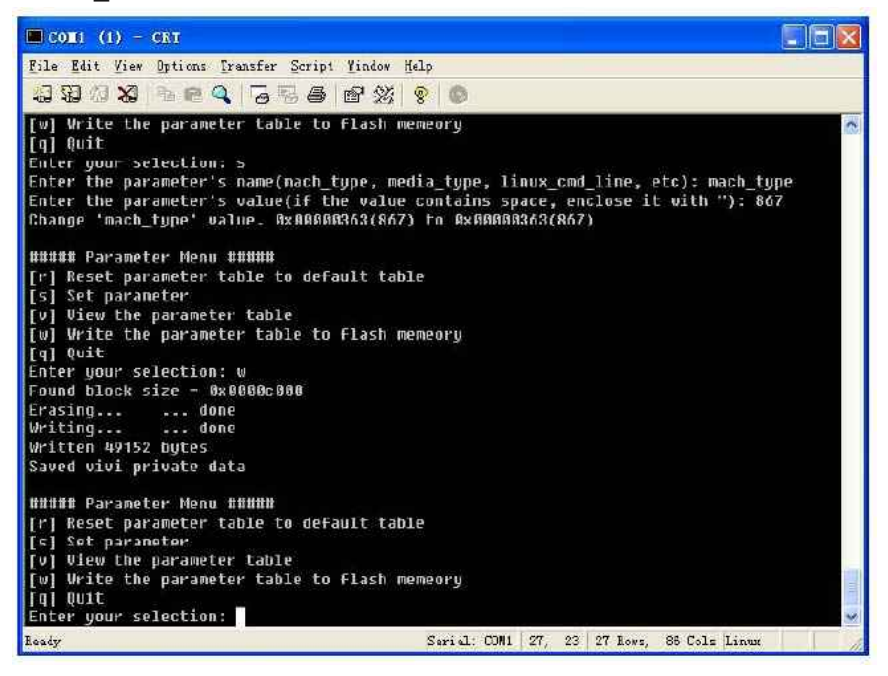

#### How to set linux command line

Linux\_cmd\_line is a very often used parameter for kernel startup. Here is an example for how to change default tty terminal from serial 0 to serial 1:

View current parameters:

Linux\_cmd\_line: noinitrd root=/dev/mtdblock2 init=/linuxrc console=ttySAC0

Input "s", and then input "linux\_cmd\_line", input "return", and then input:

"noinitrd root=/dev/mtdblock2 init=/linuxrc console=ttySAC1,115200"

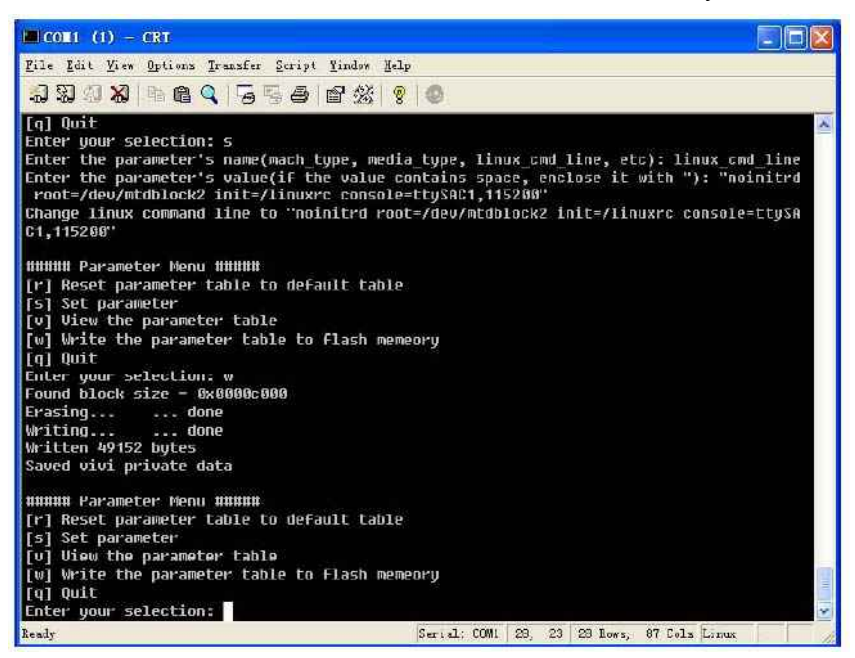

After parameter successfully saved, linux will startup and logon from serial 1

#### (3) Save Parameter

Input "w" to save parameters

#### (4) Recover Parameter

Input "r" to recover default kernel startup parameters

#### 2.3 Test Program without OS

Test program 2440test can be used to test PWM beeper, RTC clock, AD converter, button, touch screen, LCD, infra, I2C bus, audio in, audio out, SD Card and CMOS Camera.

#### 2.3.1 Download 2440test

Install USB driver on Windows and setup Windows Hypterminal for serial cable connection. Connect USB cable and launch DNW for 2440test binary image downloading. The USB download address in DNW should be 0x30000000.

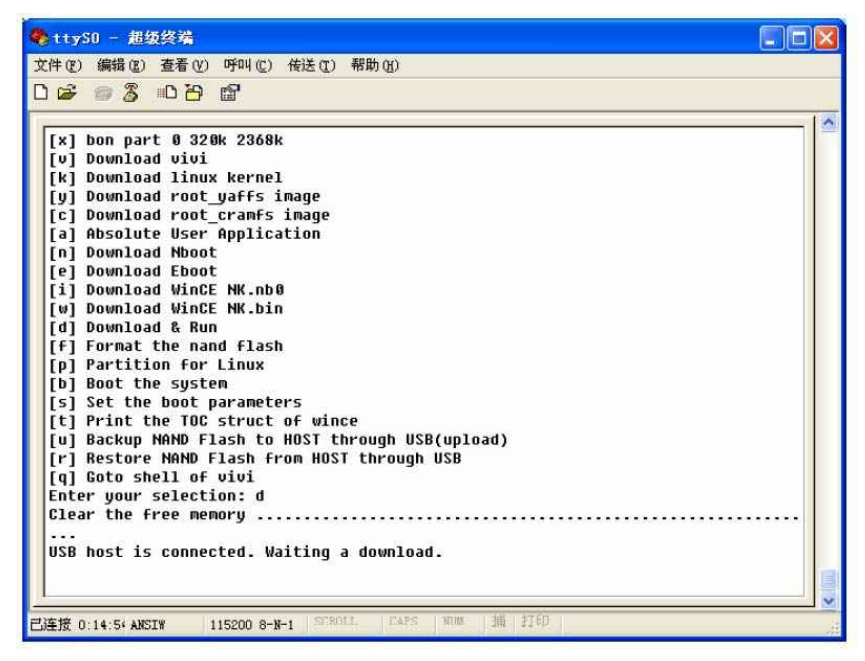

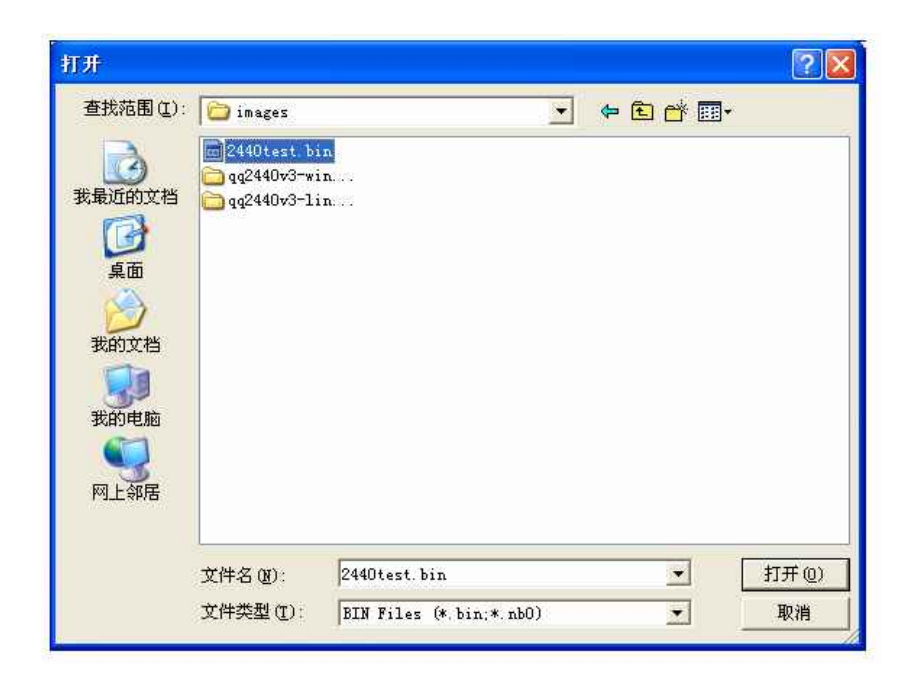

2440test program will automatically run after successfully download:

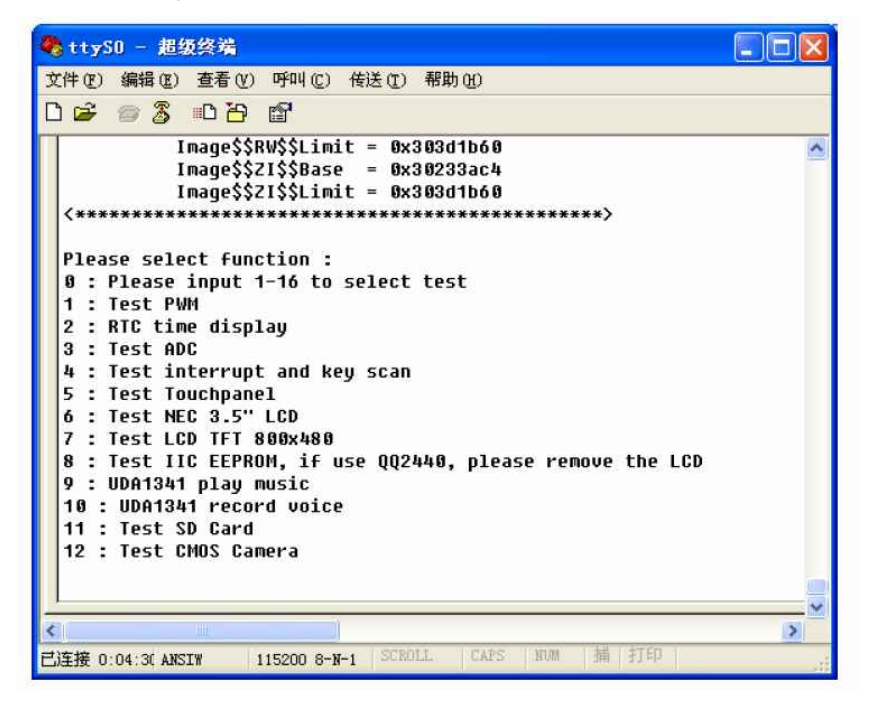

### 2.3.2 Hardware Test

(1) Beeper Test

| 🗞 III - 超级终端                                                                                                    |   |
|----------------------------------------------------------------------------------------------------|---|
| 文件(E)编辑(E)查看(V)呼叫(E)传送(E)帮助(H)                                                                                                    |   |
|                                                                                                    |   |
| <pre>0 : Please input 1-16 to select test<br/>1 : Test PWM<br/>2 : RTC time display<br/>3 : Test ADC<br/>4 : Test interrupt and key scan<br/>5 : Test Touchpanel<br/>6 : Test LCD LTV350QV-F04<br/>7 : Test LCD TTT 640x480<br/>8 : Test IIC EEPROM<br/>9 : UDA1341 play music<br/>10 : UDA1341 record voice<br/>11 : Test SD Card<br/>1<br/>BUZZER TEST ( PWM Control )<br/>Press +/- to increase/reduce the frequency of BUZZER !<br/>Press 'ESC' key to Exit this program !<br/>Freq = 1010<br/>Freq = 1020<br/>Freq = 1030<br/>Freq = 1040<br/>Freq = 1050</pre> |   |
|                                                                                                    | > |
| 已连接 0:02:43 ANSIW 115200 8-N-1 SCRULL CAPS NUM 油 引印                                                                                                    |   |

(2) RTC clock test

| 🌯 III - 超级终端                                                                                                    |   |
|----------------------------------------------------------------------------------------------------|---|
| 文件 健) 编辑 健) 查看 (Y) 呼叫 (C) 传送 (T) 帮助 (H)                                                                                                    |   |
| D 🗃 🏐 🥈 🗳 🗳                                                                                                    |   |
| <pre>Please select function :<br/>0 : Please input 1-16 to select test<br/>1 : Test PWM<br/>2 : RTC time display<br/>3 : Test ADC<br/>4 : Test interrupt and key scan<br/>5 : Test Touchpanel<br/>6 : Test LCD LTV350QV-F04<br/>7 : Test LCD TFT 640x480<br/>8 : Test IIC EEPROM<br/>9 : UDA1341 play music<br/>10 : UDA1341 play music<br/>10 : UDA1341 record voice<br/>11 : Test SD Card<br/>2RTC TIME Display, press ESC key to exit !<br/>RTC time : 2005-06-19 15:21:30<br/>RTC time : 2005-06-19 15:21:31<br/>RTC time : 2005-06-19 15:21:32<br/>RTC time : 2005-06-19 15:21:33<br/>RTC time : 2005-06-19 15:21:35<br/>RTC time : 2005-06-19 15:21:36<br/>-</pre> |   |
|                                                                                                    | > |
| 已连接 0:03:02 ANSIW 115200 8-N-1 SCROLL CAPS NUM 捕 打印                                                                                                    |   |

#### (3) AD converter test

User can skew W1 on board for this AD converter test.

| 🌯 III - 超级终端                                                                                                    |   |
|----------------------------------------------------------------------------------------------------|---|
| 文件 @) 编辑 @) 查看 (Y) 呼叫 @) 传送 (T) 帮助 (H)                                                                                                    |   |
| D 🛩 🚿 🖧 📫 🗃                                                                                                    |   |
| <pre>5 : Test Touchpanel<br/>6 : Test LCD LTV350QV-F04<br/>7 : Test LCD TFT 640x480<br/>8 : Test IIC EEPROM<br/>9 : UDA1341 play music<br/>10 : UDA1341 record voice<br/>11 : Test SD Card<br/>3ADC INPUT Test, press ESC key to exit !<br/>ADC conv. freq. = 2500000Hz<br/>PCLK/ADC_FREQ - 1 = 19<br/>AIN0: 0000<br/>AIN0: 0000<br/>AIN0: 0000<br/>AIN0: 0000<br/>AIN0: 0000<br/>AIN0: 0000<br/>AIN0: 0018<br/>AIN0: 0584<br/>AIN0: 1017<br/>AIN0: 1023<br/>AIN0: 1023<br/>AIN0: 0879<br/>AIN0: 0740<br/>-</pre> |   |
| ■<br>■<br>■ 一<br>戸荘接 0-03-05 ANTTW 115000 8-W-1 SCROLL CAPS NUM 補 打印                                                                                                    | > |
|                                                                                                    |   |

### (4) Button Test

| 🎨 III - 超级终端                                                                                                    |   |
|----------------------------------------------------------------------------------------------------|---|
| 文件(21) 编辑(22) 查看(2) 呼叫(2) 传送(2) 帮助(21)                                                                                                    |   |
| D 🖨 🐵 🕉 🗈 🖰 🗳                                                                                                    |   |
| <pre>7 : Test LCD TFT 640x480<br/>8 : Test IIC EEPROM<br/>9 : UDA1341 play music<br/>10 : UDA1341 record voice<br/>11 : Test SD Card<br/>4<br/>Key Scan Test, press ESC key to exit !<br/>Interrupt occur K1 is pressed!<br/>Interrupt occur Key is released!<br/>Interrupt occur Key is released!<br/>Interrupt occur Key is released!<br/>Interrupt occur Key is released!<br/>Interrupt occur Key is released!<br/>Interrupt occur Key is released!<br/>Interrupt occur Key is released!<br/>Interrupt occur Key is released!<br/>Interrupt occur Key is released!<br/>Interrupt occur Key is released!<br/>Interrupt occur Key is released!<br/>Interrupt occur Key is released!<br/>Interrupt occur K4 is pressed!<br/>Interrupt occur Key is released!<br/>Interrupt occur Key is released!<br/>Interrupt occur Key is released!<br/>Interrupt occur Key is released!<br/>Interrupt occur Key is released!<br/>Interrupt occur Key is released!<br/>Interrupt occur Key is released!<br/>Interrupt occur Key is released!</pre> |   |
|                                                                                                    | > |
| 已连接 0:03:4% ANSIW 115200 8-N-1 SURULL CAPS NUM 油 引印                                                                                                    |   |

(5) Touch Screen Test

| 🗞 III - 超级终端                                                                                                    |          |
|----------------------------------------------------------------------------------------------------|----------|
| 文件(27) 编辑(22) 查看(2) 呼叫(2) 传送(21) 帮助(2)                                                                                                    |          |
| D 🗃 🏐 🖏 🗈 🎦 🖆                                                                                                    |          |
| <pre>4 : Test interrupt and key scan<br/>5 : Test Touchpanel<br/>6 : Test LCD LTV350QV-F04<br/>7 : Test LCD TFT 640x480<br/>8 : Test IIC EEPROM<br/>9 : UDA1341 play music<br/>10 : UDA1341 record voice<br/>11 : Test SD Card<br/>5ADC touch screen test<br/>Type any key to exit!!!<br/>Stylus Down, please<br/>count=000 XP=0654, YP=0440<br/>count=001 XP=0645, YP=0440<br/>count=001 XP=0645, YP=0461<br/>count=002 XP=0672, YP=0481<br/>count=003 XP=0437, YP=0271<br/>count=004 XP=0439, YP=0534<br/>count=005 XP=0396, YP=0544<br/>count=006 XP=0653, YP=0544<br/>count=007 XP=0541, YP=0219</pre> |          |
|                                                                                                    | <u> </u> |
| 已连接 0:04:3C ANSIN 115200 8-N-1 SCROLL CAPS NUM 捕 打印                                                                                                    |          |

#### (6) LCD Test

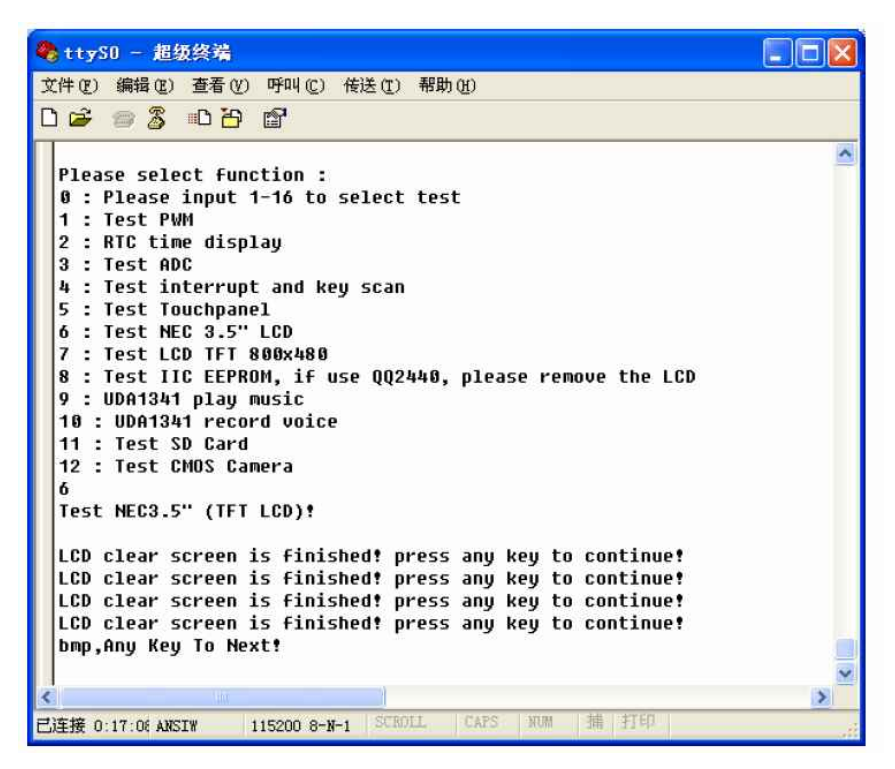

(8) I2C Test

|          | COI        | 1 (  | 1) -         | - CI       | RT         |            |              |          |            |              |             |           |            |            |          |         |       |   |
|----------|------------|------|--------------|------------|------------|------------|--------------|----------|------------|--------------|-------------|-----------|------------|------------|----------|---------|-------|---|
| Fil      | e <u>E</u> | dit  | <u>V</u> ie  | w <u>O</u> | ptio       | ns         | <u>T</u> ran | sfer     | <u>S</u> c | ript         | <u>W</u> i: | ndow      | <u>H</u> e | lp         |          |         |       |   |
| 53       | 8          | 3    | X            |            | b f        | 1          | 2            | 6        | 5          | 6            | ß           | X         | 1          | 2          | 0        |         |       |   |
| 11       |            | Test | t SI         | D Ca       | ard        |            |              |          |            |              |             |           |            |            |          |         |       | ~ |
| 8        |            |      |              |            |            |            |              |          |            |              |             |           |            |            |          |         |       |   |
|          | C T(       | est  | (In1         | teri       | rup1       | t) (       | JSI          | ng í     | AT 24      | 4C 02        | 2           |           |            |            |          |         |       |   |
| Wr:      | Lte        | te   | 5t (         | data       | 3 11       | ito        | AI           | 240      | <b>52</b>  |              |             |           |            |            |          |         |       |   |
| Rea      |            | tesi | t da         | ata        | fro        | ) m í      | AT 24        | 40 82    | <u>'</u>   |              |             |           | -          |            | ~        |         |       |   |
| 10       | 1          | 10   | - 3<br>- 4 0 | 4          | -><br>-4⊓  | 0<br>42    | 47           | 8<br>40  | у<br>40    | - a<br>- 1 - | D<br>4 h    | 10        | 0<br>• •   | е<br>10    | +<br>+ C |         |       |   |
| 10       | 11<br>94   | 12   | 13           | 14         | 15<br>9E   | 10<br>96   | 17           | 18<br>20 | 79<br>90   | 1a<br>25     | 1U<br>9Б    | 10        | DT<br>Dd   | те<br>20   | 11<br>90 |         |       |   |
| 20       | 21         | 22   | 20           | 24<br>9Ji  | 22         | 20         | 27           | 20<br>20 | 20<br>73   | 2a<br>9a     | 2U<br>Qh    | 20        | 2u<br>2d   | 20         | 2T<br>9£ |         |       |   |
| 10<br>10 | ы1         | 42   | 43           | <u>ь</u> ь | <u>1</u> 5 | <u>ь</u> к | ы7           | 18<br>18 | <u>ь</u> о | Цa           | 30<br>4h    | <u>ас</u> | ЪЦ         | <u>ь</u> е | ығ<br>4  |         |       |   |
| 50       | 51         | 52   | 53           | 54         | 55         | 56         | 57           | 58       | 59         | 5a           | 5h          | 50        | 51         | 5e         | 5f       |         |       |   |
| 60       | 61         | 62   | 63           | 64         | 65         | 66         | 67           | 68       | 69         | бa           | бb          | бC        | 6d         | 6e         | 6F       |         |       |   |
| 70       | 71         | 72   | 73           | 74         | 75         | 76         | 77           | 78       | 79         | 7a           | 7b          | 7c        | 7d         | 7e         | 7f       |         |       |   |
| 80       | 81         | 82   | 83           | 84         | 85         | 86         | 87           | 88       | 89         | 8a           | 8b          | 8c        | 8d         | 8e         | 8f       |         |       |   |
| 90       | 91         | 92   | 93           | 94         | 95         | 96         | 97           | 98       | 99         | 9a           | 9b          | 9c        | 9d         | 9e         | 9F       |         |       |   |
| aØ       | a1         | a2   | a3           | а4         | a5         | аó         | a7           | a8       | a9         | aa           | ab          | ac        | ad         | ae         | af       |         |       |   |
| bØ       | b1         | b2   | b3           | b4         | b5         | bó         | b7           | b8       | b9         | ba           | bb          | bc        | bd         | be         | bf       |         |       |   |
| СØ       | c1         | c2   | C3           | C4         | c5         | СÓ         | c7           | с8       | c9         | ca           | cb          | CC        | cd         | ce         | сf       |         |       |   |
| dØ       | d1         | d2   | d3           | d4         | d5         | dó         | d7           | d8       | d9         | da           | db          | dc        | dd         | de         | df       |         |       |   |
| eØ       | e1         | e2   | e3           | e4         | e5         | eó         | e7           | e8       | e9         | ea           | eb          | ec        | ed         | ee         | ef       |         |       |   |
| FØ       | f1         | f2   | f3           | F4         | f5         | fó         | f7           | F8       | f9         | fa           | fb          | fc        | fd         | fe         | ff       |         |       | - |
| Read     | ly         |      |              |            |            |            |              | Se       | rial       | .: CC        | )M1         | 22,       | 1          | 22         | Rows,    | 69 Cols | Linux |   |

### (9) Stereo Out Test

Connect your external phone set or speaker to MINI2440 stereo out socket(Green)

| 文件 (2) 编辑 (2) 查看 (2) 呼叫 (2) 传送 (2) 帮助 (4)                                                                                                    |
|----------------------------------------------------------------------------------------------------|
| 요 🛎 👜 💈 🗈 🎦 🗳                                                                                                    |
| <pre>Please input 1-16 to select test!!!  Please select function : 0 : Please input 1-16 to select test 1 : Test PWM 2 : RTC time display 3 : Test ADC 4 : Test interrupt and key scan 5 : Test Touchpane1 6 : Test LCD LTV350QV-F04 7 : Test LCD TFT 640x480 8 : Test IIC EEPROM 9 : UDA1341 play music 10 : UDA1341 record voice 11 : Test SD Card 9 Sample Rate = 22050, Channels = 2, 16BitsPerSample, size = 243508 err = 0 Now playing the file Press 'ESC' to quit, '+' to inc volume, '-' to dec volume, 'm' to mutiause</pre> |
|                                                                                                    |

(10) Audio In Test

| 🧶 III - 超级终端                                                                                                    |   |
|----------------------------------------------------------------------------------------------------|---|
| 文件(E)编辑(E)查看(V)呼叫(E)传送(E)帮助(H)                                                                                                    |   |
| 다 😅 🍘 🐉 🗉 🎦 🖀                                                                                                    |   |
| <pre>ause Please select function : 0 : Please input 1-16 to select test 1 : Test PWM 2 : RTC time display 3 : Test ADC 4 : Test interrupt and key scan 5 : Test Touchpanel 6 : Test LCD LTV350QV-F04 7 : Test LCD TFT 640x480 8 : Test IIC HEPROM 9 : UDA1341 play music 10 : UDA1341 record voice 11 : Test SD Card 10 The Frequency of record is 48KHz err = 0</pre> | < |
| Added 1024 buffer for record                                                                                                    |   |
| Now begin recording, Press 'ESC' to quit                                                                                                    |   |
| -                                                                                                    |   |
|                                                                                                    | > |
| 已连接 0:05:2% ANSIW 115200 8-N-1 SCROLL CAPS NUM 捕 打印                                                                                                    |   |

#### (11) SD Card Test

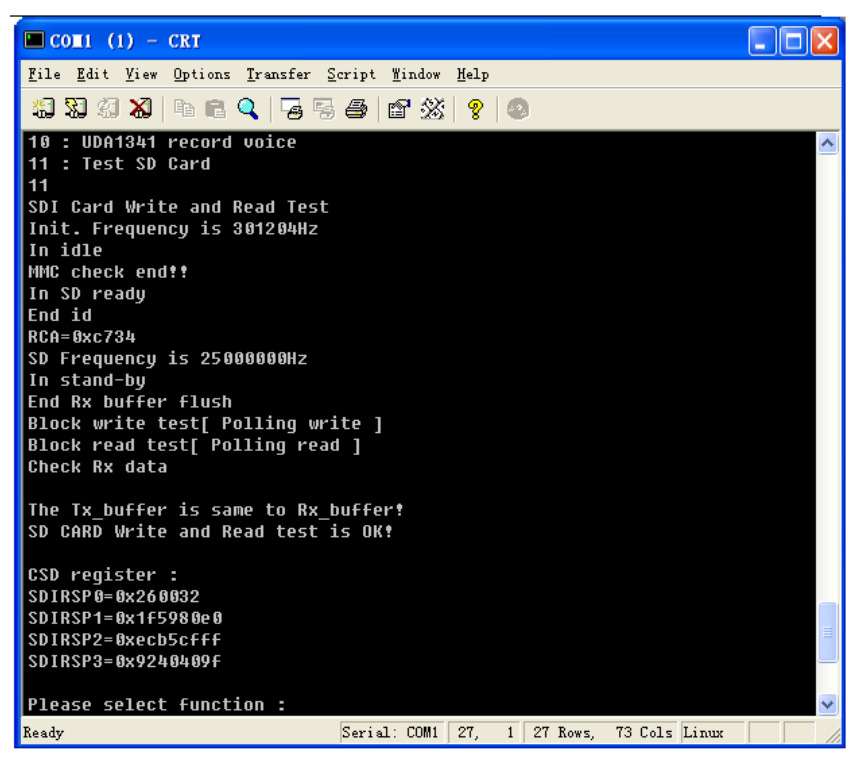

#### (12) CMOS Camera Test

This function can only be tested when LCD screen connected.

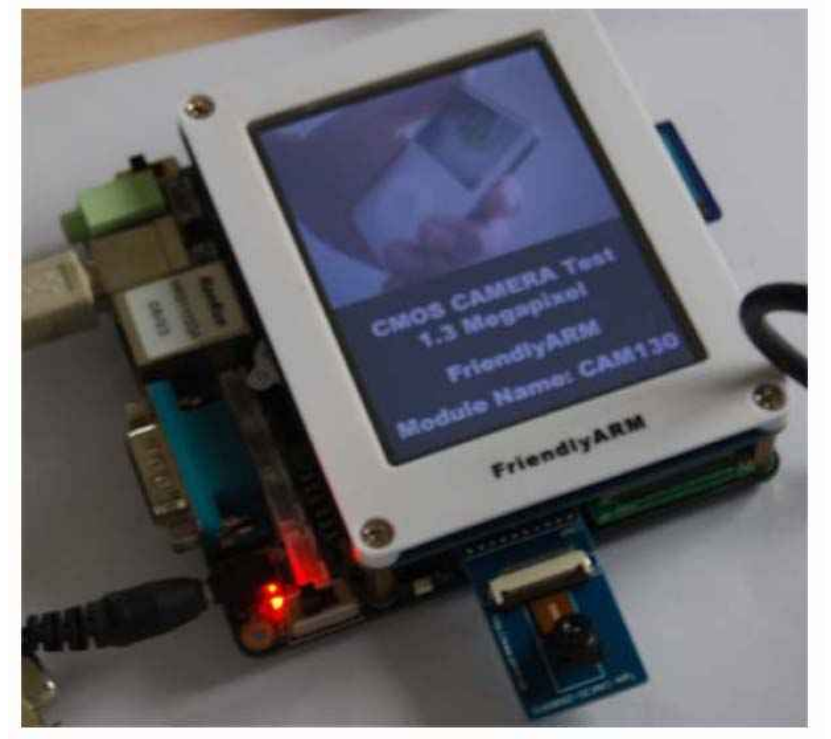

### 2.4 Linux Function

Linux was pre-loaded as default OS before shipment. This default linux image is root\_default.img on CD-ROM. With support by linux, user can test the functionalities of almost all of hardware resources on the board.

### 2.4.1 MP3 Play

Madplay is MP3 player under console. It has several play modes and the simplest way to use is: #madplay your.mp3

Please run "madplay -h" for help of this program.

#### 2.4.2 Stop a Program

Press "Ctrl+c" to stop running of a program. Use "kill" to stop a program running on back ground.

#### 2.4.3 Use U-Disk and Mobile Harddisk

Mobile storage device file is /dev/scsi/host1/bus0/target0/lun0/part\*. We create a link here in order to make compatible with standard linux U-Disk device name:

#In -s /dev/scsi/host1/bus0/target0/lun0/part1/dev/sda1

Note: This command had been already in /etc/init.d/reS script. So user can use /dev/sda1 directly after system power up. Use the mount command as soon as a U-Disk plug in USB Host interface:

#mount /dev/sda1 /mnt

User can also mount U-Disk device directly after plugging in:

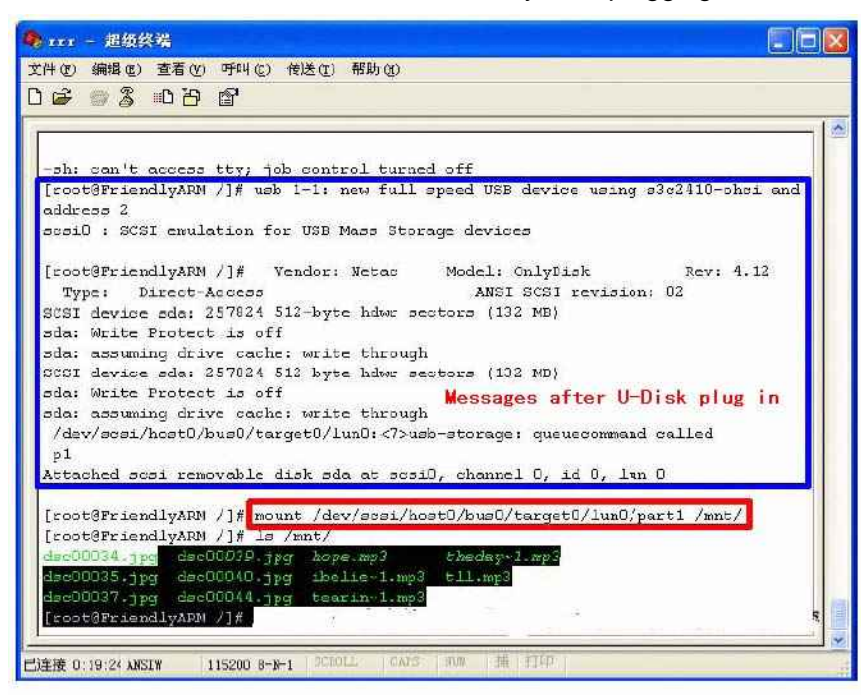

#### 2.4.4 Use SD Card

Mounting of SD Card device is similar with U-Disk.

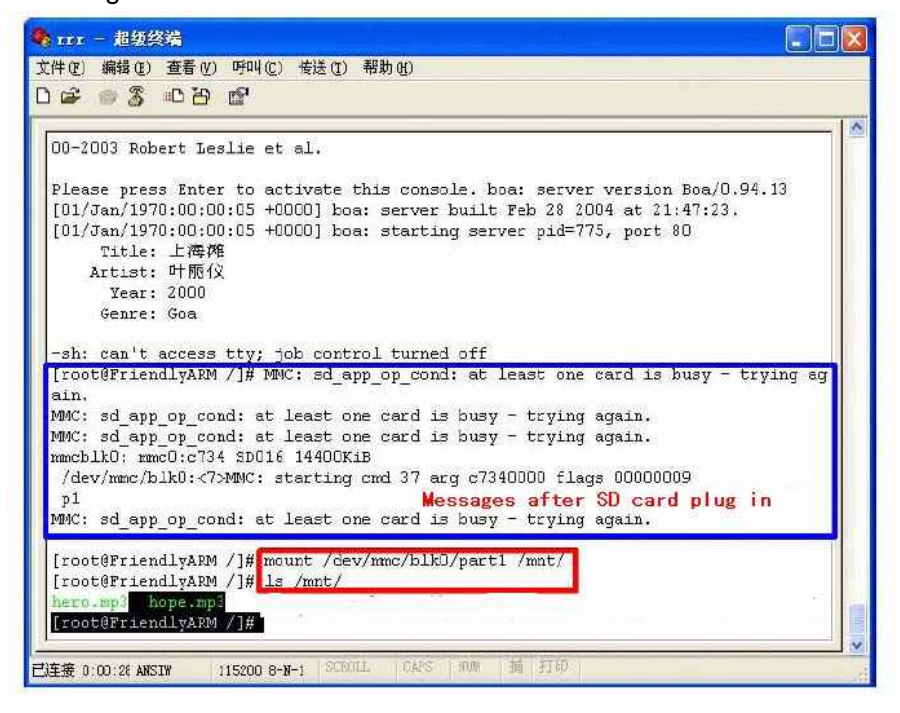

### 2.4.5 Use USB Camera

MINI2440 can support USB camera with vimicro chipset. As soon as USB camera plug in, the following device will automatically be installed:

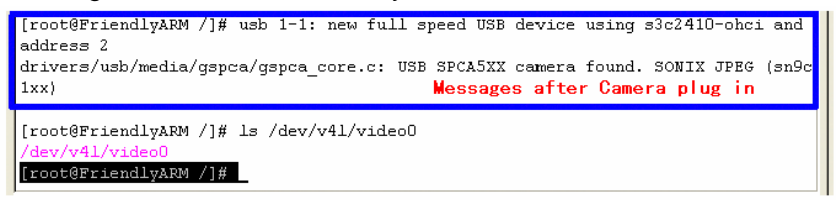

Use spcacat to capture the picture:

#spcacat -p 100ms -N 5

| ew Telnet 192.168.1.230                                                                                                    | - • ×                                |
|----------------------------------------------------------------------------------------------------|--------------------------------------|
| picture jpeg 06:25:2007-00:14<br>GRABBER going out !!!!!<br>unmapping frame buffer<br>close video_device<br>freeing output buffer 0<br>freeing output buffer 1<br>freeing output buffer 3<br>Lroot@FriendlyARM /1# 1s<br>06:25:2007-00:14:22-P0000.jpg<br>06:25:2007-00:14:23-P0002.jpg<br>06:25:2007-00:14:23-P0003.jpg<br>06:25:2007-00:14:23-P0003.jpg | :23-P0004.jpg       Start to Capture |
| 5 capture files<br>1 inuxrc<br>1 coot@FriendlyARM /1#<br>1 coot@FriendlyARM /1#                                                                                                    | shanghaitan.mp3                      |

For a better quality of picture:

#spcacat -s 384x288 -p 100ms -N2 -o

#### 2.4.6 Transfer file with PC

User can transfer(sz/rz) files with PC when he/she login linux by serial console.

#### 2.4.7 Remotely display USB Camera

MINI2440 has an embedded web server:

http://192.168.1.230

There is a remote USB camera control and play function embedded in the main page.

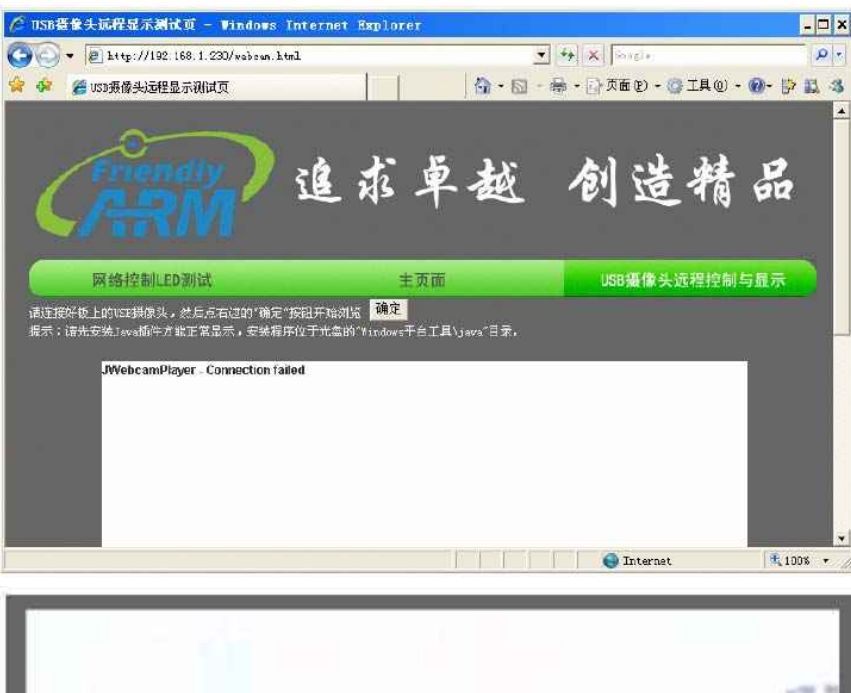

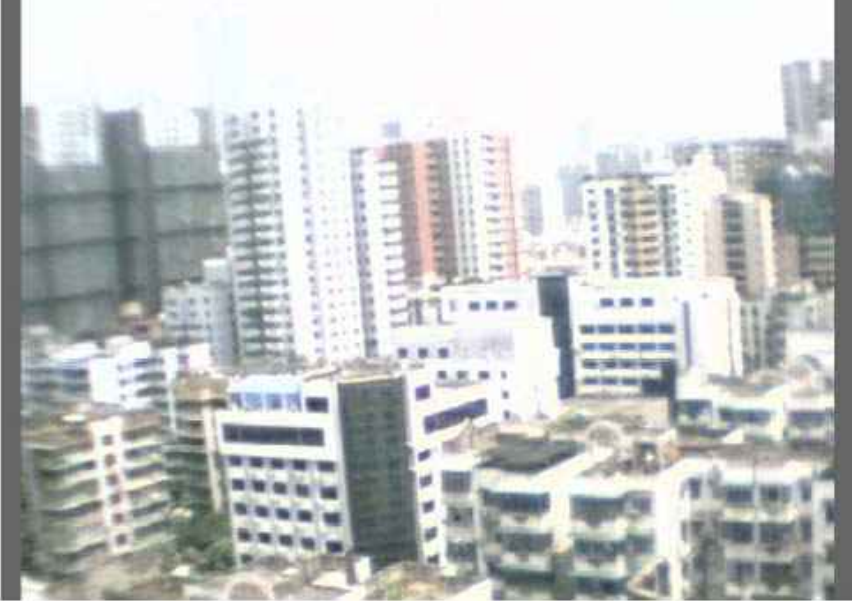

### 2.4.8 LED Control

#### (1) LED Server

There is a automatically startup script(/etc/rc.d/init.d/leds) after system power on. This script call a server program named as led-player. Led-player will create pipe file at /tmp, so user can change flash ratio of the leds by sending different parameters to the piple.

#echo 0 0.2 > /tmp/led-control
4 leds will flash as a flow with 0.2 seconds interval
#echo 1 0.2 > /tmp/led-control
4 leds will flash as a accumulating with 0.2 seconds interval
#/etc/rc.d/init.d/leds stop
4 leds will stop flashing

#/etc/rc.d/init.d/leds start
 4 leds will start to flash

#### (2) Separately control of LED

/bin/leds is a separately controller of leds. User need to stop led-player before leds #/etc/rc.d/init.d/leds stop

[root@fa /]#led Usage: leds led\_no 0|1 Led\_no is number of leds(0-3), 0 represent off, 1 represent on

#### 2.4.9 Button Test

Run "buttons" to test buttons on board

### 2.4.10 Serial 2 and 3 Test

User need an expand board for serial port 2 and serial port 3 test. Set Hypterminal on PC to 115200 Baudrate and no hardware flow control.

#armcomtest -d /dev/tts/1 -o

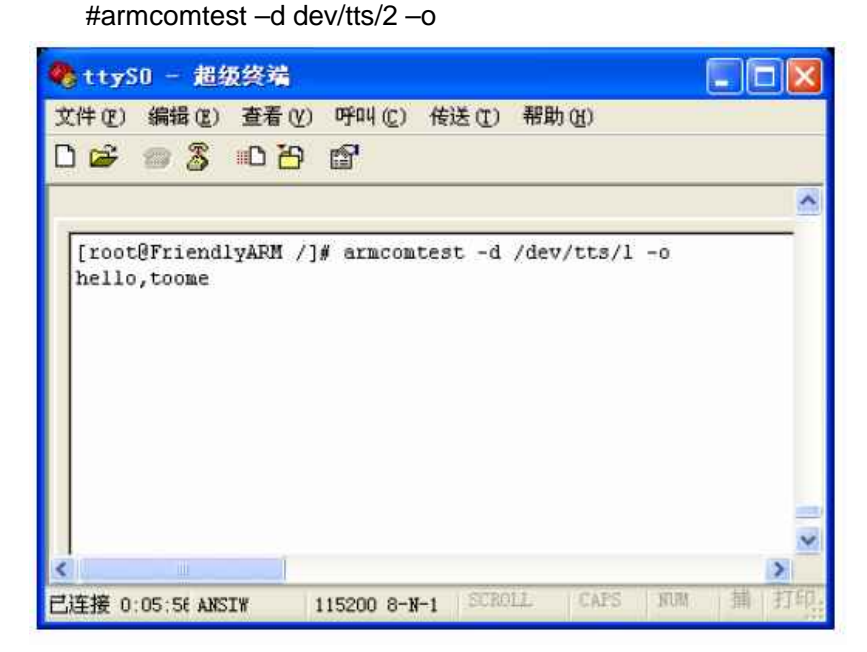

Result screen from serial port 2 or serial port 3:

| III-™ Konsole - root@capserver:~ - Konsole                                                               | I D X |
|----------------------------------------------------------------------------------------------------|-------|
| File Sessions Settings Help                                                                              |       |
| Welcome to minicom 1.83.1                                                                                |       |
| OPTIONS: History Buffer, F-key Macros, Search History Buffer, I18n<br>Compiled on Aug 28 2001, 15:09:33. |       |
| Press CTRL-A Z for help on special keys                                                                  |       |
| hello,toome                                                                                              |       |
|                                                                                                    | -     |
|                                                                                                    |       |
|                                                                                                    |       |
|                                                                                                    |       |
|                                                                                                    |       |
|                                                                                                    | -     |
|                                                                                                    | 4     |
| New Konsole                                                                                              |       |

#### 2.4.11 Beeper test

Source code location:

Kernel-2.6.13/drivers/char/qq2440\_pwm.c

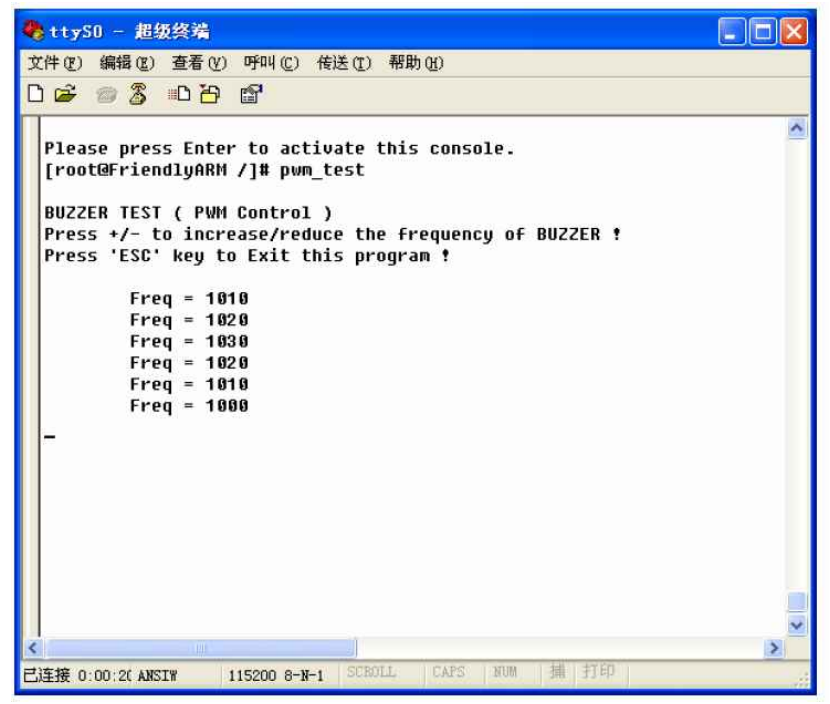

### 2.4.12 LCD Backlight

Source code location: Kernel-2.6.13/drivers/char/mini2440\_backlight.c

[root@FriendlyARM/]#bl 0

Close LCD backlight [root@FriendlyARM/]#bl 1 Open LCD backlight [root@FriendlyARM/]#

### 2.4.13 I2C Test

Source code location:

Kernel-2.6.13/drivers/i2c/busses/i2c-s3c2410.c

| ettyS0 - 超级终端                                                                                                    |  |
|----------------------------------------------------------------------------------------------------|--|
| 文件 (2) 编辑 (2) 查看 (2) 呼叫 (2) 传送 (2) 帮助 (3)                                                                                                    |  |
|                                                                                                    |  |
| [root@FriendlyARM /]#<br>[root@FriendlyARM /]#<br>[root@FriendlyARM /]# i2c -w<br>Open /dev/i2c/0 with 8bit mode<br>Writing 0x00-0xff into 24C08 |  |
| $ \begin{array}{cccccccccccccccccccccccccccccccccccc$                                                                                            |  |
| [root@Friendly&RM /]#                                                                                                    |  |
| 吕连接 1:47:5: ANSIW 115200 8-N-1 SCROLL CAFS NOM 捕 打印                                                                                              |  |

| 件(王) 編集  | 章(E) 查   | 语 (V | ) 05        | ¥04 ( | <u>c</u> )  | 传送          | Œ     | 帮助0 | Ø   |    |     |    |    |    |    |  |  |
|----------|----------|------|-------------|-------|-------------|-------------|-------|-----|-----|----|-----|----|----|----|----|--|--|
| 6        | 3 1      | ාත   |             | 7     |             |             |       |     |     |    |     |    |    |    |    |  |  |
| 00£01    | f0 f1    | f2   | £3          | f4    | f5          | f6          | £7    | f8  | £9  | fa | fb  | fc | fd | fe | ff |  |  |
|          |          |      |             |       |             | -           | 0.000 |     |     |    |     |    |    |    |    |  |  |
| [root@F: | riendl   | VAR  | 1 /         | # :   | 12c         | -r          |       |     |     |    |     |    |    |    |    |  |  |
| Readi:   | ev/120   | hvt  | vitr<br>Les | fre   | 31C<br>) mc | moo<br>lxfl | le    |     |     |    |     |    |    |    |    |  |  |
|          |          | ~,   |             |       |             |             |       |     |     |    |     |    |    |    |    |  |  |
| 0000     | 00 01    | 02   | 03          | 04    | 05          | 06          | 07    | 08  | 09  | 0a | OЪ  | 0c | b0 | 0e | Of |  |  |
| 0010     | 10 11    | 12   | 13          | 14    | 15          | 16          | 17    | 18  | 19  | la | 15  | lc | 1d | le | 11 |  |  |
| 00201    | 20 21    | 22   | 23          | 24    | 25          | 26          | 27    | 28  | 29  | 2a | 2D  | 20 | 24 | 20 | 21 |  |  |
| 0040     | 40 41    | 42   | 43          | 44    | 45          | 46          | 47    | 48  | 49  | 4a | 4h  | 40 | 4d | 4e | 4f |  |  |
| 0050     | 50 51    | 52   | 53          | 54    | 55          | 56          | 57    | 58  | 59  | 5a | 5Ъ  | 5c | 5d | 5e | 5f |  |  |
| 0060     | 60 61    | 62   | 63          | 64    | 65          | 66          | 67    | 68  | 69  | 6a | 6Ъ  | 6c | 6d | 6e | 6f |  |  |
| 00701    | 70 71    | 72   | 73          | 74    | 75          | 76          | 77    | 78  | 79  | 7a | 7b  | 7c | 7d | 7e | 7f |  |  |
| 00801    | 80 81    | 82   | 83          | 84    | 85          | 86          | 87    | 88  | 89  | 88 | 8D  | 8C | 50 | 8e | 81 |  |  |
| 00-00    | a0 a1    | 32   | 23          | 24    | 20          | 20          | 27    | 30  | 22  | 24 | ab  | 20 | ad | 78 | af |  |  |
| 0000     | b0 b1    | Ъ2   | Ъ3          | Б4    | Ъ5          | Ъ6          | Ь7    | Ъ8  | Ъ9  | ba | bb  | bc | bd | be | bf |  |  |
| 00c0     | c0 c1    | c2   | c3          | c4    | c5          | c6          | c7    | c8  | c9  | ca | cb  | CC | cd | ce | cf |  |  |
| 0040     | d0 d1    | d2   | d3          | d4    | d5          | d6          | d7    | d8  | d9  | da | db  | dc | dd | de | df |  |  |
| 0060     | eU e1    | e2   | e3          | e4    | e5          | e6          | e7    | e8  | e9  | ea | eb  | ec | ed | ee | et |  |  |
| 00101    | IO II    | 12   | 13          | 14    | 12          | тb          | 1/    | 18  | 1.9 | ra | 1 D | 10 | ra | re | 11 |  |  |
|          | ni ond l | UAP  | 11          | 1#    |             |             |       |     |     |    |     |    |    |    |    |  |  |

### 2.4.14 Telnet

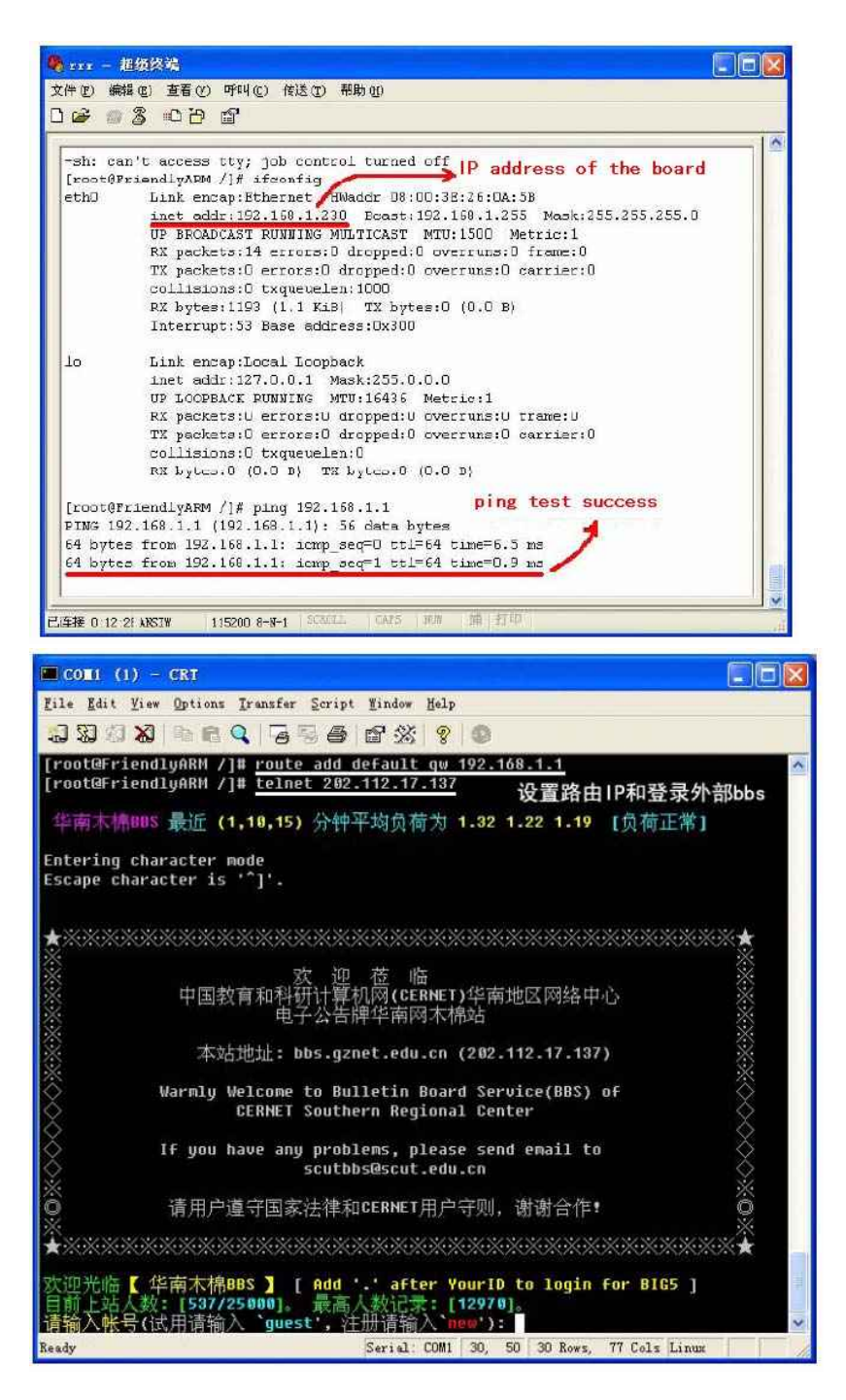

### 2.4.15 Telnetd

User can telnet to MINI2440 board by root without password.
#### 2.4.16 How to modify MAC address

#ifconfig

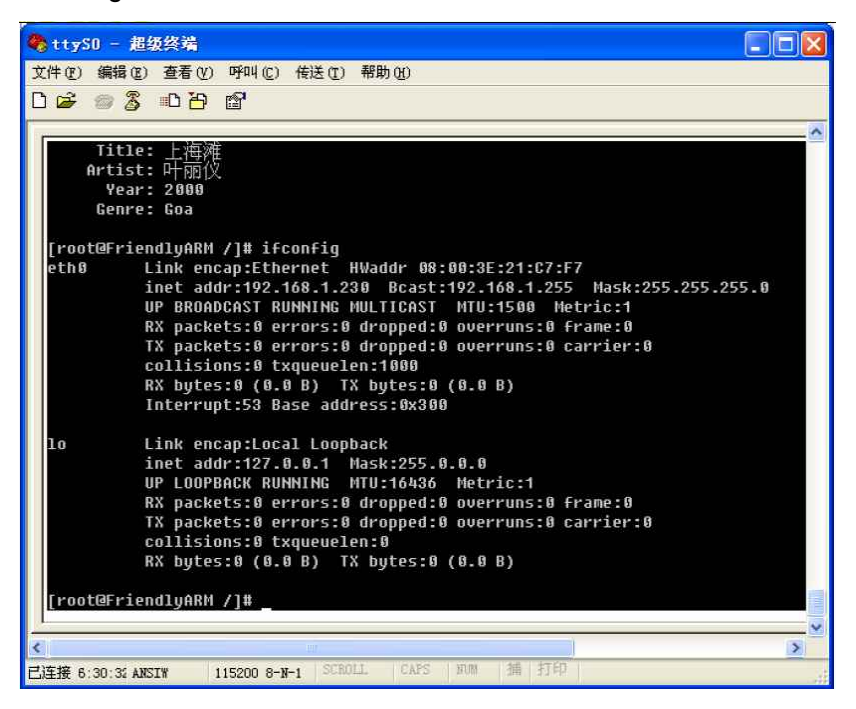

#ifconfig eth0 down #ifconfig eth0 hw ether 00:11:AA:BB:CC:DD #ifconfig eht0 up #ifconfig

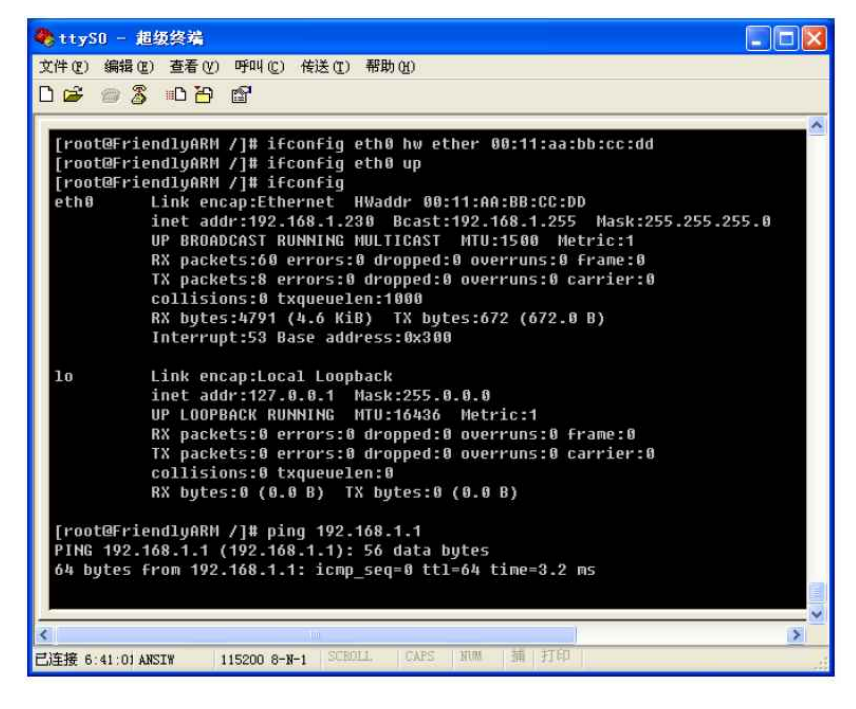

Change MAC address in startup script:

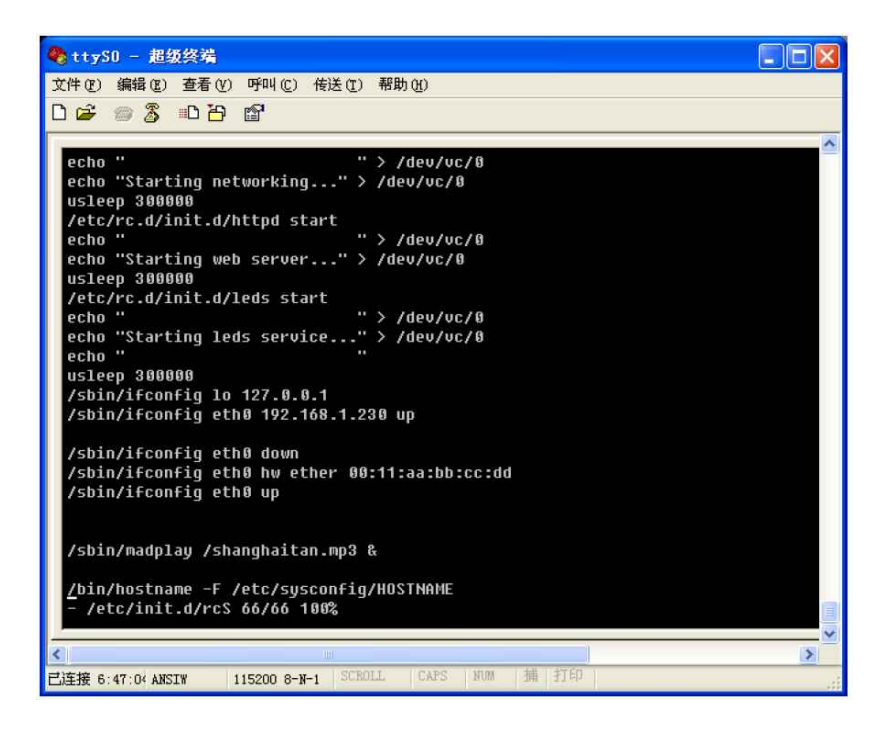

## 2.4.17 Ftpd

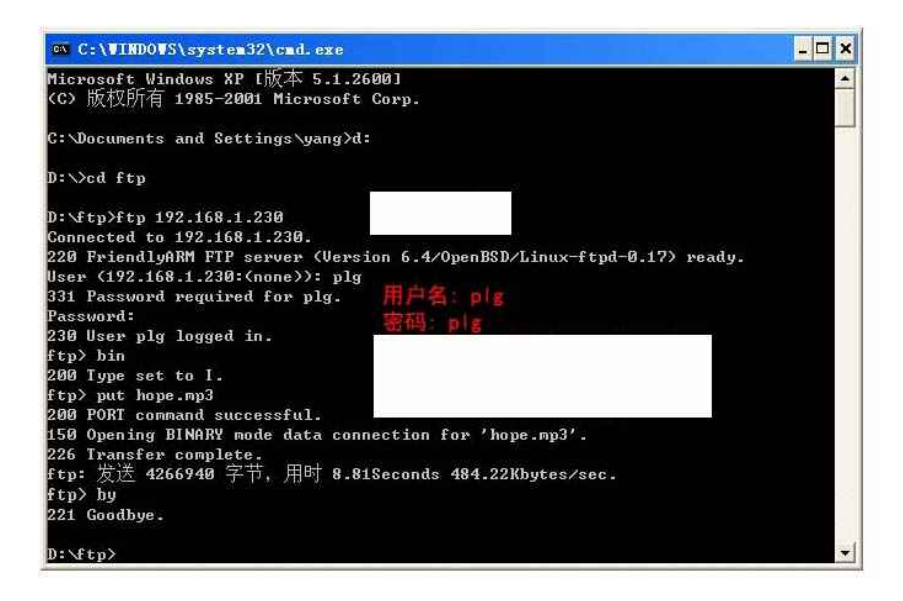

#### 2.4.18 Remote LED control

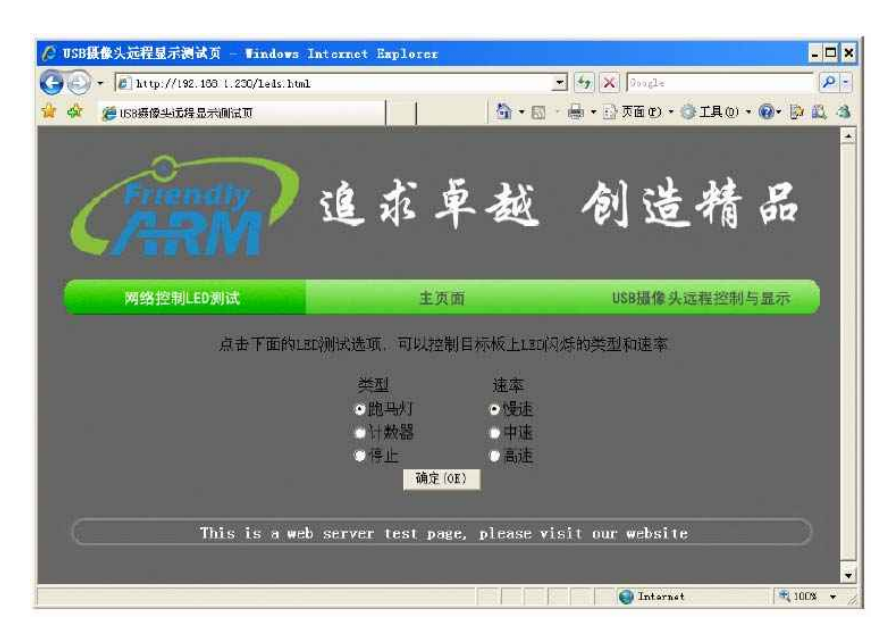

Stop web server: #/etc/rc.d/init.d/httpd stop Start web server: #/etc/rc.d/init.d/httpd start

#### 2.4.19 NFS

Assume NFS server is started on 192.168.1.111:

#mount -t nfs -o nolock 192.168.1.111:/opt/FriendlyARM/QQ2440V3/root\_nfs /mnt Unmount command:

#umount /mnt

| <b>4</b> 111            | - 超级终                                                    | 63 <b>4</b>                                              |                                            |                                                   |                                |                         |                                     |      |      |      |       |       |        | X  |
|-------------------------|----------------------------------------------------------|----------------------------------------------------------|--------------------------------------------|---------------------------------------------------|--------------------------------|-------------------------|-------------------------------------|------|------|------|-------|-------|--------|----|
| 文件(2)                   | 编辑(E)                                                    | 查看(V)                                                    | 呼叫(C) 1                                    | 专送 (I)   希                                        | 助(11)                          |                         |                                     |      |      |      |       |       |        |    |
| 0 🗳                     | 23                                                       | 0 79                                                     | <b>B</b>                                   |                                                   |                                |                         |                                     |      |      |      |       |       |        |    |
| [25/3<br>[root          | Jun/200<br>t@Frien                                       | 7:<br>dlyarm                                             | /]# clea                                   | rg serv                                           | er pid=2                       | 74, I                   | ort                                 | 80+< |      |      |       |       |        | ^  |
| [root<br>40/ro<br>[root | t@Frien<br>oot_nfs<br>t@Frien                            | dlyARM<br>/mnt<br>dlyARM                                 | /]# moun<br><mark>mount</mark><br>/]# ls / | t -t nf.<br><mark>NFS ser</mark><br>mnt/          | s -o nol<br><mark>ver</mark>   | lock 1                  | 192.1                               | 68.1 | .111 | :/op | :/Fri | endly | arm/qq | 14 |
|                         |                                                          |                                                          | (Marchielder)                              |                                                   |                                |                         |                                     |      |      |      |       |       |        |    |
|                         |                                                          |                                                          | n:                                         |                                                   | shangha                        | uitan.                  | трЗ                                 |      |      |      |       |       |        |    |
| [root<br>[root<br>MPEG  | t@Frien<br>Audio<br>Title:<br>Artist:<br>Year:<br>Genre: | dlyARM<br>dlyARM<br>Decoder<br>上海湖<br>叶丽位<br>2000<br>Goa | /]# cd /<br>/mnt]# m<br>- 0.15.0           | mnt/<br>adplay :<br>(beta) ·<br><mark>play</mark> | shanghai<br>- Copyri<br>mp3 fi | itan.r<br>Ight<br>Ie or | np3<br>(C) 21<br><mark>1 NFS</mark> | ser  | ver  | Robe | ert L | eslie | et al  |    |
| -                       |                                                          |                                                          |                                            | 5-1067                                            |                                |                         |                                     | _    | -    |      |       |       | 1      | ~  |
| 已连接 2:                  | 43:34 ANS                                                | IW                                                       | 115200 8-14-1                              | SCROLL                                            | CAPS                           | 新加盟                     | 横                                   | 打印   | H    | -    |       |       |        | 1  |

## 2.4.20 RTC Setup

Use hwclock command to connect linux clock with MINI2440 hardware RTC chip:

(1) date -s 042916352007

(2) hwclock --w

(3) hwclock –s #this command had been put into /etc/init.d/rcS script for automatically run after power on.

## 2.4.21 Non-valitaile Data in Flash

Yaffs file system will not lost any data in case system power failure.

## 2.4.22 Automatic Script When Power Up

Please check with /etc/init.d/rcS

#### 2.4.23 How to do Screen Shoot

#snapshot pic.png

#### **2.5 Windows CE Function**

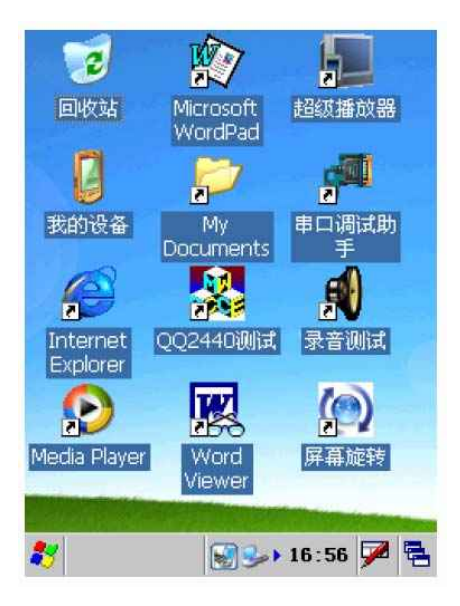

#### 2.5.1 USB Keyboard Simulation

Source code location: SMDK2440\DRIVERS\Userkey

This feature had been compiled in wince kernel by default, so it is available as soon as wince startup:

- K1 TAB
- K2 UP
- K3 ENTER
- K4 DOWN
- K5 LEFT
- K6 RIGHT

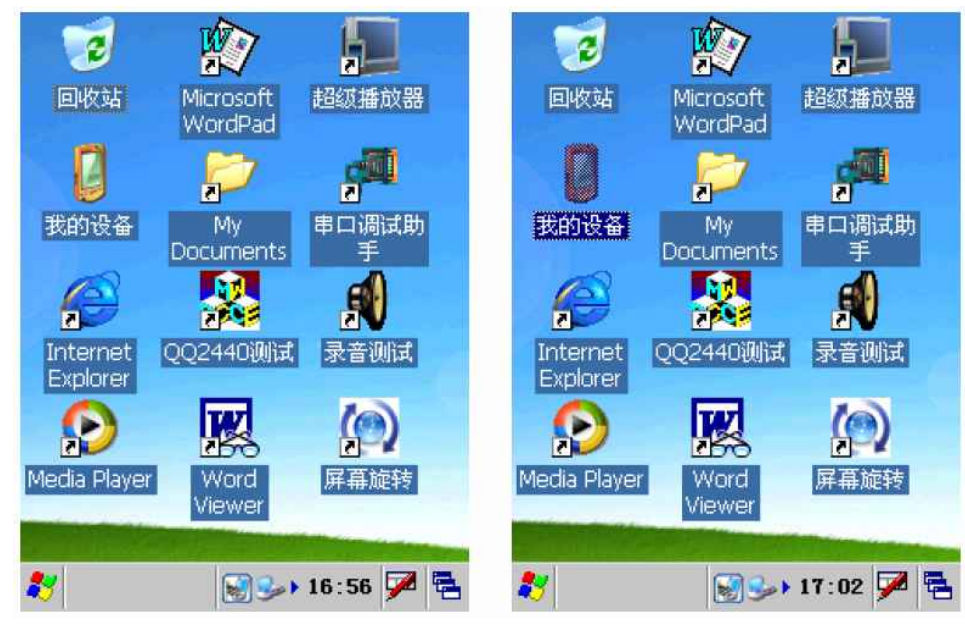

Enter "K3" to open "My Device"

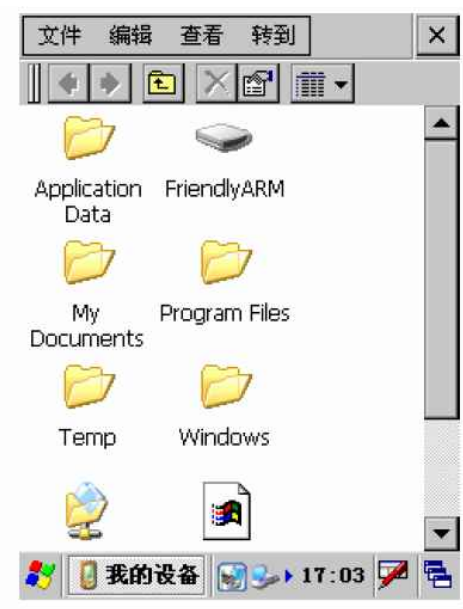

#### 2.5.2 LED Test

Double click on "QQ2440 test" to open LED test program

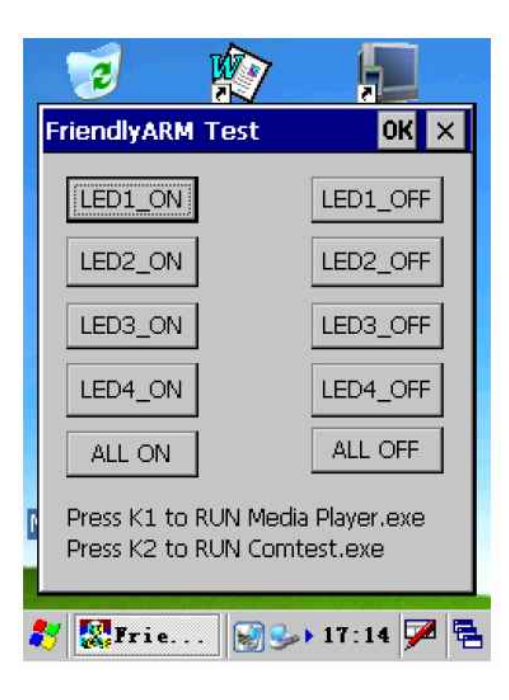

## 2.5.3 Screen Rotation

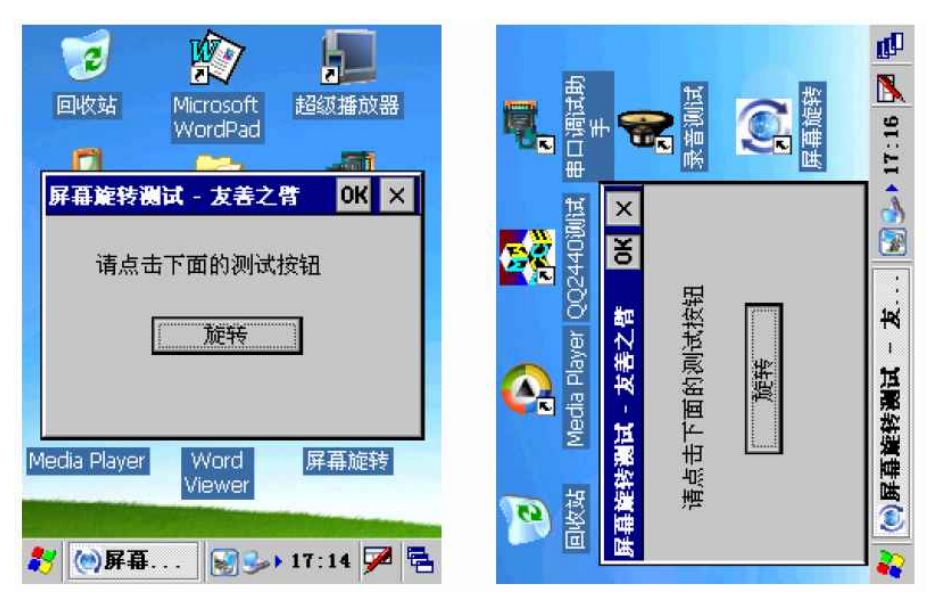

Source code location: SMDK2440\DRIVERS\DISPLAY

# 2.5.4 COM Debugger

| 串口调试助手 - 友善之臂 の      | 印设置    | ×             |
|----------------------|--------|---------------|
| 接收区 16进值 保存接收区       | 串口号・   |               |
|                      | 443.   |               |
|                      | 波特率:   | 115200 💌      |
|                      | 数据位:   | 8 💌           |
| -                    | 停止位:   | 1 🔻           |
| 发送区 🔽 16进值 清除 接收     | 校验:    | 无             |
| V                    | 确定     | 取消            |
| 发送文件                 |        |               |
| 🐉 🚎串口调 🎭 🕹 21:35 🏓 🖷 | 🐉 👰串口课 | 🥪 🕹 21:36 🏓 🖷 |

# 2.5.5 Use U-Disk

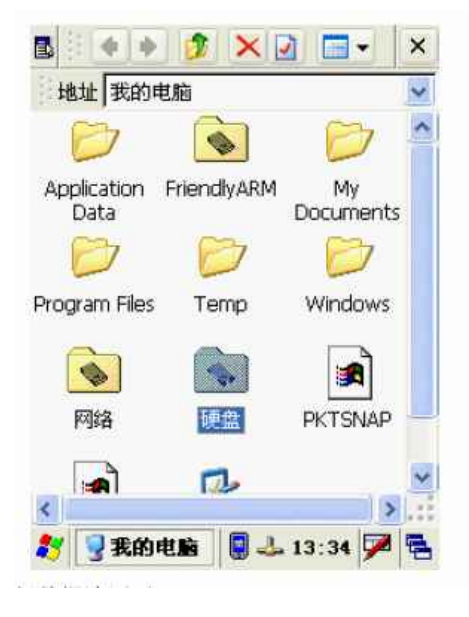

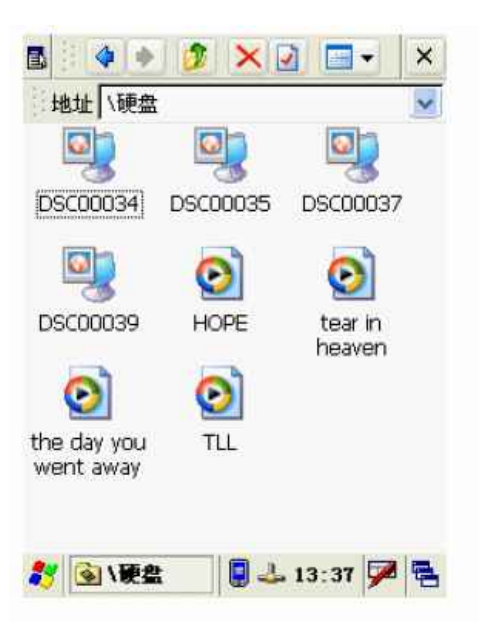

#### 2.5.6 Use SD/MMC Card

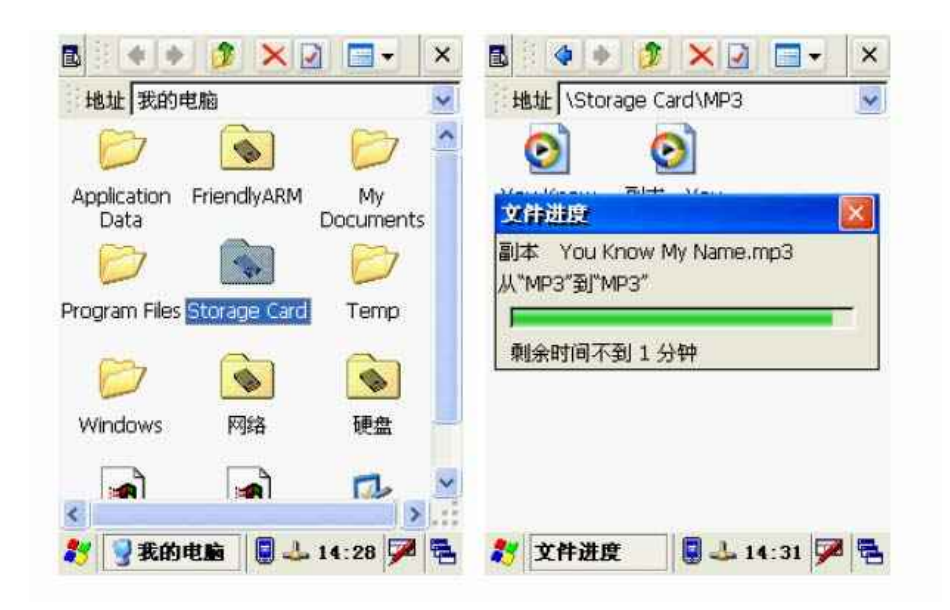

#### 2.5.7 Use Windows Media Player

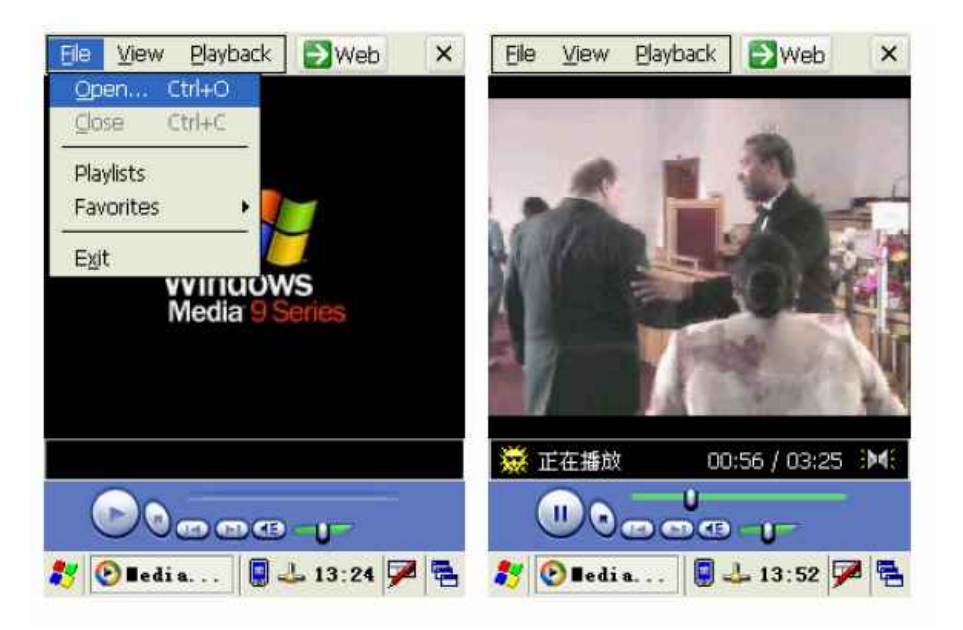

#### 2.5.8 Use Super Player

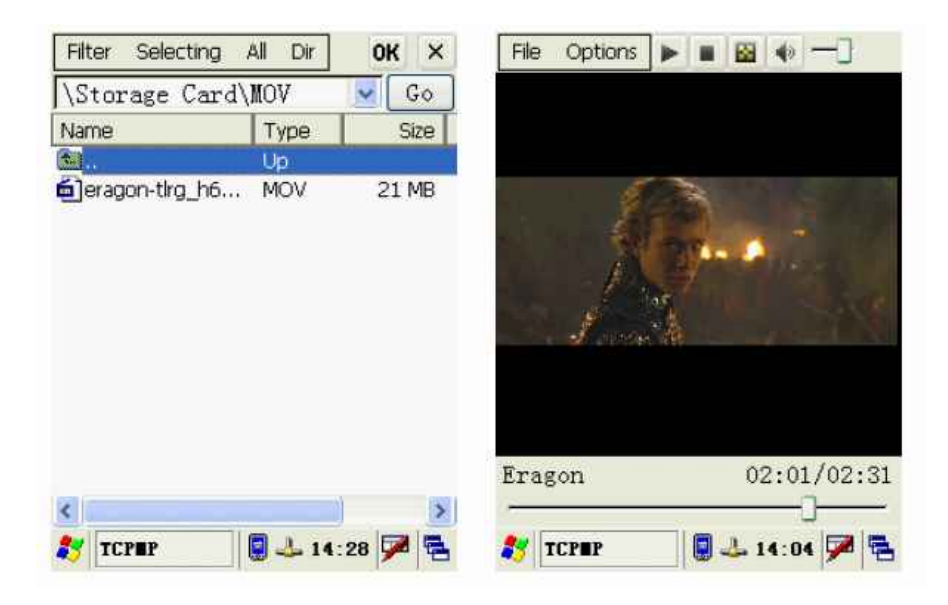

## 2.5.9 Ethernet Test

| <ul> <li>回收站</li> <li>回收站</li> <li>Micros</li> <li>WordF</li> <li>数的设备</li> <li>My</li> <li>Docume</li> <li>建存</li> <li>440</li> <li>文档</li> <li>1000</li> </ul> | oft 超級播放器<br>Pad 超級播放器<br>中口调试助<br>手口调试助<br>手<br>测试 录音测试                                                       | 连接 🚉 📈 [<br>●<br>新建连接 💽                                                                                                    | ? ×           |
|----------------------------------------------------------------------------------------------------|----------------------------------------------------------------------------------------------------|----------------------------------------------------------------------------------------------------|---------------|
| <ul> <li>○ 法行…</li> <li>○ 法行…</li> <li>○ 网络和</li> <li>○ 挂起</li> </ul>                                                                                            | uku<br>utky<br>utky<br>utky<br>utky<br>utky<br>implicit<br>uty<br>uty<br>uty<br>uty<br>uty<br>uty<br>uty<br>ut | St Ethern 0K ×     St Ethern 0K ×     St Ethern | ₩S→ 17:24 ጆ 😤 |
|                                                                                                    | <ul> <li>通过 DHCP 获</li> <li>第定一个 IP ±</li> <li>IP 地址:</li> <li>子网掩码:</li> <li>默认网关:</li> </ul>                 | 7得 IP 地址<br>地<br>192.168、1、217<br>255.255.255、0<br>192.168、1、1                                                                                                    |               |

## 2.5.10 Telnet

A telnet server is configured in WinCE. The default IP address of Wince is 192.168.1.217. No password needed for telnet logon.

| 🖼 Ielnet  | 192.168           | . 1. 216              |                 |                  | - 🗆 X    |
|-----------|-------------------|-----------------------|-----------------|------------------|----------|
| Welcome t | o the Wi          | ndows CE Te           | lnet Servi      | ce on QQ2440     | <u>*</u> |
| Pocket CM | 1D v 4.20         |                       |                 |                  |          |
| > dir     |                   |                       |                 |                  |          |
| 目录        |                   |                       |                 |                  |          |
| 98/01/01  | 20:00             | <dir></dir>           |                 | 网络               |          |
| 98/01/01  | 20:00             | <dir></dir>           |                 | FriendlyARM      |          |
| 07/05/27  | 15:15             |                       | 13              | PKTSNAP.DAT      |          |
| 07/05/27  | 15:15             | <dir></dir>           |                 | Application Data |          |
| 07/05/27  | 15:15             |                       | 2000000         | Printer.swap     |          |
| 07/05/27  | 23:15             |                       | 23              | 控制面板.lnk         |          |
| 07/05/27  | 23:15             | <dir></dir>           |                 | My Documents     |          |
| 07/05/27  | 23:15             | <dir></dir>           |                 | Program Files    |          |
| 07/05/27  | 23:15             | <dir></dir>           |                 | Tenp             |          |
| 07/05/27  | 23:15             | <dir></dir>           |                 | Windows          |          |
| 找到<br>1 个 | 10 个文件<br>目录 1291 | ⊧。 总计 200<br>5260 个可用 | 10836 字节。<br>字节 |                  | -        |

#### 2.5.11 Ftp

A ftp server is configured in WinCE. The default IP address of Wince is 192.168.1.217.

Account/password is ftp/ftp

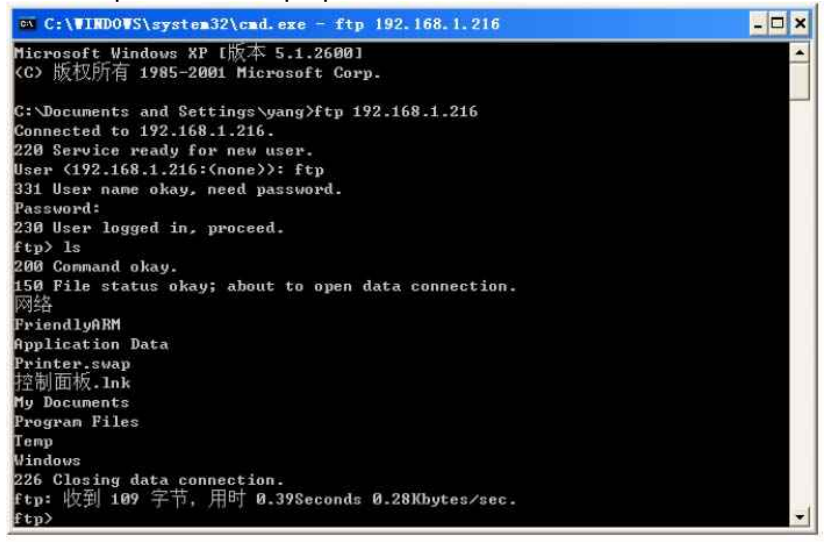

#### 2.5.12 Web Server

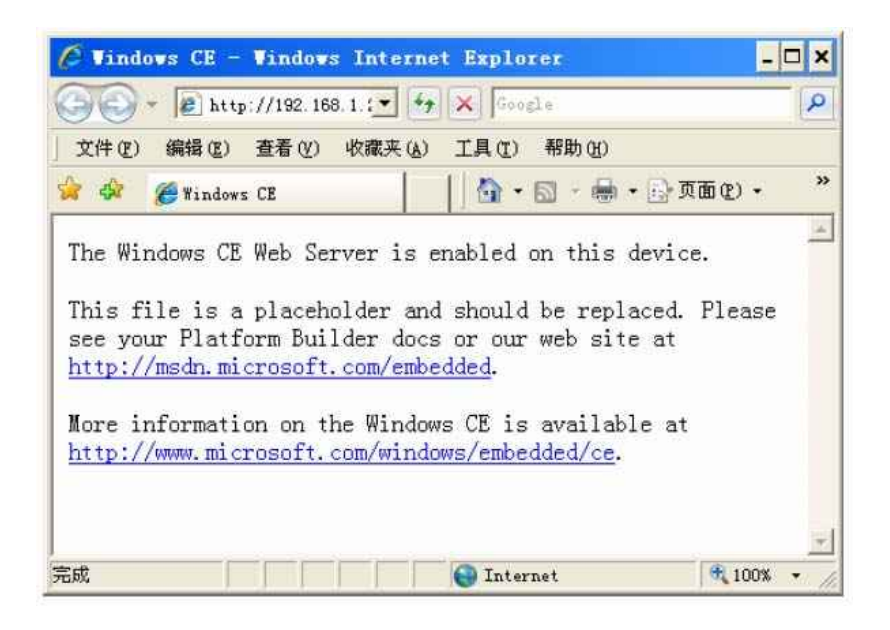

#### 2.5.13 Touch Screen Calibration

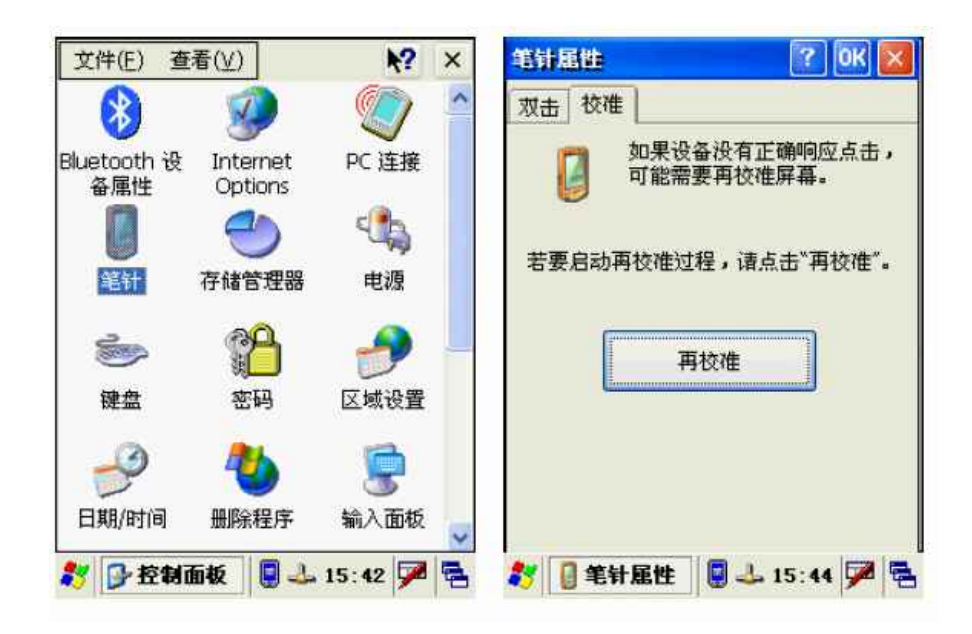

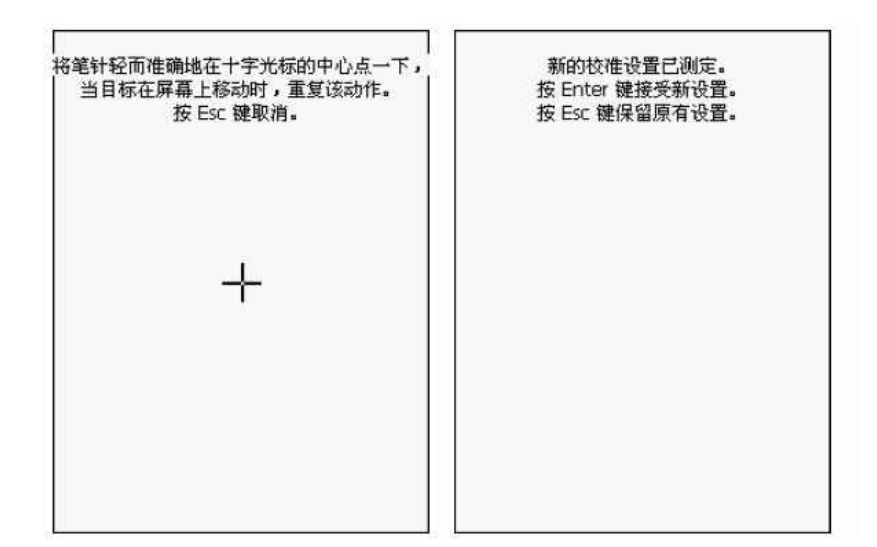

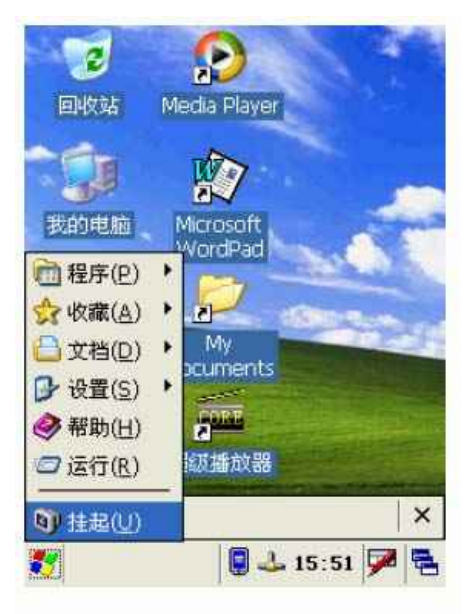

## 2.5.14 ActiveSync with PC

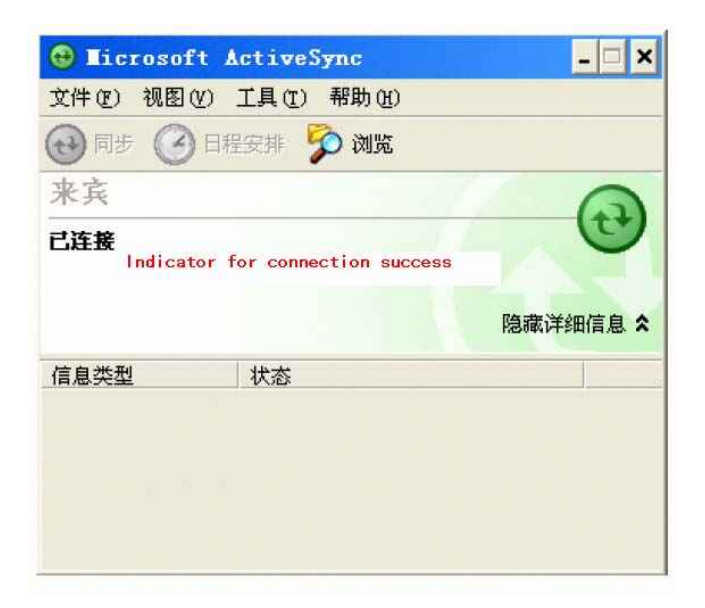

#### 2.5.15 Wireless Lan Card Test

A wireless lan card driver is integrated in Wince(VNUWLC41).

| VNUWLC41                       |                   | OK 🔀              |
|--------------------------------|-------------------|-------------------|
| IP 信息 无线                       | 信息                |                   |
| 选择网络并打更多选项。<br>更多选项。<br>加新网络"。 | 安"连接"或右<br>要添加新网络 | 。键单击查着<br>各,请双击"添 |
| 十添加新网                          | 网络                |                   |
| Friendly.                      | ARM               |                   |
| i wireless                     |                   |                   |
| 状态:                            | 未连                | 接                 |
| 信号强度;                          | 没有                | 信号                |
| 新的网络                           | 可用时通知             | 践                 |
|                                | 高级(A)             | 日志(L)             |
| NUTLC41                        |                   | 14:49 🏓 🔁         |

| 无线屈性            | ОК 🛛          | 无        | 浅屈性    |               |      |       |              |     |     | ок  | ×  |    |
|-----------------|---------------|----------|--------|---------------|------|-------|--------------|-----|-----|-----|----|----|
| 网络名称(N) (SSID): |               | <b>P</b> | 络名称(   | <u>N</u> ) (s | SIC  | ):    |              |     |     |     |    |    |
| Frie            | andlyARM      |          |        |               | J    | Frier | ndly/        | ARN | 1   |     |    |    |
| 📃 这是一个特殊网络      | 备( <u>H</u> ) | E        | ]这是-   | 一个特           | 殊    | 网络    | ( <u>H</u> ) |     |     |     |    |    |
| 加密(E): W        | EP 🔽          | h        | n密(E): |               |      | WE    | р            |     |     | _   | ~  | Į. |
| 验证(出): 打        | <del>л</del>  | - H      | 证(日):  |               | I    | 打开    | F            |     |     | _   | ~  | Ī  |
| 网络密钥(≦): □      |               | <b>1</b> | 够密钥    | ( <u>K</u> ): | 1    | 123   | 45           | -   | -   |     | -  | -  |
| 密钥索引(X): 1      | _             | 語入       | 面板     |               |      |       |              |     | - 5 |     |    |    |
| ✓ 密钥自动提供(A)     |               | Esc      | 123    | [4]           | 5] ( | 5 7   | 8            | 9   | 0   | -   | =  | +  |
| 启用 802.1X 验证    | £( <u>U</u> ) | Tab      | qw     | er            | t    | Y.    | u            |     | 인   | P.  | Ļ  | 4  |
| EAP 类型: TLS     | 👿 属性(2)       | Shif     | t z x  |               | ٧I   | b]r   | i Im         | I,  | Ŀ   | Í!  | I: | Ļ  |
|                 | +             | Ctl      | áü[`]  | 11            |      |       |              |     | 1   | † I | +  | +  |
| 🐉 VHUTLC41 🛛 👳  | 🛢 🕨 14:56 🏓 🔁 | - 27     | VHUNL  | C41           |      | ×.    | •            | 14  | :58 | 田川  | 3  | 2  |

| VNUWLC41                   |                  | OK 🔀            |
|----------------------------|------------------|-----------------|
| IP 信息 无线信                  | 息                |                 |
| 选择网络并按<br>更多选项。要<br>加新网络"。 | "连接"或右额<br>泰加新网络 | 建单击查看<br>,诸双击"添 |
| 1 1 添加新网络                  | 备                |                 |
| Friendly AP                | RM (首选)          |                 |
| i wireless                 |                  |                 |
| 状态:                        | 已连接              | 到 Friendl       |
| 信号强度;                      | 没有值              | 6号              |
| 📝 新的网络可                    | 用时通知我            |                 |
| 连接( <u>C</u> ) i           | 高级( <u>A</u> )   | 日志(」)           |
| NUTLC41                    | 🥩 🔋              | 15:10 🏓 🖷       |

| VNUWLC41            | OK 🔀     |
|---------------------|----------|
| IP 信息 无线信息          |          |
| Internet 协议(TCP/IP) |          |
| 地址类型: DHC           | p        |
| IP 地址:              |          |
| 192.168.1.105       |          |
| 子网掩码:               |          |
| 255.255.255.0       |          |
| 默认网关:               |          |
| 192.168.1.1         |          |
| 更新( <u>R</u> ) 详细信  | 息(D)」    |
| VHUVLC41 🔮 📮 > 1    | 5:18 🏓 🖷 |

## 2.6 Install BIOS by SJF2440

SJF2440 is a tool from Samsung to burn flash on development board. It can support K9F1208 Nand Flash, AMD29LV800BB Nor Flash, etc.

Note: We suggest to do these operations on a PC with intel chipset mother board. Sometime JTAG board with parallel port will fail on the mother board with chipset from other vendors

#### 2.6.1 Install GIVEIO Driver

#### 2.6.2 Burn BIOS

Note: The development board had been pre-loaded BIOS before shipment. We suggest you do not try the procedures in this section if you are not familiar with S3C2440 and low level details of the board.

First of all, connect JTag board to MINI2440 jtag port and connect other end of JTag board to your PC parallel port with GIVEIO driver already installed.

(1) Copy the folder \windows tools\SJF2440 on CD-ROM to PC. Double click on

SJF2440\_supervivi.bat to start. Select function "2" and then select Nor Flash(AM29LV160) to start burn.

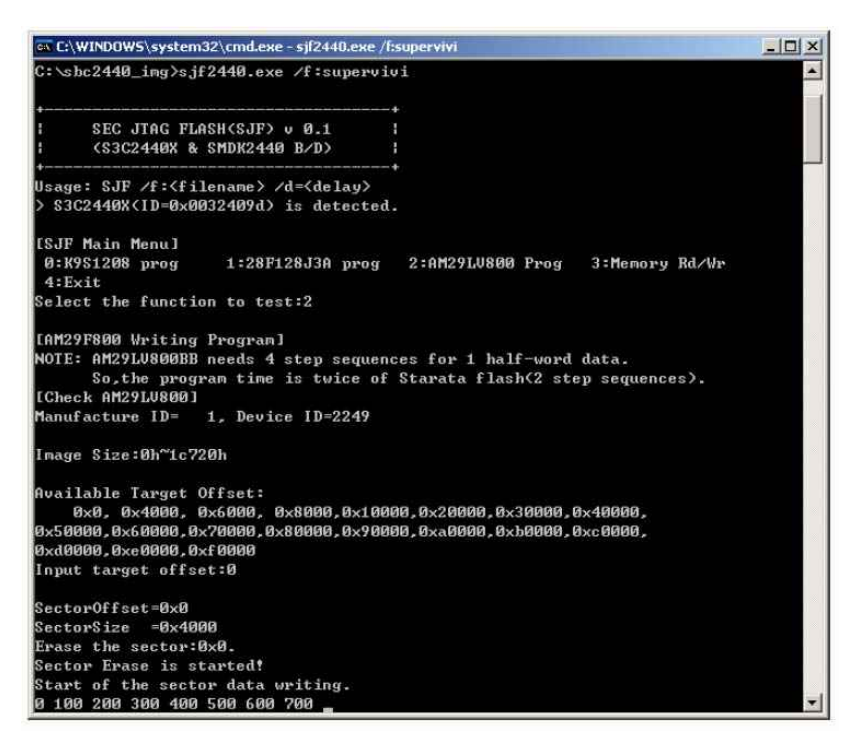

(3) With prompt of "Available Target offset", input offset "0", start to burn. Select "2" after burn success.

# 3. OS Installation

#### Note:

To avoid Windows "blue screen failure" during USB downloading:

- 1. Do not plug in USB cable before target board power on
- 2. Do not plug in USB cable when reset target board
- 3. Plug in USB cable after supervivi main menu appears
- 4. Plug out USB cable after programming success
- 5. Current Linux kernel does not support USB device
- 6. Plug in USB cable after wince startup

#### 3.1 Backup and Restore System

Backup content in Nand Flash

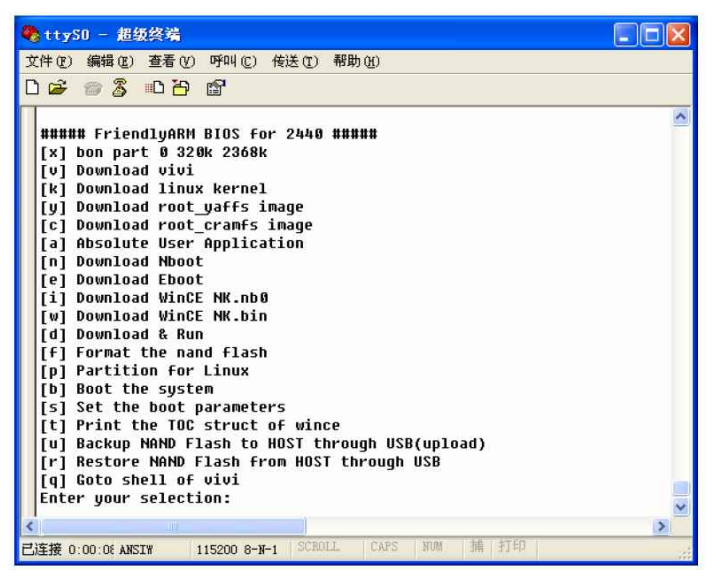

| ttySO - 超级终端                                  |                         |    |
|-----------------------------------------------|-------------------------|----|
| 件(2)编辑(22) 查看(22) 呼叫(22) 传                    | 送(I) 帮助(H)              |    |
| 📽 🔿 🕉 🛍 🎦 📸                                   |                         |    |
| [n] Doubland Wheat                            |                         | -1 |
| [n] Download Root                             |                         |    |
| [i] Download WinCE NK nhß                     |                         |    |
| [w] Download WinCE NK.bin                     |                         |    |
| [d] Download & Run                            |                         |    |
| [f] Format the nand flash                     |                         |    |
| [p] Partition for Linux                       |                         |    |
| [b] Boot the system                           |                         |    |
| [s] Set the boot parameters                   | i s                     |    |
| [t] Print the TOC struct of                   | wince                   |    |
| [u] Backup NAND Flash to HO                   | IST through USB(upload) |    |
| [r] Restore NAND Flash from                   | n HOST through USB      |    |
| [q] Goto shell of vivi                        |                         |    |
| Enter your selection: u                       |                         |    |
| Backup Information:                           |                         |    |
| Start Addr                                    | : 0x0                   |    |
| End Addr                                      | : 0x4000000             |    |
| bBackup00B                                    | 11                      |    |
| DUNECKBAD                                     | : 1                     |    |
| dwBackupiotallen                              | 1 : 0X4200000           |    |
| dwFPlePhtSize                                 | . 20                    |    |
| UNEFINERCAILE<br>lice dow eve to receive back | . 32                    |    |
| use difw.exe to receive back                  | ap.                     |    |
|                                               |                         | 11 |

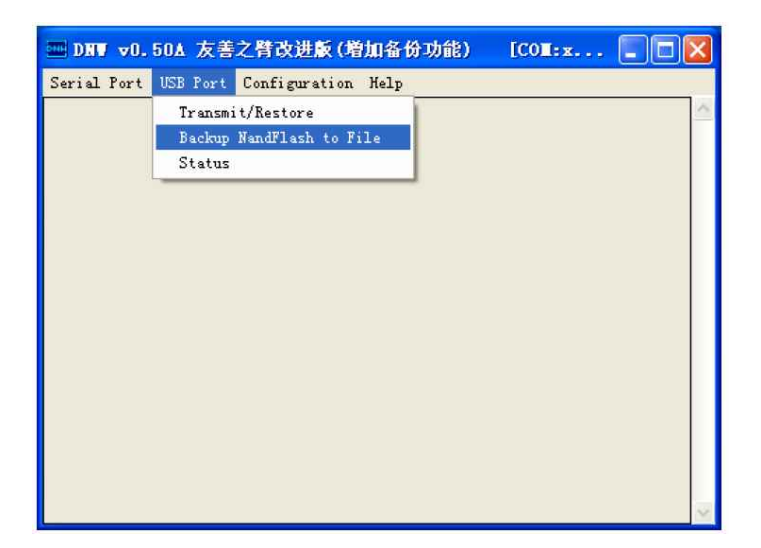

| 打开                                   |                                                                                                    |                                           |           | ? 🛛          |
|--------------------------------------|----------------------------------------------------------------------------------------------------|-------------------------------------------|-----------|--------------|
| 查找范围<br>我最近的:<br>梁面面<br>我的文述<br>我的电灯 | (1): Chimages<br>innux<br>vince5.0<br>chimages<br>additional<br>additional<br>additi | ▼<br>bin                                  | • 🔁 🖆 📰 • |              |
|                                      | 文件名 (2):<br>文件类型 (2):                                                                                                    | backup. bin<br>BIN Files (*. bin; *. nb0) | •         | 打开 (0)<br>取消 |

| Image: Control of the second second secon | <pre>vd.50.4 for 2.4 for the former (1975) (Coll::] (Coll::] (Coll::.] (Coll::.] (Co</pre> |  |
|----------------------------------------------------------------------------------------------------|----------------------------------------------------------------------------------------------------|--|
| dwEPInPktSize<br>Use dnw.exe to receive back                                                                                                    | : 32<br>up62%]                                                                                                    |  |

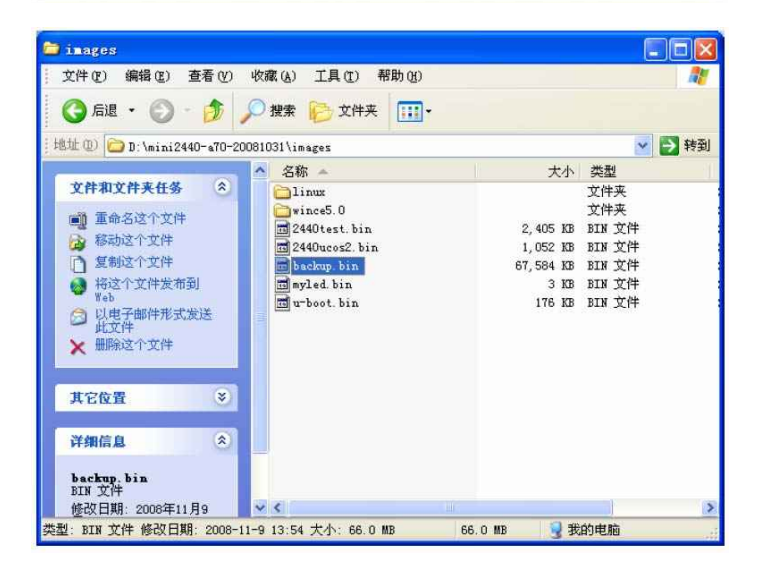

#### **Restore Nand Flash**

| 文件 ② 編掲 ② 查看 ④ 呼叫 ② 传送 ③ 帮助 ④<br>□ ☞ ◎ ③ □ 凸 雷<br>###### FriendlyARM BIOS for 2440 #####<br>[x] bon part 0 320k 2368k<br>[v] Download vivi                                                                                                    |
|----------------------------------------------------------------------------------------------------|
| □ ☞ ◎ ⑤ =□ 관 ㎡<br>###### FriendlyARM BIOS for 2440 #####<br>[x] bon part 0 320k 2368k<br>[v] Download vivi                                                                                                    |
| ##### FriendlyARM BIOS for 2440 #####<br>[x] bon part 0 320k 2368k<br>[v] Download vivi                                                                                                    |
| ##### FriendlyARM BIOS for 2440 #####<br>[x] bon part 0 320k 2368k<br>[v] Download vivi                                                                                                    |
| [x] bon part 0 320k 2368k<br>[v] Download vivi                                                                                                    |
|                                                                                                    |
| [k] Download linux kernel                                                                                                    |
| [y] Download root_yaffs image                                                                                                    |
| [c] Download root_cramfs image                                                                                                    |
| [a] Absolute User Application                                                                                                    |
| [e] Download Eboot                                                                                                    |
| [i] Download WinCE NK.nb0                                                                                                    |
| [W] DOWNLOAD WINCE NK.DIN                                                                                                    |
| [f] Format the nand flash                                                                                                    |
| [p] Partition for Linux                                                                                                    |
| [b] Boot the system<br>[s] Set the boot parameters                                                                                                    |
| [t] Print the TOC struct of wince                                                                                                    |
| [u] Backup NAND Flash to HOST through USB(upload)                                                                                                    |
| [r] Restore NAND Flash from HOST through USB                                                                                                    |
| Enter your selection:                                                                                                    |
|                                                                                                    |
| 已连接 0:05:51 ANSIW 115200 8-N-1 SCROLL CAPS NOM 捕 打印                                                                                                    |
|                                                                                                    |
|                                                                                                    |
| 文件(2) 編録(2) 春春(7) 呼叫(2) 传送(2) 帮助(3)                                                                                                    |
|                                                                                                    |
|                                                                                                    |
| [v] Download vivi<br>[k] Download linux kernel                                                                                                    |
| [y] Download root_yaffs image                                                                                                    |
| [a] Absolute User Application                                                                                                    |
| [e] Download Eboot                                                                                                    |
| [1] Download WinCE NK. hDU<br>[W] Download WinCE NK. bin                                                                                                    |
| [d] Download & Run<br>[z] Download zImage into RAM                                                                                                    |
| [g] Boot linux from RAM<br>[f] Format the nand flash                                                                                                    |
| [p] Partition for Linux                                                                                                    |
| [b] Boot the system                                                                                                    |
| [b] Boot the system<br>[s] Set the boot parameters<br>[t] Print the TOC struct of wince                                                                                                    |
| [b] Boot the system<br>[s] Set the boot parameters<br>[t] Frint the TOC struct of wince<br>[u] Backup NAND Flash to HOST through USB(upload)<br>[r] Restore NAND Flash from HOST through USB                                                                                                    |
| [b] Boot the system<br>[s] Set the boot parameters<br>[t] Frint the TOC struct of wince<br>[u] Backup NAND Flash to HOST through USB(upload)<br>[r] Restore NAND Flash from HOST through USB<br>[q] Goto shell of vivi<br>Futer your selection: r                                                                                                    |
| [b] Boot the system<br>[s] Set the boot parameters<br>[t] Frint the TOC struct of wince<br>[u] Backup NAND Flash to BOST through USB(upload)<br>[r] Restore NAND Flash from HOST through USB<br>[q] Gotto shell of vivi<br>Enter your selection: r<br>USB host is not connected yet.<br>USB host is not connected yet.                                                                                                    |
| [b] Boot the system<br>[s] Set the boot parameters<br>[t] Frint the TOC struct of wince<br>[u] Backup NAND Flash to HOST through USB(upload)<br>[r] Restore NAND Flash from HOST through USB<br>[q] Gotto shell of viu<br>Enter your selection: r<br>USB host is not connected yet.<br>USB host is connected. Waiting a download.<br>-                                                                                                    |
| [b] Boot the system         [s] Set the boot parameters         [t] Frint the TOC struct of wince         [u] Backup NAND Flash to HOST through USB(upload)         [r] Restore NAND Flash to HOST through USB         [q] Gotto shell of vivi         Enter your selection: r         USB host is not connected yet.         USB host is connected. Waiting a download.         -         TMEE output USER         USE Not is not connected USE NOM                                                                                                    |
| [b] Boot the system         [s] Set the boot parameters         [t] Frint the TOC struct of wince         [u] Backup NAND Flash to HOST through USB(upload)         [r] Restore NAND Flash to HOST through USB         [q] Gott shell of viai         Enter your selection: r         USB host is not connected yet.         USB host is connected. Waiting a download.         -         已建接 0:46:0*ANSIY       115200 0-N-1         SIZENIL       CAFS         新聞 第100                                                                                                    |
| [b] Boot the system<br>[s] Set the boot parameters<br>[t] Fint the TOC struct of wince<br>[t] Fint the TOC struct of wince<br>[t] Backup NAND Flash to HOST through USB(upload)<br>[r] Restore NAND Flash from HOST through USB<br>[q] Got shell of vin<br>Enter your selection: r<br>USB host is not connected yet.<br>USB host is not connected yet.<br>USB host is connected. Waiting a download.<br>-<br>已建接 0:46:0! ANSIY 115200 6-18-1 SCHOLL CAPS NOW 補 打印                                                                                                    |
| [b] Boot the system<br>[s] Set the boot parameters<br>[t] Frint the TOC struct of wince<br>[t] Frint the TOC struct of wince<br>[t] Frint the TOC struct of wince<br>[t] Boot shell of vin<br>Enter your selection: r<br>USB host is not connected yet.<br>USB host is connected. Waiting a download.<br>-<br>已建接 0:46:0: ANSIY 115200 0-1-1 SCEOLL CAPS NUM 第 打印<br>W DNY v0. 50A 友善之臂改进版(增加备份功能) [COII:x][                                                                                                    |
| [b] Boot the system<br>[s] Set the boot parameters<br>[t] Frint the TOC struct of wince<br>[u] Backup NAND Flash to HOST through USB(upload)<br>[r] Restore NAND Flash from HOST through USB<br>[q] Got shell of vivi<br>Enter your selection: r<br>USB host is not connected yet.<br>USB host is connected. Waiting a download.<br>-<br>E述接 0:46:0* ANSIY 115200 0-H-1 SCEOLL CAPS NOW 捕 打印<br>DNV v0.50A 友善之臂改进版(增加备份功能) [COIE:x][                                                                                                    |
| [b] Boot the system<br>[a] Set the boot parameters<br>[t] Frint the TOC struct of wince<br>[u] Backup NAND Flash to HOST through USB<br>[q] Got shell of vui<br>Enter your selection: r<br>USB host is not connected yet.<br>USB host is connected. Waiting a download.<br>                                                                                                    |
| [b] Boot the system<br>[s] Set the boot parameters<br>[t] Frint the TOC struct of wince<br>[u] Backup NAND Flash tor MOST through USB<br>[q] Got shell of vini<br>Enter your selection: r<br>USB host is not connected yet.<br>USB host is connected. Waiting a download.<br><br>已建接 0:46:04 ANSIV 115200 0-18-1 SCHOLL CAPS NOM 持 打印<br>ENTER boot Sold 友善之臂改进版(增加备份功能) [COII:x][                                                                                                    |
| [b] Boot the system         [a] Set the boot parameters         [a] Set the boot parameters         [b] Sette boot parameters         [t] Frint the TOC struct of vince         [u] Backup NAND Flash to ROST through USB(upload)         [r] Got shell of vinit         [g] Got shell of vinit         Enter your selection: r         USB host is not connected yet.         USB host is connected. Waiting a download.                                                                                                    |
| [b] Boot the system         [s] Set the boot premembers         [t] Frint the TOC struct of wince         [u] Backup NAND Flash to BOST through USB(upload)         [r] Restore NAND Flash to BOST through USB         [q] Gott shell of vivi         Enter your selection: r         USB host is not connected yet.         USB host is not connected yet.         USB host is connected. Waiting a download.                                                                                                    |
| [b] Boot the system         [c] Set the boot premembers         [t] Frint the TOC struct of wince         [u] Backup NAND Flash to HOST through USB(upload)         [r] Restore NAND Flash to HOST through USB         [q] Gotto shell of vivi         Enter your selection: r         USB host is not connected yet.         USB host is not connected yet.         USB host is not connected. Waiting a download.                                                                                                    |
| [b] Boot the system         [c] Set the boot premeters         [c] Set the boot premeters         [t] Frint the TOC struct of wince         [u] Backup NAND Flash to HOST through USB<br>[q] Gotto shell of vivi         Enter your selection: r         USB host is not connected yet.         USB host is not connected yet.         USB host is not connected yet.         USB host is not connected. Waiting a download.         -         Ede 0:46:00 AMSIV         115200 0-W-11         Status         Image: Size         Serial Port         USB Port         Configuration Help         Transmit/Restore         Nand Flast         Size       : 64MB         erasesize: 164KB         oobblock: 512                                                                                                    |
| [b] Boot the system<br>[c] Set the boot premeters<br>[t] Frint the TOC struct of wince<br>[u] Backup NAND Flash to HOST through USB<br>[q] Got shell of vivi<br>Enter your selection: r<br>USB host is not connected yet.<br>USB host is connected. Waiting a download.<br>-<br>-<br>E建接 0:46:0+ANSIY 115200 e-H-1 SCENIL CAPS NOW 第 打印<br>DNV v0.50A 友善之臂改进版(增加备份功能) [COII:x][                                                                                                    |
| [b] Boot the system<br>[s] Set the boot premeters<br>[t] Frint the TOC struct of wince<br>[u] Backup NAND Flash to HOST through USB<br>[q] Got shell of vivi<br>Enter your selection: r<br>USB host is not connected yet.<br>USB host is connected. Waiting a download.<br>-<br>-<br>E建穣 0.46:0* ANETY 115200 0-N-1 SCENIL CAPS NOW 酬 打印<br>Enter your selection: r<br>USB host is connected. Waiting a download.<br>-<br>E建穣 0.46:0* ANETY 115200 0-N-1 SCENIL CAPS NOW 酬 打印<br>Serial Port USB Port Configuration Help<br>Transmit/Restore<br>Nand Flast<br>Status<br>Status<br>St |
| [b] Boot the system<br>[s] Set the boot premeters<br>[t] Frint the TOC struct of wince<br>[u] Backup NAND Flash to HOST through USB<br>[q] Got shell of vivi<br>Enter your selection: r<br>USB host is not connected yet.<br>USB host is connected Waiting a download.<br>-<br>-<br>E建模 0:46:0* ANETY 115200 0-H-1 SCENIL CAPS NOW 第 打印<br>DNV v0.50A 友善之臂改进版(岩加备份功能) [COI:x][                                                                                                    |
| [b] Boot the system         [a] Set the boot premembers         [t] Finit the TOC struct of wince         [u] Backup NAND Flash to HOST through USB(upload)         [r] Restore NAND Flash to HOST through USB         [q] Got shell of vivi         Enter your selection: r         USB host is not connected yet.         USB host is connected. Waiting a download.         -         -         DNW v0.50A 友善之臂改进版(增加备份功能)         [COII:x][         Serial Port         USB Port         Configuration Help         Transmit/Restore         Nand Flast         Size       : 64MB         erasesize : 16KB         oobblock : 512         oobsize : 16         eccsize : 256         Backup Information:                                                                                                    |
| [b] Boot the system         [s] Set the boot premeaters         [t] Fint the DC struct of wince         [u] Backup NAND Flash to BOST through USB(upload)         [r] Restore NAND Flash to BOST through USB         [q] Gott shell of vivi         Enter your selection: r         USB host is not connected yet.         USB host is not connected yet.         USB host is connected. Waiting a download.                                                                                                    |
| [b] Boot the system         [s] Set the boot premembers         [t] Fint the DC struct of wince         [u] Backup NAND Flash to BOST through USB(upload)         [r] Restore NAND Flash to BOST through USB         [q] Gotto shell of vivi         Enter your selection: r         USB host is not connected yet.         USB host is not connected yet.         USB host is not connected. Waiting a download.                                                                                                    |
| [b] Boot the system         [c] Set the boot premembers         [t] Frint the TOC struct of wince         [u] Backup NAND Flash to NOST through USB<br>[q] Goto shell of viu         Enter your selection: r         USB host is not connected yet.         USB host is not connected yet.         USB host is not connected yet.         USB host is not connected yet.         USB host is not connected. Waiting a download.         -         CAME NAME         Istantiation         USB Port         Configuration Nelp         Serial Port         USB Port         Configuration Nelp         Transmit/Restore         Nand Flast         Backup NamFlash to File         Start         Start Addr         End Addr         Backup008         End Addr         Start Addr         Start Addr         Backup008         Start Addr         Start Addr         Start Addr                                                                                                    |
| [b] Boot the system         [c] Set the boot premembers         [t] Fint the DOC struct of wince         [u] Backup NAND Flash to MOST through USB         [q] Gotto shell of vivi         Enter your selection: r         USB host is not connected yet.         USB host is not connected yet.         USB host is not connected yet.         USB host is not connected. Waiting a download.         -                                                                                                    |
| [b] Boot the system<br>[c] Set the boot preameters<br>[t] Frint the TOC struct of wince<br>[u] Backup NAND Flash trom ROST through USB<br>[c] Got shell of vivi<br>Enter your selection: r<br>USB host is not connected yet.<br>USB host is connected. Waiting a download.<br>-<br>EI建模 0:46:0* ANSIT 115200 e-H-1 SCENIL CAPS NOW 謝 打印<br>Serial Port USB Port Configuration Help<br>Transmit/Restore<br>Nand Flast<br>Status<br>Status<br>Status<br>Start Addr : 0x4000000<br>bBackup000B : 1<br>bCheckBad : 1<br>dwBackupTotalLen : 0x42000000<br>dwBackupTotalLen : 0x42000000<br>dwBackupTotalLen : 0x42000000                                                                                                    |
| □       Dot the system         □       Set the boot pramaters         □       Set the boot pramaters         □       Backup NAND Flash to NOST through USB<br>(I) Eactors NAND Flash to NOST through USB<br>(I) Coto shell of vini<br>Enter your selection: r<br>USB host is not connected yet.<br>USB host is nonected. Waiting a download.<br>-         □       DNV v0.50A 友書之臂改进版(增加备份功能) [COI:x][         □       DNV v0.50A 友書之皆改进版(增加备份功能) [COI:x][         □       DNV v0.50A 友書之皆改进版(增加备份功能) [COI:x][         □       DNV v0.50A 友書之皆改进版(增加备份功能) [COI:x][         □       DNV v0.50A 友書之皆改进版(增加备份功能) [COI:x][         □       DNV v0.50A 友書之皆改进版(增加备份功能) [COI:x][         □       DNV v0.50A 友書之皆改进版(增加备份功能) [COI:x][         □       DNV v0.50A 友書之皆改进版(增加备份功能) [COI:x][         □       DNV v0.50A 友書之皆改进版(增加备份功能) [COI:x][         □       DNV v0.50A 友書之皆改进版(增加备份功能) [COI:x][         Serial Port       USB Port Configuration Help         □       Transmit/Restore         Nand Flast       Backup NadPlash to File         Status       Status         □       Statt Addr       0x4000000         □       Backup100B       1         □       DCheckBad       1         □       DCheckBad       1         □       DC                                                                                                    |
| [b] Boot the system<br>[c] Set the boot preaeters<br>[t] Frint the TOC struct of wince<br>[u] Backup RAND Flash to BOST through USB(upload)<br>[r] Restore NAND Flash to BOST through USB<br>[q] Got shell of vivi<br>Enter your selection: r<br>USB host is not connected yet.<br>USB host is connected. Waiting a download.<br><br>ENTER 0:46:04 ANETY 115200 0-H-1 SCHOLL CATS NON M FTO<br>DNV v0.50A 友善之臂改进&(增加备份功能) [CONE:x][                                                                                                    |
| [b] Boot the system         [c] Sot the boot preaseters         [t] Fint the DC struct of wince         [u] Backup NAND Flash to BOST through USB         [q] Got shell of vin         Enter your selection: r         USB host is not connected yet.         USB host is not connected yet.         USB host is not connected. Waiting a download.                                                                                                    |
| [b] Boot the system         [c] Set the boot preameters         [t] Frint the TOC struct of wince         [u] Backup NAND Flash to BOST through USB(upload)         [r] Gotto shell of vivi         Enter your selection: r         USB host is not connected yet.         USB host is not connected yet.         USB host is not connected. Waiting a download.                                                                                                    |

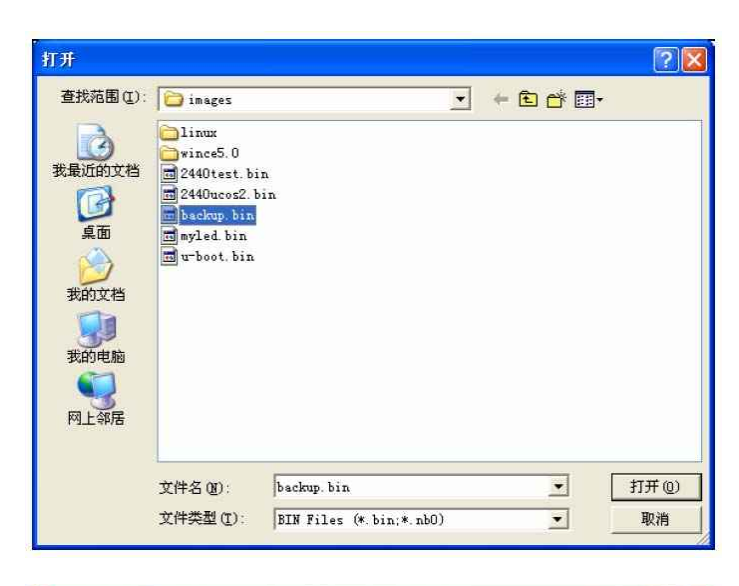

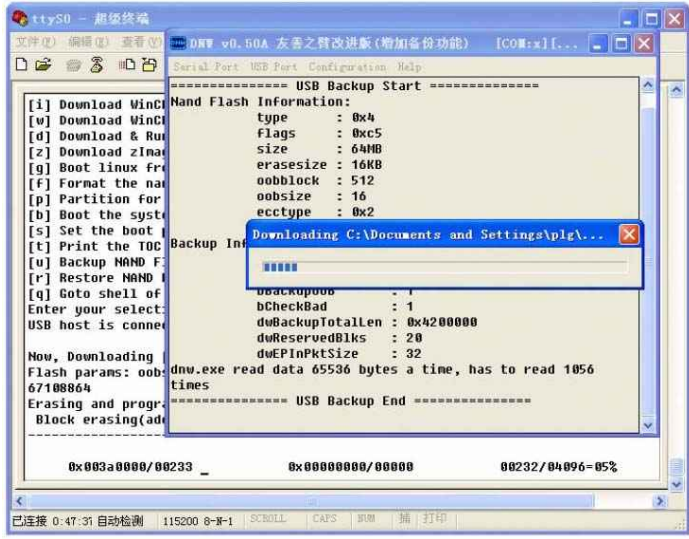

#### 3.2 Install Linux

Linux binary image file is in image/linux folder. Connect MINI2440 board with USB cable and power on the board to enter supervivi main menu. Watch indicator on DNW title bar to check if USB connection success:

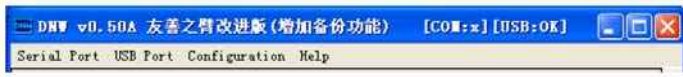

Major steps for linux installation:

- (1) format Nand Flash(make partition)
- (2) Install bootloader
- (3) Install kernel
- (4) Install file system

## 3.2.1 Nand Flash Make Partition

| 🗞 ttyS0 - 超级终端                                                                                                    |        |
|----------------------------------------------------------------------------------------------------|--------|
| 文件 (亚) 编辑 (亚) 查看 (火) 呼叫 (亚) 传送 (亚) 帮助 (出)                                                                                                    |        |
| ር 🚔 🍘 🖧 📫 🔂 📸                                                                                                    |        |
| <pre>##### FriendlyARM BIOS for 2440 #####<br/>[x] bon part 0 320k 2368k<br/>[v] Download vivi<br/>[k] Download linux kernel<br/>[y] Download root_vaffs image<br/>[c] Download root_cramfs image<br/>[a] Absolute User Application<br/>[n] Download Nboot<br/>[e] Download Whoot<br/>[i] Download WinCE NK.nb0<br/>[w] Download WinCE NK.nb0<br/>[w] Download WinCE NK.bin<br/>[d] Download &amp; Run<br/>[f] Format the nand flash<br/>[p] Partition for Linux<br/>[b] Boot the system<br/>[s] Set the boot parameters<br/>[t] Print the TOC struct of wince</pre> | <      |
| [u] Backup NAND Flash to HOST through USB(upload)                                                                                                    |        |
| [r] Restore NAND Flash from HOST through USB<br>[g] Goto shell of vivi                                                                                                    | -      |
| Enter your selection: _                                                                                                    | ~      |
|                                                                                                    | >      |
| 已连接 0:08:5; ANSIW 115200 8-N-1 SCROLL CAPS NUM 捕 打印                                                                                                    |        |
|                                                                                                    | 19     |
| COT1 (1) - CRT                                                                                                    |        |
| <u>F</u> ile <u>H</u> dit <u>V</u> iew <u>O</u> ptions <u>T</u> ransfer <u>S</u> cript <u>M</u> indow <u>H</u> elp                                                                                                    |        |
| 1 3 4 1 1 1 1 1 1 1 1 1 1 1 1 1 1 1 1 1                                                                                                    |        |
| [t] Print the TOC struct of wince                                                                                                    | ^      |
| [4] Goto Shell of Oloi<br>Enter your selection: x                                                                                                    |        |
| doing partition<br>size = 0                                                                                                    |        |
| size = 327680                                                                                                    |        |
| size = 2424832<br>check bad block                                                                                                    |        |
| part = 0 end = 327680                                                                                                    |        |
| part = 1 end = 2424832<br>part = 2 end = 67108864                                                                                                    |        |
| part0:                                                                                                    |        |
| offset = 0<br>size = 327680                                                                                                    |        |
| bad_block = 0                                                                                                    |        |
| part1:<br>offset = 327680                                                                                                    |        |
| size = 2097152                                                                                                    |        |
| bad_block = 0<br>nart2:                                                                                                    |        |
| offset = 2424832                                                                                                    |        |
| size = 64667648<br>bad block = 0                                                                                                    |        |
|                                                                                                    |        |
| ##### FriendlyARM BIOS for 2440 #####<br>[x] bop part 0 320k 2368k                                                                                                    |        |
| [v] Download vivi                                                                                                    | ~      |
| Ready Serial: COM1 27, 23 27 Rows, 73 Cols VT100                                                                                                    | NUM // |

# 3.2.2 BIOS Recovery

Caution: The operations in section 3.2.1 will erase all data in Nand Flash. Please do not shut off the power or you will have to re-load supervivi in Nand Flash.

| ■ DNT v0.50A 友善之臂改进版(增加备份功能)            | [CON:x] [USB:OK] |     |
|-----------------------------------------|------------------|-----|
| Serial Port USB Port Configuration Help |                  | 197 |

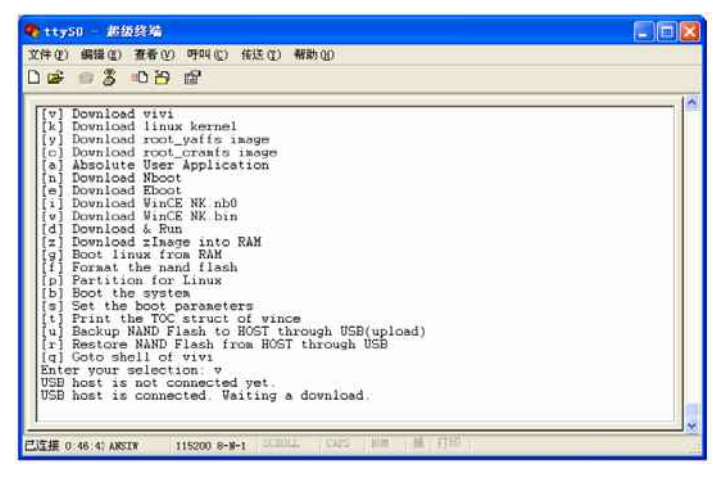

And then click USB Port->Transmit to download supervivi image file.

| Я                                                                                                    |                                                                                                    |                                              |   |         | 1     |
|----------------------------------------------------------------------------------------------------|----------------------------------------------------------------------------------------------------|----------------------------------------------|---|---------|-------|
| 查找范围(I):                                                                                                   | C) linux                                                                                                    |                                              | • | 🗢 🖻 💣 🔳 | ]-    |
| 表示<br>表示<br>表示<br>表示<br>大<br>表示<br>大<br>も<br>、<br>、<br>、<br>、<br>、<br>、<br>、<br>、<br>、<br>、<br>、<br>、<br>、 | E readme.txt<br>m root_default.<br>m root_dtopia_<br>m root_dtopia_<br>m root_dtopia_<br>m supervivi<br>m zimage_n35<br>m zimage_ft48<br>m zimage_ft64 | img<br>mouse.img<br>tp.img<br>30234<br>80480 |   |         |       |
|                                                                                                    | 文件名(20):                                                                                                    | Supervivi                                    |   | •       | 打开@   |
|                                                                                                    | 文件类型(T):                                                                                                    | All Files (*.*)                              |   |         | HD 94 |

After successfully downloading, BIOS will update this new supervivi image to Nand Flash.

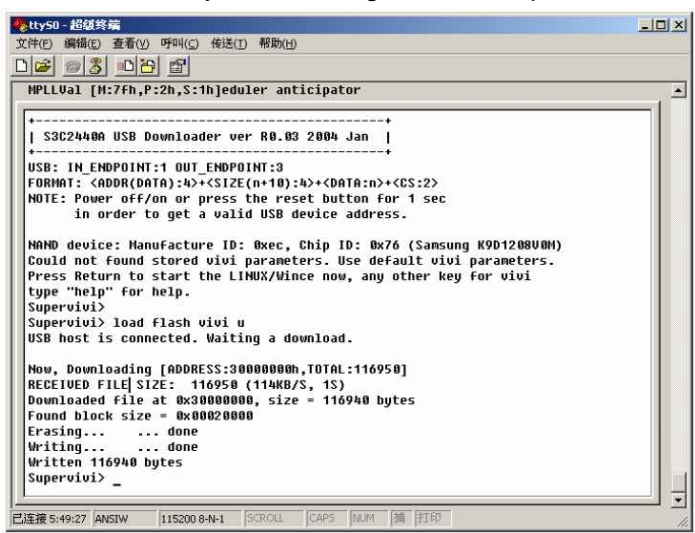

#### 3.2.3 Install Kernel

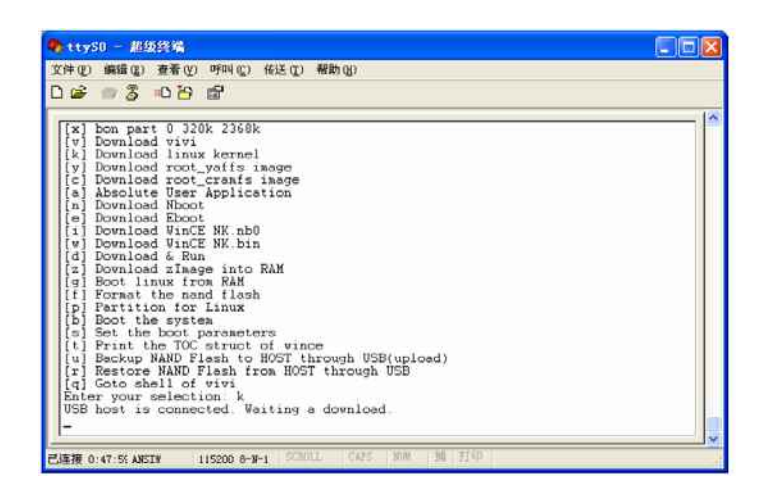

Click DNW USB Port->Transmit to select which kernel image file you want to download. Linux kernel image will be updated to Nand Flash after successfully downloading.

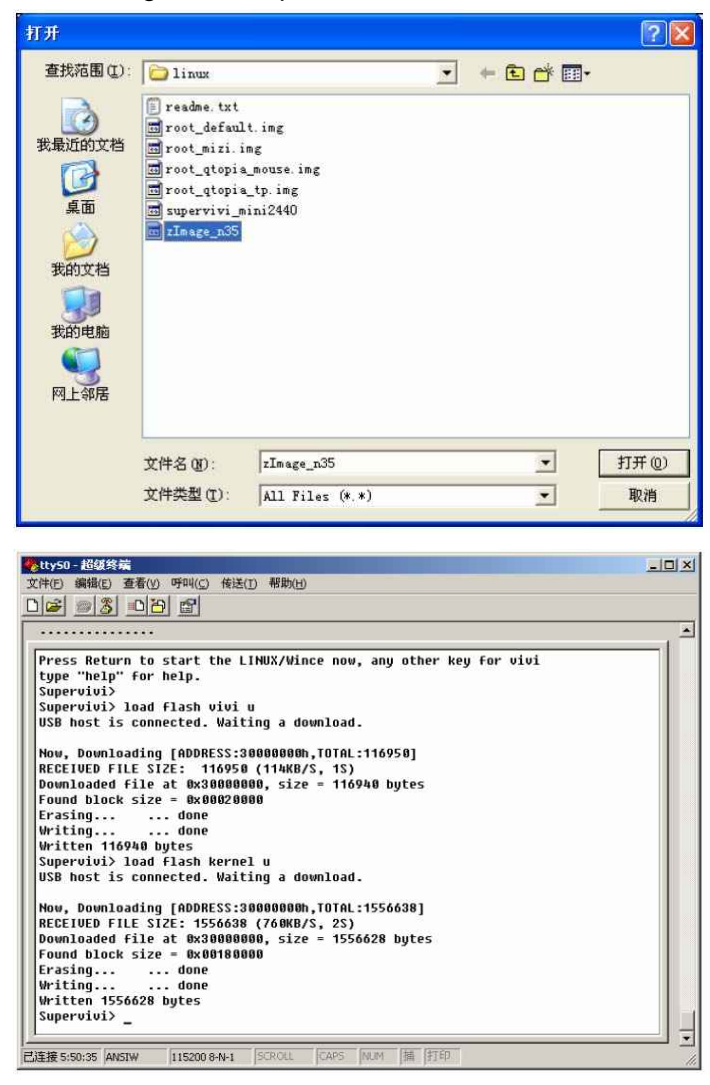

#### 3.2.4 Install yaffs

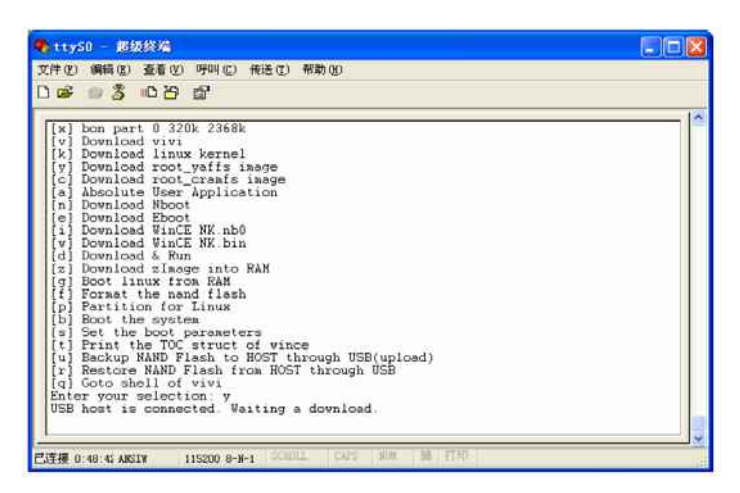

Click DNW USB Port->Transmit to select which file system image file you want to download. Linux file system image will be updated to Nand Flash after successfully downloading.

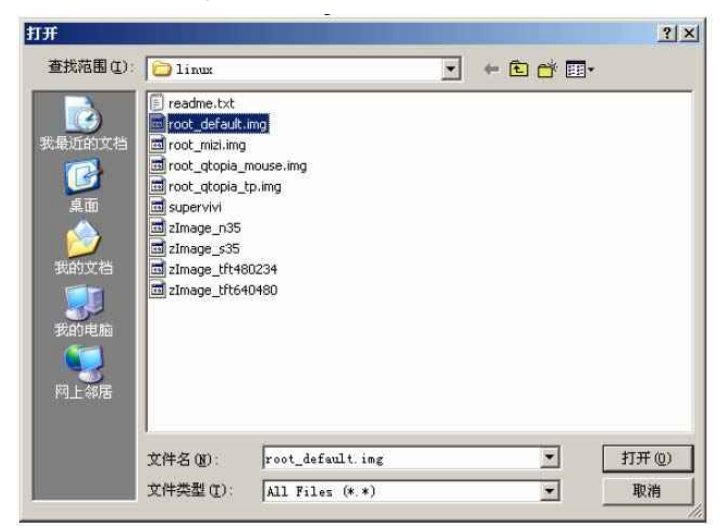

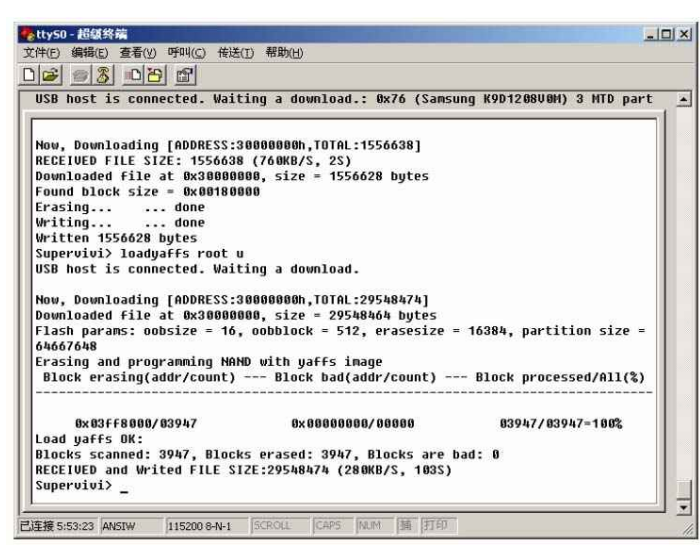

## 3.2.5 Start OS

Please un-plug USB cable after system successfully updated Input [b] under BIOS or power cycle/reset the board. Supervivi will restart and boot linux automatically.

#### 3.3 Install Wince

Wince binary image file is on image/wince folder. Connect MINI2440 board with USB cable and power on the board to enter supervivi main menu. Watch indicator on DNW title bar to check if USB connection success:

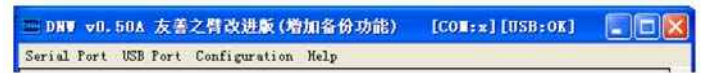

Major steps for Wince installation:

- (1) format Nand Flash(make partition)
- (2) Install bootloader
- (3) Install Eboot
- (4) Install Wince

## 3.3.1 Nand Flash Make Partition

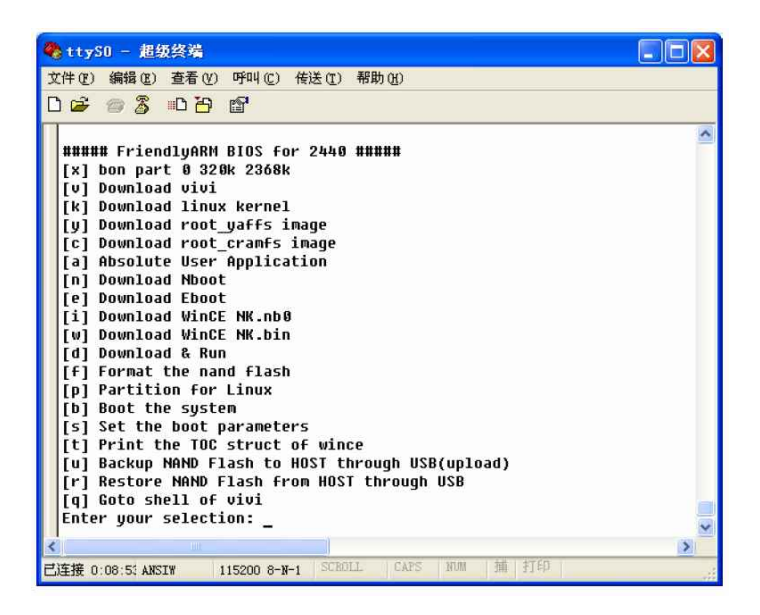

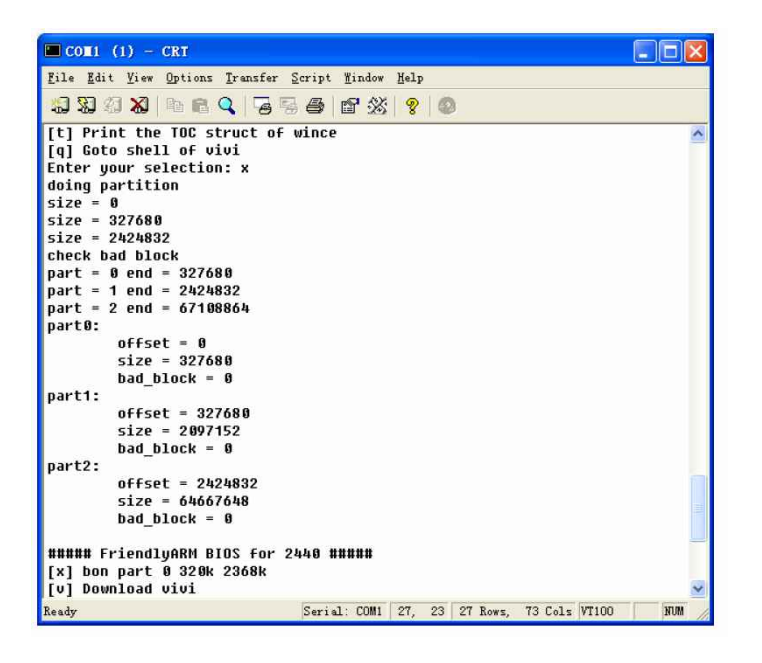

#### 3.3.2 BIOS Recovery

Caution: The operations in section 3.3.1 will erase all data in Nand Flash. Please do not shut off the power or you will have to re-load supervivi in Nand Flash.

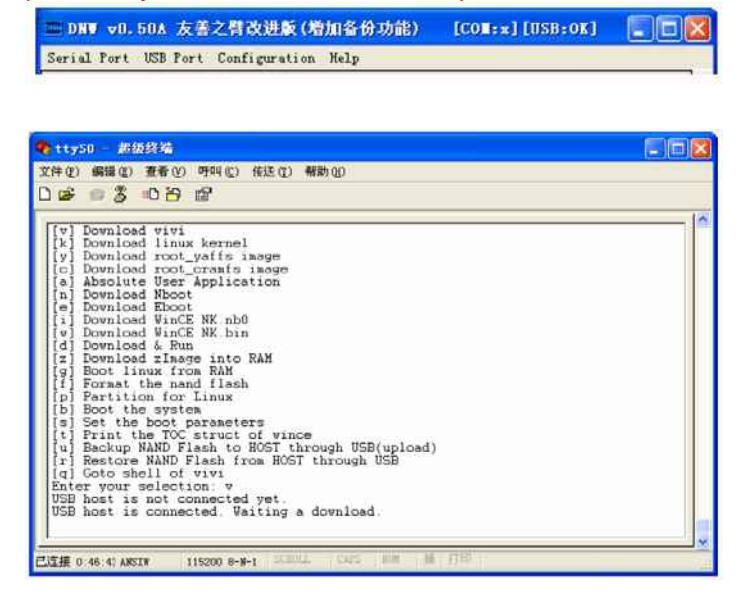

And then click USB Port->Transmit to download supervivi image file.

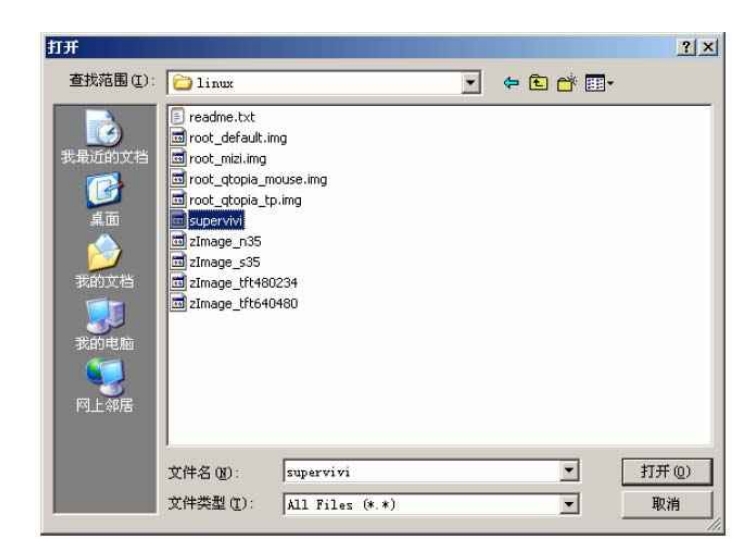

After successfully downloading, BIOS will update this new supervivi image to Nand Flash.

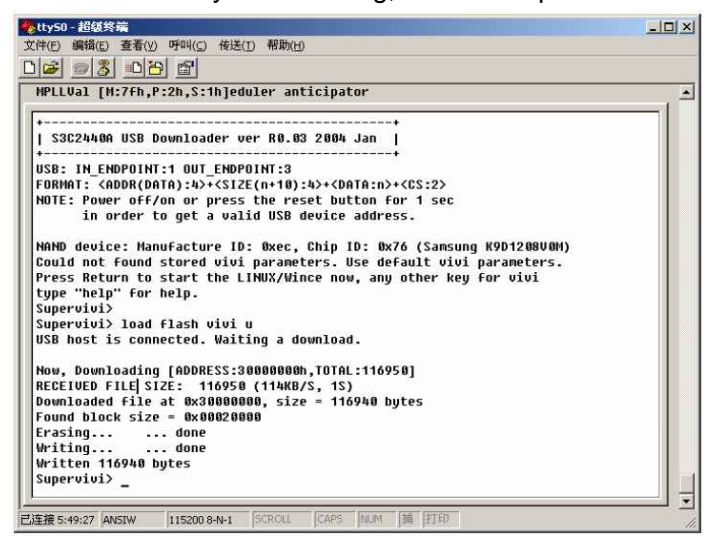

#### 3.3.3 Install EBoot

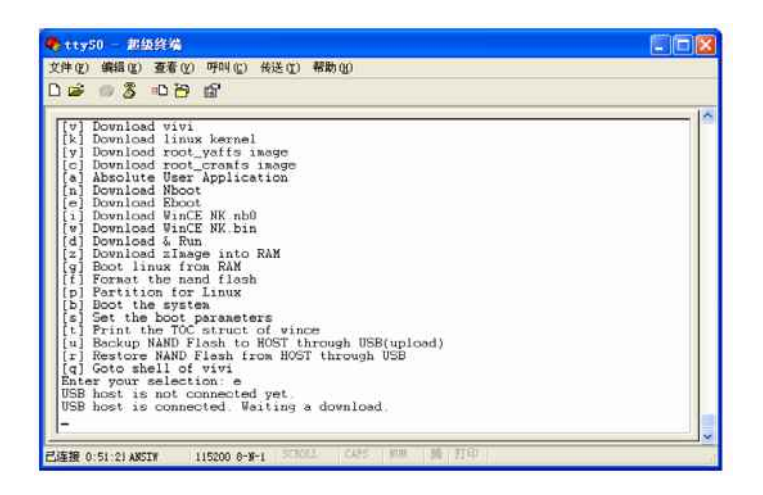

| 打开                                                                                                    |                                                                                   |                              |   |          | ? 🛛   |
|----------------------------------------------------------------------------------------------------|-----------------------------------------------------------------------------------|------------------------------|---|----------|-------|
| 査扰范围(I):         武泉近的文档         夏面         東面         東面         東面         東面         東面         東市         東市         東市         東市         東市         東市         東市         東市         東市         東市         東京         東京         東京         東京         東京         東京         東京         東京         西         東京         東京         東京         東京         東京         東京         東京         東京         西         東京         西         東京         西         東京         西         東京         東京         東京         東京         東京         東京         東京         東京         東京         東京         東京         西         東京 | duw.inte<br>duw.inti<br>HR007_2440,<br>NK_cc5_N35.<br>F readme.txt<br>supervivi_n | nb0<br>bin<br>nb0<br>ini2440 | • | + È 😤 📰- |       |
|                                                                                                    | 文件名 (8):                                                                          | EB00T_2440. nb0              |   | •        | 打开(0) |
|                                                                                                    | 文件类型(I):                                                                          | All Files (*.*)              |   | -        | 取消    |

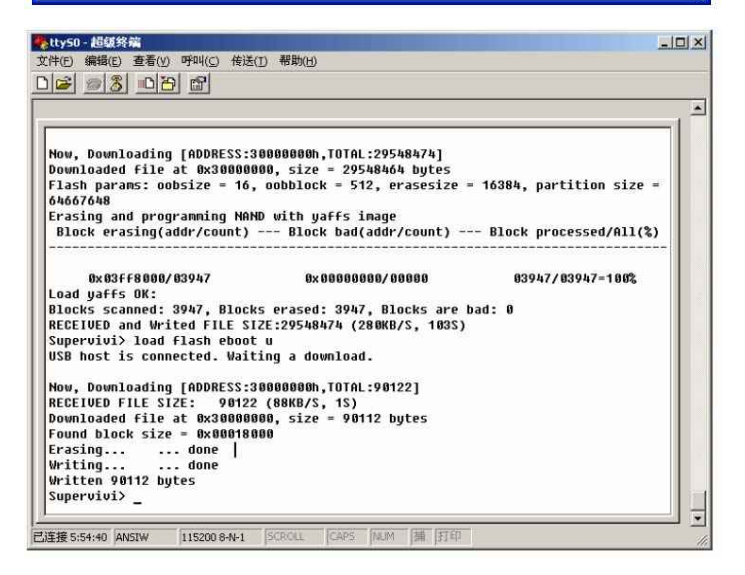

## 3.3.4 Install Kernel

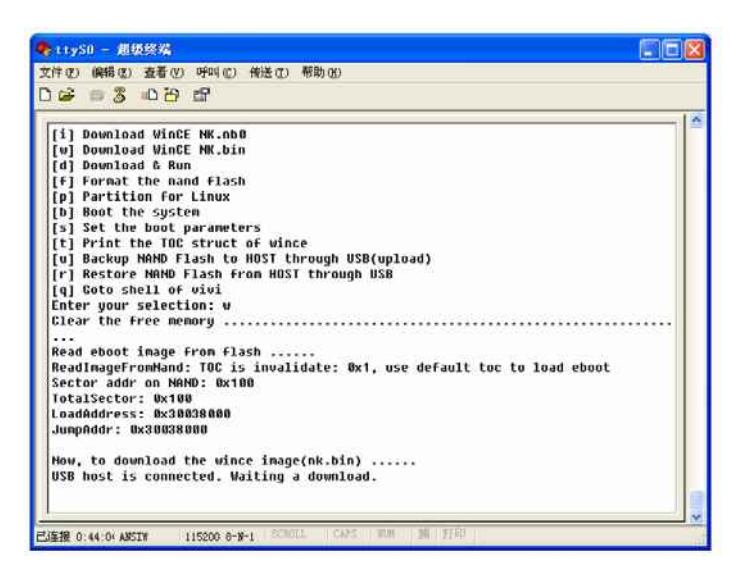

Eboot will prompt user to download wince from USB. Click USB Port->Transmit to select Wince image file to start download.

| 打开                                                                                                    |                                                                                                    |                               |   |          | ? 🔀         |
|----------------------------------------------------------------------------------------------------|----------------------------------------------------------------------------------------------------|-------------------------------|---|----------|-------------|
| <ul> <li>査扰范围(1):</li> <li>我最近的文档</li> <li>夏面</li> <li>我的文档</li> <li>秋的文档</li> <li>秋的文档</li> <li>秋的文档</li> <li>秋的支档</li> <li>秋的支档</li> <li>秋的支档</li> <li>秋的支档</li> </ul> | EBOOT_2440.<br>EBOOT_2440.<br>NBOOT_5 bin<br>NK_ATO. bin<br>NK_ATO. bo<br>NK_M35. bin<br>NK_M35. bin<br>NK_M35. bin<br>Supervivi_n | nb0<br>nini2440               | • | + E 😤 🗐- |             |
|                                                                                                    | 文件名 (2):<br>文件类型 (1):                                                                                                    | NK_N35.bin<br>All Files (*.*) |   | •        | 打开 @)<br>取消 |

Eboot will low level format Nand Flash and then convert BinFS. After formatting successfully done, Eboot will update windows CE image file to Nand Flash. WinCE will automatically start up finally.

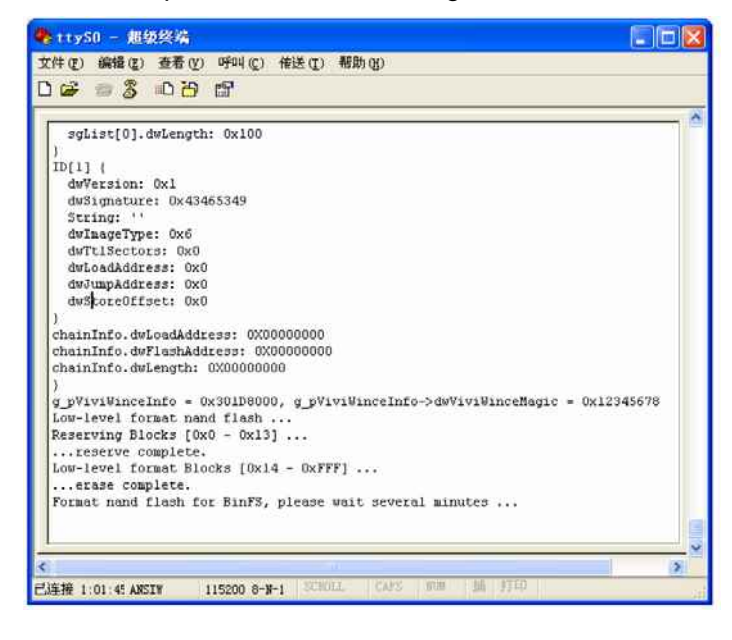

# Appendix: OS Installation by Command Line

Note: We recommend you use supervivi main menu to update software but we still list command line commands here for your reference.

#### 1. How to enter command line mode

Supervivi will enter main menu when board is set to Nor Flash boot mode. Select function [q] to enter command line mode

## 1.1 From BIOS main menu

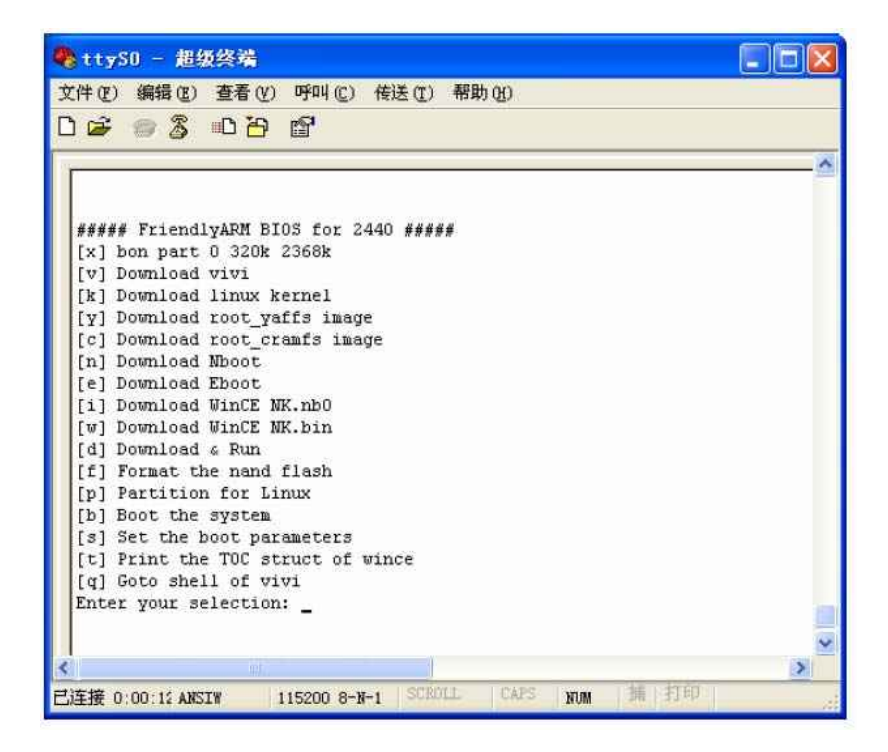

## **1.2 From Nand Flash boot**

User can also enter supervivi command line interface when board is booting from Nand Flash. Connect the board with PC by serial cable and USB cable. Open Windows hypterminal and DNW. Hold on space bar in Hypterminal. Power on MINI2440 and then you can enter command line interface:

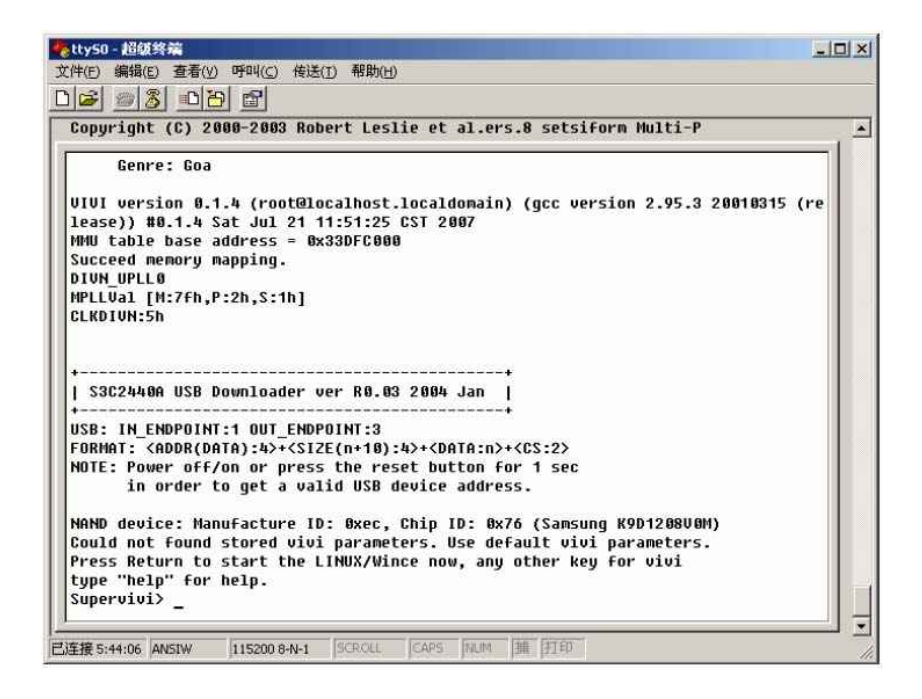

## 2. Linux Installation

Linux binary image file is on image/linux folder. Connect MINI2440 board with USB cable and power on the board to enter supervivi command line mode. Watch indicator on DNW title bar to check if USB connection success:

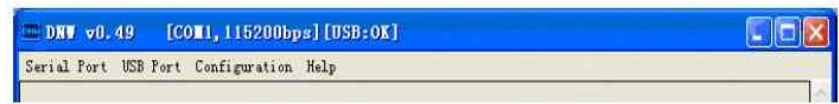

Major steps for linux installation:

- (1) format Nand Flash(make partition)
- (2) Install bootloader
- (3) Install kernel
- (4) Install file system

#### 2.1 Nand Flash Make Partition

#### Under BIOS: bon part 0 320k 2368k

Description: bon is command to make partition, the command above is to make 3 partition from Nand Flash address 0:

0-320k: size is 320k

320k-2368k: size is 2M

2368k-64M: size is 62M

| tty50 - 超级终端                                                                                                    | _02 |
|----------------------------------------------------------------------------------------------------|-----|
| C件(E)编辑(E) 查看(Y) 呼叫(C) 传送(I) 帮助(H)                                                                                                    |     |
|                                                                                                    |     |
| Creating 3                                                                                                    |     |
| Press Return to start the LINUX/Wince now, any other key for vivi<br>type "help" for help.<br>Supervivi> bon part 0 320k 2368k<br>doing partition<br>size = 0<br>size = 327680<br>size = 2424832<br>check bad block<br>part = 0 end = 327680<br>part = 1 end = 2424832<br>part = 2 end = 67108864<br>part0:<br>offset = 0 |     |
| <pre>size = 327680 bad_block = 0 part1:</pre>                                                                                                    |     |
| 主接 5:45:34 (ANSIW 115200 8-N-1 [SCROLL [CAPS [NLIM ]捕 打印]                                                                                                    | ]   |

#### 2.2 BIOS Recovery

Caution: The operations in section 2.1 will erase all data in Nand Flash. Please do not shut off the power or you will have to re-load supervivi in Nand Flash.

#### Input: load flash vivi u

And then click USB Port->Transmit to download supervivi image file.

| Ħ <b>F</b>   |               |           |   |                |       | ?           |
|--------------|---------------|-----------|---|----------------|-------|-------------|
| 查找范围(I):     | Co linux      |           | • | ( <del>-</del> | d 📰 • |             |
|              | readme.txt    |           |   |                |       |             |
| 日前的文档        | root_default. | ing       |   |                |       |             |
|              | root_qtopia_r | nouse.img |   |                |       |             |
| 1            | root_qtopia_t | :p.img    |   |                |       |             |
| 泉面           | supervivi     |           |   |                |       |             |
|              | zImage_s35    |           |   |                |       |             |
| 我的文档         | zImage_tft48  | 0234      |   |                |       |             |
|              | ZImage_tft64  | 0480      |   |                |       |             |
| 我的电脑         |               |           |   |                |       |             |
|              |               |           |   |                |       |             |
| 网上领展         |               |           |   |                |       |             |
| 1 2.1. 91/10 |               |           |   |                |       |             |
|              | 1.            |           |   |                |       |             |
|              |               | 0/125     |   |                |       | - Marchines |
|              | 文件名 (2):      | supervivi |   |                |       | 打开@         |

After successfully downloading, BIOS will update this new supervivi image to Nand Flash.

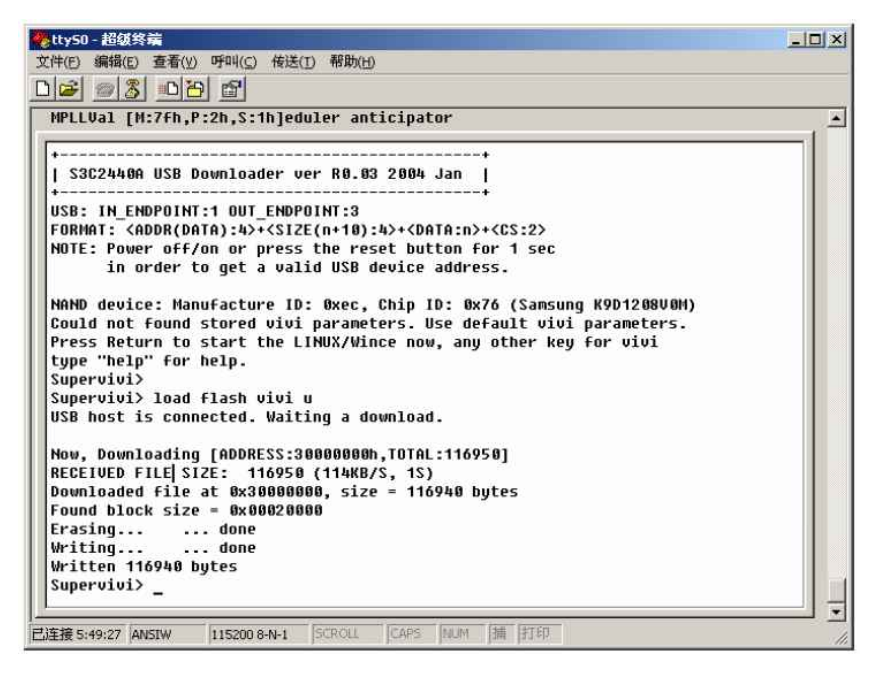

Note: User can also use **load flash vivi x** command to download and update suervivi by xmodem prototype from hypterminal.

#### 2.3 Install Linux

#### Input: load flash kernel u

Click DNW USB Port->Transmit to select which kernel image file you want to download. Linux kernel image will be updated to Nand Flash after successfully downloading.

| 打开<br>打开                                                                                                    |                                                                                                    |                                              |   |          | ? ×   |
|----------------------------------------------------------------------------------------------------|----------------------------------------------------------------------------------------------------|----------------------------------------------|---|----------|-------|
| 查找范围(I):                                                                                                    | inux 🖸                                                                                                    |                                              | • | ÷ 🗈 💣 📰• |       |
| 表最近的文档<br>「」<br>泉面<br>一<br>表的文档<br>一<br>美面<br>大的文档<br>一<br>一<br>一<br>一<br>一<br>一<br>一<br>一<br>一<br>一<br>一<br>一<br>一 | readme.txt<br>root_default.<br>root_mizi.img<br>root_qtopla_<br>root_qtopla_<br>supervivi<br>z zImage_n35<br>z zImage_s35<br>z zImage_tft46 | img<br>mouse.img<br>tp.img<br>30234<br>10480 |   |          |       |
|                                                                                                    | 文件名(20):                                                                                                    | zImage_s35                                   |   | *        | 打开(0) |
|                                                                                                    | 文件类型(C):                                                                                                    | All Files (*.*)                              |   | •        | 取消    |
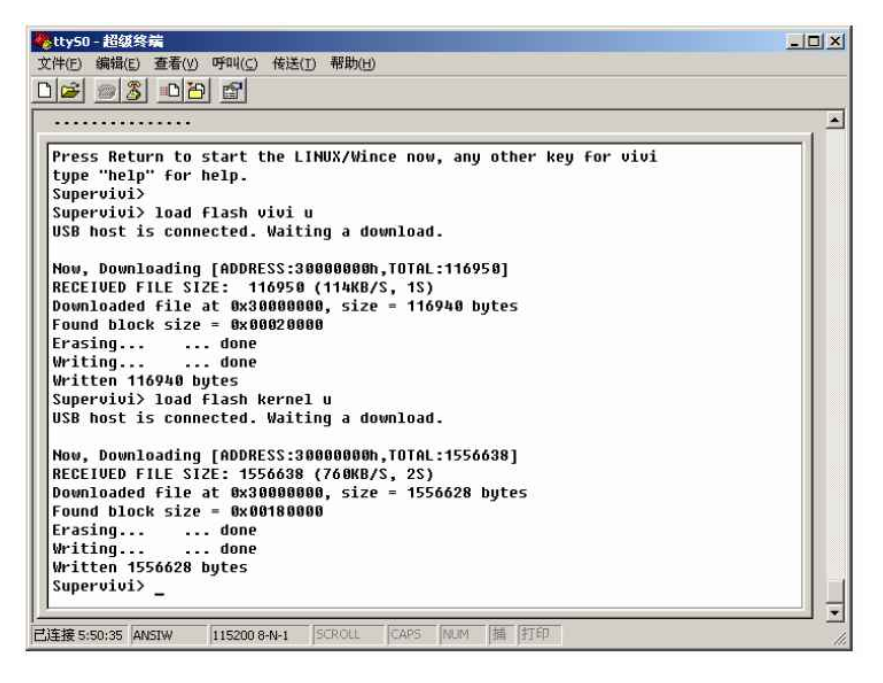

Note: User can also use **load flash kernel x** command to download and update linux kernel by xmodem prototype from hypterminal.

## 2.4 Install yaffs

#### Input: loadyaffs root u

Click DNW USB Port->Transmit to select which file system image file you want to download. Linux file system image will be updated to Nand Flash after successfully downloading.

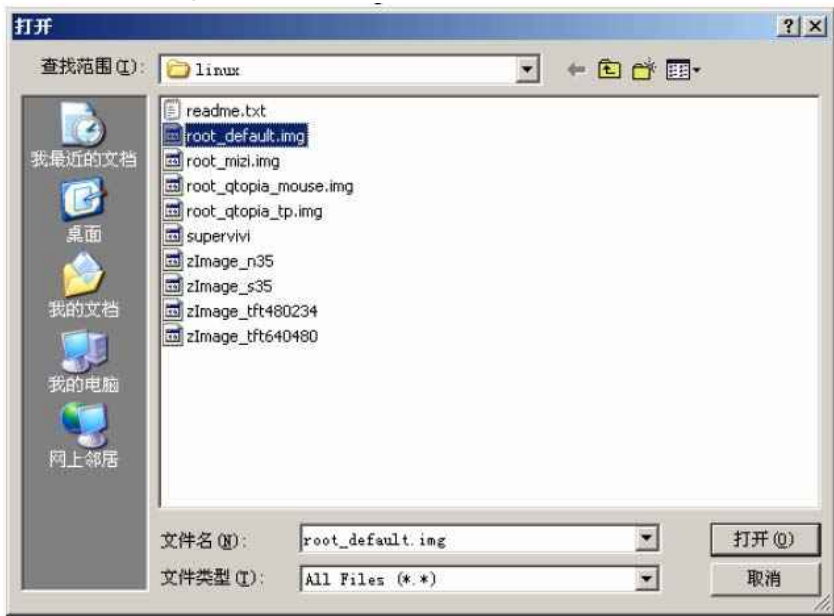

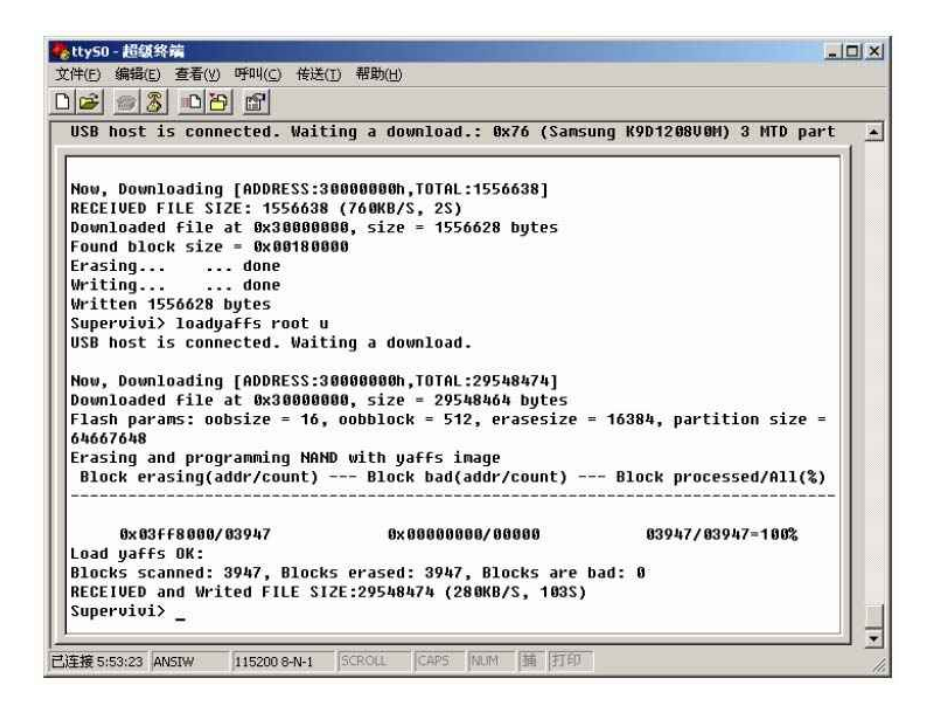

# 2.5 Start OS

Please un-plug USB cable after system successfully updated

Input "boot" under BIOS or power cycle/reset the board. Supervivi will restart and boot linux automatically.

# 3. Wince Installation

Wince binary image file is on image/wince folder. Connect MINI2440 board with USB cable and power on the board to enter supervivi command line mode. Watch indicator on DNW title bar to check if USB connection success:

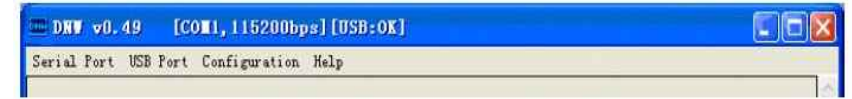

Major steps for Wince installation:

- (1) format Nand Flash(make partition)
- (2) Install bootloader
- (3) Install Eboot
- (4) Install Wince

### 3.1 Nand Flash Make Partition

#### Under BIOS: bon part 0 320k 2368k

Description: bon is command to make partition, the command above is to make 3 partition from Nand Flash address 0:

0-320k: size is 320k 320k-2368k: size is 2M 2368k-64M: size is 62M

| Creating 3                                                        |  |  |
|-------------------------------------------------------------------|--|--|
| Press Return to start the LINUX/Wince now, any other key for vivi |  |  |
| type "help" for help.                                             |  |  |
| Supervivi> bon part 0 320k 2368k                                  |  |  |
| loing partition                                                   |  |  |
| size = 0                                                          |  |  |
| 5ize = 327680                                                     |  |  |
| size = 2424832                                                    |  |  |
| check bad block                                                   |  |  |
| oart = 0 end = 327680                                             |  |  |
| oart = 1 end = 2424832                                            |  |  |
| oart = 2 end = 67108864                                           |  |  |
| part0:                                                            |  |  |
| offset = 0                                                        |  |  |
| size = 327680                                                     |  |  |
| bad_block = 0                                                     |  |  |
| part1:                                                            |  |  |
| offset = 327680                                                   |  |  |
| size = 2097152                                                    |  |  |
| bad_block = 0                                                     |  |  |
| part2:                                                            |  |  |
| offset = 2424832                                                  |  |  |
| size = 64667648                                                   |  |  |
| bad_block = 0                                                     |  |  |
| Supervivi>                                                        |  |  |

## 3.2 BIOS Recovery

Caution: The operations in section 3.1 will erase all data in Nand Flash. Please do not shut off the power or you will have to re-load supervivi in Nand Flash.

#### Input: load flash vivi u

And then click USB Port->Transmit to download supervivi image file.

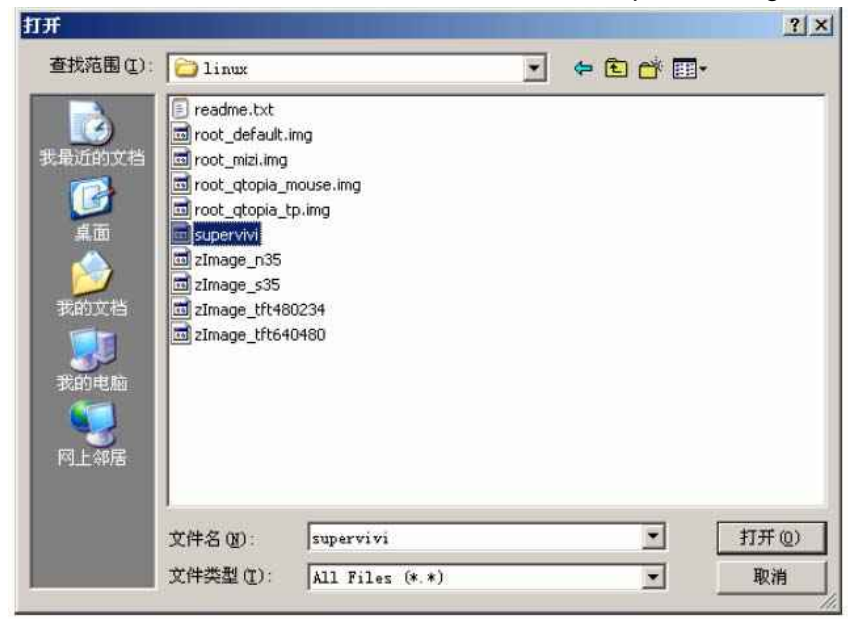

After successfully downloading, BIOS will update this new supervivi image to Nand Flash.

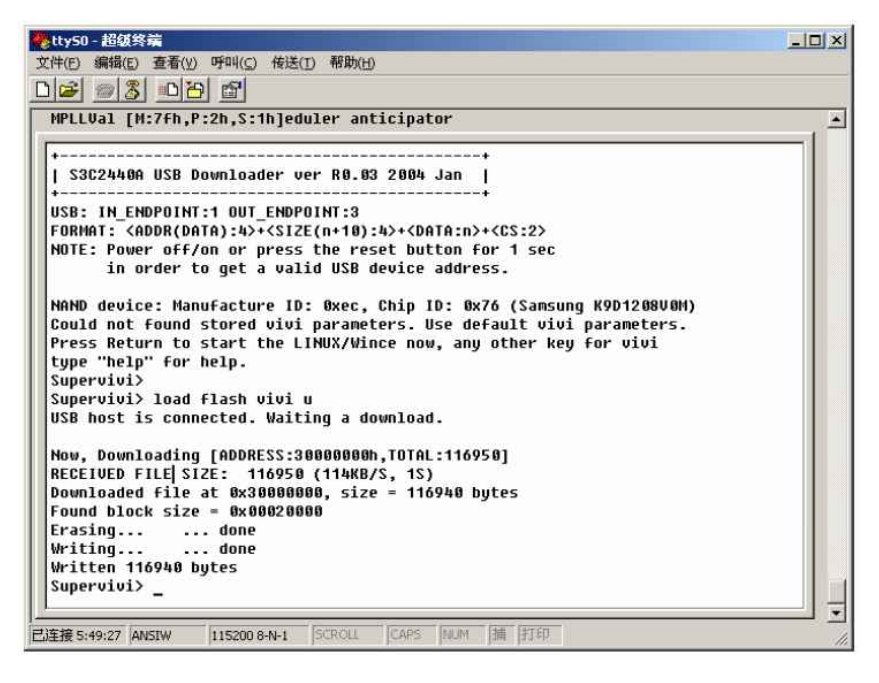

Note: User can also use **load flash vivi x** command to download and update suervivi by xmodem prototype from hypterminal.

### 3.3 Install EBoot

#### Input: load flash eboot u

Click USB Port->Transmit to select eboot.nb0 to start download. Eboot will be automatically updated to Nand Flash after successfully downloading.

Note: User can also use **load flash eboot x** command to download eboot from hypterminal by xmodem prototype.

```
🐐tty50 - 超级终端
                                                                                                                     - OX
文件(E) 编辑(E) 查看(V) 呼叫(C) 传送(I) 帮助(H)
06 98 08
                                                                                                                           ٠
   Now, Downloading [ADDRESS:30000000h,TOTAL:29548474]
   Downloaded file at 0x30000000, size = 29548464 bytes
Flash params: oobsize = 16, oobblock = 512, erasesize = 16384, partition size =
   64667648
   Erasing and programming NAND with yaffs image
    Block erasing(addr/count) --- Block bad(addr/count) --- Block processed/All(%)
                                                                                         03947/03947=100%
          0x03ff8000/03947
                                                  9×00000000/00000
   Load yaffs DK:
Blocks scanned: 3947, Blocks erased: 3947, Blocks are bad: 0
RECEIVED and Writed FILE SIZE:29548474 (280KB/S, 103S)
   Supervivi> load flash eboot u
USB host is connected. Waiting a download.
   Now, Downloading [ADDRESS:300000000h,TOTAL:90122]
RECEIVED FILE SIZE: 90122 (80K0/S, 1S)
Downloaded file at 0x300000000, size = 90112 bytes
Found block size = 0x00018000
   Erasing... ... done |
Writing... ... done
   Writing... ... de
Written 90112 bytes
   Supervivi> _
                                                                                                                           +
                        115200 8-N-1 SCROLL
                                                     CAPS NUM 捕 打印
已连接 5:54:40 ANSIW
```

### 3.4 Install Kernel

#### Input : load flash wince u

Eboot will prompt user to download wince from USB. Click USB Port->Transmit to select Wince image file to start download.

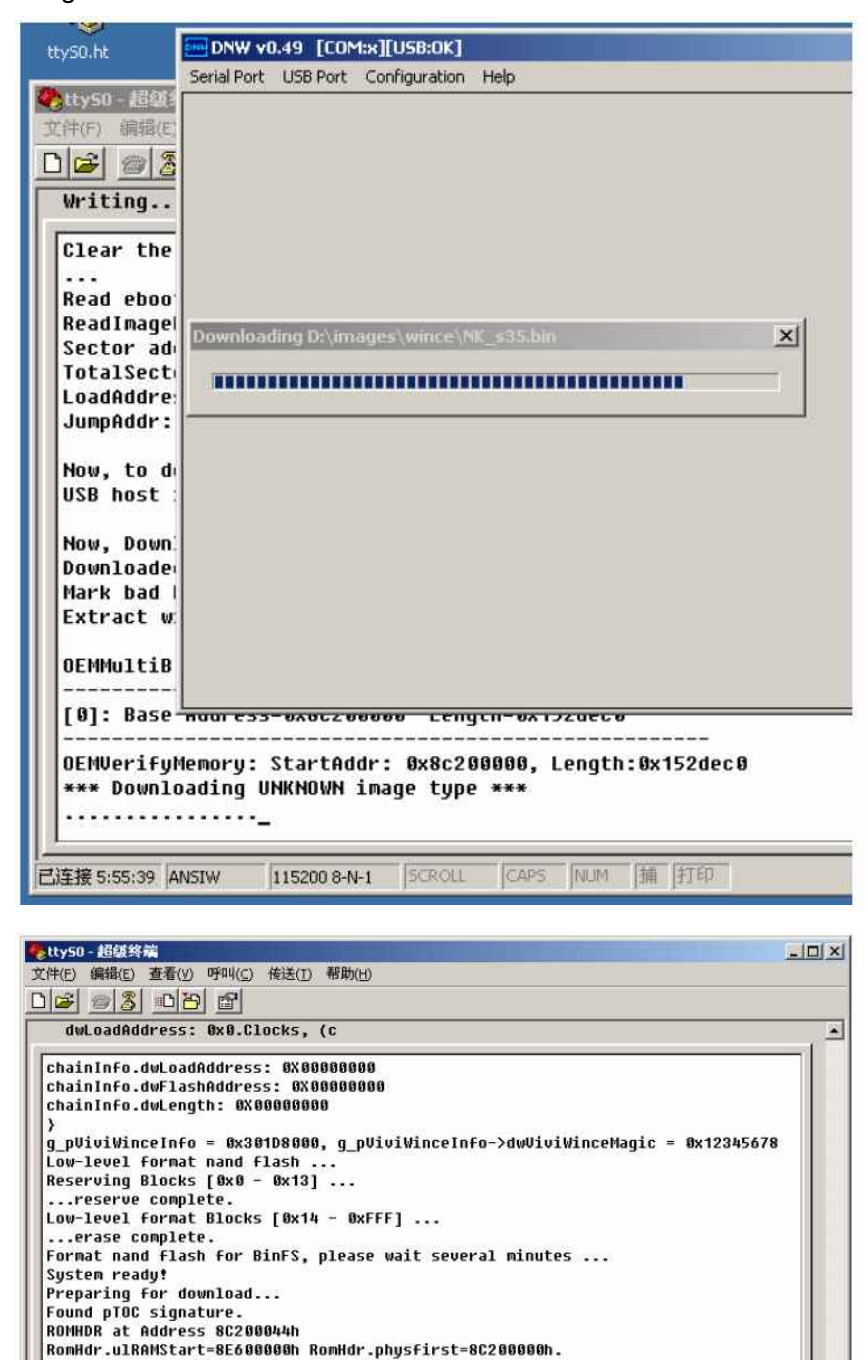

::OEMLaunch, ImageStart:0x8C200000, ImageLength:0x152DEC0, LaunchAddr:0x8C201000 DEMLaunch: (IMAGE\_TYPE\_RAHIMAGE|IMAGE\_TYPE\_BINFS) +WriteRegionsToBootMedIa: ImageStart: 0x8C200000, ImageLength: 0x152DEC0, Launch

INFO: OEHLaunch: Found chain extenstion: '' @ 0x8C200000

Writing single region/multi-region update, dwBINFSPartLength: 22208192

115200 8-N-1 SCROLL CAPS NLM 捕 打印

Addr: 8x8C281888

已连接 5:58:27 ANSIW

Eboot will low level format Nand Flash and then convert BinFS. After formatting successfully done,

•

Eboot will update windows CE image file to Nand Flash. WinCE will automatically start up finally.

| C件(F) 編編(E) 查看(Y) 呼叫(C) 传送(T) 帮助(H)          ● ● ● ● ● ● ● ● ● ● ● ● ● ● ● ● ● ● ●                                                                                                    |  |
|----------------------------------------------------------------------------------------------------|--|
| Image: Solution of the solution of the solution of the                         |  |
| HW_Init : CreateEventri<br>(PWR_Init : 0x307b0<br>>PUR_Open(0x307b0, 0x0, 0x3)<br>(PWR_Dpen:1<br>>PWR_IOControl(0x321000, 0x0, 0, 0x6030850)<br>(PWR_IOControl:1<br>>PWR_Open(0x307b0, 0x0, 0x3)<br>(PWR_Open:2<br>PWR_Close(0x307b0)<br>384 clock<br>US8:0bcd8dd Init                                                                                                    |  |
| <pre><pwr_init:0x307b0<br>&gt;PWR_Open(0x307b0, 0x0, 0x3)<br/><pwr_dpen:1<br>&gt;PWR_IOControl(0x321000, 0x0, 0, 0x6030850)<br/><pwr_iocontrol:1<br>&gt;PWR_Open(0x307b0, 0x0, 0x3)<br/><pwr_open:2<br>PWR_Close(0x307b0)<br/>384 clock<br/>WSR_OberdRdd Init</pwr_open:2<br></pwr_iocontrol:1<br></pwr_dpen:1<br></pwr_init:0x307b0<br></pre>                                                                                                    |  |
| >PWR_Open(0x307b0, 0x0, 0x3)<br><pwr_iocontrol(0x321000, 0,="" 0x0,="" 0x6030050)<br=""><pwr_iocontrol:1<br>&gt;PWR_Open(0x307b0, 0x0, 0x3)<br/><pwr_open:2<br>PWR_Close(0x307b0)<br/>384 clock</pwr_open:2<br></pwr_iocontrol:1<br></pwr_iocontrol(0x321000,>                                                                                                    |  |
| <pre>&gt;PWR_10Control(0x321000, 0x0, 0, 0x6030850) <pwr_10control:1>PWR_ploen(0x307b0, 0x0, 0x3) <pwr_0pen:2 384="" clock="" pre="" pwr_close(0x307b0)="" wsr_0bedrdd_loit<=""></pwr_0pen:2></pwr_10control:1></pre>                                                                                                    |  |
| <pre><pwr_10control:1>PWR_Den(0x307b0, 0x0, 0x3) <pwr_den:2 384="" clock="" pre="" pwr_dese(0x307b0)="" ws2:0bcdddd_loit<=""></pwr_den:2></pwr_10control:1></pre>                                                                                                    |  |
| >PWR_Dpen(0x307b0, 0x0, 0x3)<br><pwr_dpen:2<br>PWR_Close(0x307b0)<br/>384 clock<br/>US9:0bcdDdd_loit</pwr_dpen:2<br>                                                                                                    |  |
| PWR_Close(0x307b0)<br>384 clock<br>WSP:DecdEdd_toit                                                                                                    |  |
| 384 clock                                                                                                    |  |
| UVD+ObcdDdd loat                                                                                                    |  |
|                                                                                                    |  |
| ++11111111111220461<br>NSD.vo.140_141_vpiaDov+Doca_80268888                                                                                                    |  |
| 050.*[][[]-1], *[][[]-1], *[][]-0];[]-0];[ |  |
| ONCD. Nomer Object                                                                                                    |  |
|                                                                                                    |  |
| +CS8988:DriverEntru                                                                                                    |  |
| USB enable interruto                                                                                                    |  |
| charlie::SDI0::SDHOST::SDCSDCardDllEntry::DLL PROCESS ATTACH                                                                                                    |  |
| charlie::SDIO::SDCInitialize+                                                                                                    |  |
| charlie::SDIO::SDCInitialize-                                                                                                    |  |
| S3C2440DISP::InitializeHardware                                                                                                    |  |
| Touch Init                                                                                                    |  |
| RasEntry '`USB Socket Default' Created                                                                                                    |  |
|                                                                                                    |  |